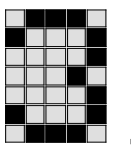

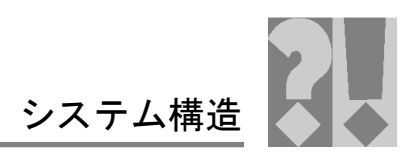

| フロント                                                                                                    | モジュール名                                                                                                    | ベースユニット                                                                                                    | ベースユニット                                                                                                    |
|----------------------------------------------------------------------------------------------------|----------------------------------------------------------------------------------------------------|----------------------------------------------------------------------------------------------------|----------------------------------------------------------------------------------------------------|
| パネル                                                                                                    |                                                                                                    | (C レールなし)                                                                                                    | (C レールあり)                                                                                                    |
| PIZ<br>A C<br>B<br>C<br>B<br>C<br>B<br>C<br>C<br>B<br>C<br>C<br>C<br>C<br>C<br>C<br>C<br>C<br>C<br>C<br>C | <ul> <li>PSSu E S INC-T</li> <li> <ul> <li> <ul> <li> <ul> <li> <li> <ul> <li> <ul> <li> <li> <ul> <li> <ul> <li> <ul> <li> <ul> <li> <ul> <li> <ul> <li> <ul> <li> <ul> <li> <ul> <li> <ul> <li> <ul> <li> <ul> <li> <ul> <li> <ul> <li> <ul> <li> <ul> <li> <ul> <li> <ul> <li> <ul> <li> <ul> <li> <ul> <li> <ul> <li> <ul> <li> <ul> <li> <ul> <li> <ul> <li> <ul> <li> <ul> <li> <li> <ul> <li> <ul> <li></li></ul></li></ul></li></li></ul></li></ul></li></ul></li></ul></li></ul></li></ul></li></ul></li></ul></li></ul></li></ul></li></ul></li></ul></li></ul></li></ul></li></ul></li></ul></li></ul></li></ul></li></ul></li></ul></li></ul></li></ul></li></ul></li></ul></li></ul></li></ul></li></ul></li></ul></li></li></ul></li></ul></li></li></ul></li></ul></li></ul></li></ul> | PSSu BP 2/16 S-T<br>(314 628)<br>PSSu BP 2/16 C-T<br>(314 629)<br>$\frac{\lambda \hbar}{+A} \frac{\lambda \hbar}{+B} \frac{\lambda \hbar}{+C} \frac{f'-F}{9x} \frac{1}{9x} \frac{1}{9x} \frac{1}{9x} \frac{1}{2x} \frac{1}{2x} \frac$ | PSSu BP-C 2/16 S-T<br>(314 630)<br>PSSu BP-C 2/16 C-T<br>(314 631)<br>$\begin{array}{ c c c c c c c c c c c c c c c c c c c$ |

| 技術データ              | PSSu E S INC      | PSSu E S INC-T |  |
|--------------------|-------------------|----------------|--|
| 注文番号               | 312 485           | 314 485        |  |
| 温度範囲 EN 60068-2-14 | 0° <b>~</b> 60° C | -40° ∼70° C    |  |
| カウンタ入力数            | 1                 |                |  |
| カウンタ入力のタイプ         | インクリメンタルエンコーダ     |                |  |
| カウンタ入力の最大ビット数:     | 32 ビット            |                |  |
| カウンタパルスの評価         | x 1、x 2、x 4       |                |  |
| 最大しきい値周波数          | 5.0 MHz           |                |  |

# 6.4.2.1 配線例

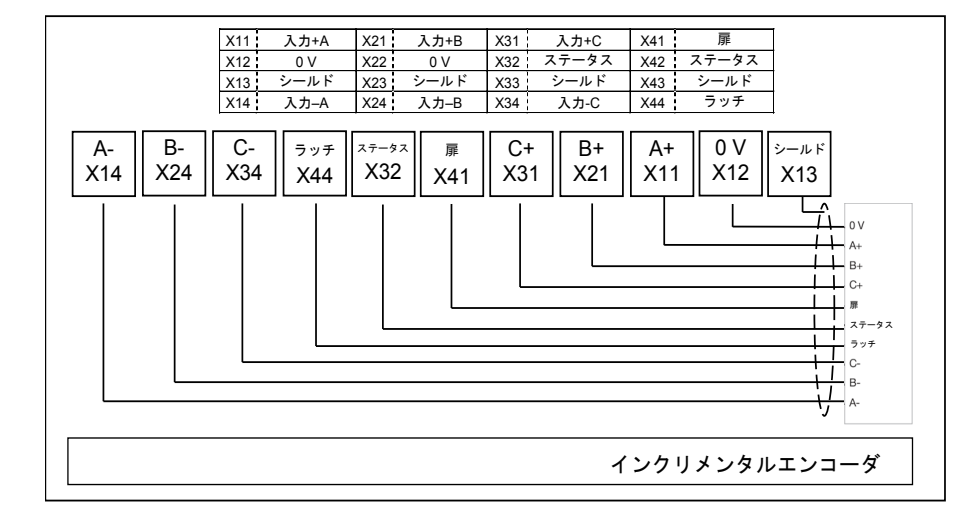

oilz

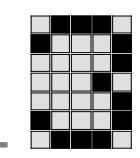

7 <u>安全モジュール</u>

FS アプリケーションでは、短絡および断線によって設備/機械内で危険な 状況が発生しないようにする必要があります。これを実現する方法は、設備 /機械セクション内での危険の程度、センサのスイッチング頻度、センサお よびアクチュエータの安全レベルで決まります。これらのことについては、 安全に関する認証機関 (例: BG、TÜV) とともに評価する必要があります。

各種テストを FS 入出カモジュール上でコンフィグレーションすることがで きます。これらのテストを使用して、多くの短絡および断線を検出できます。 テストの例を以下に示します。

- オンになった出力のオフテスト
- オフになった出力のオンテスト
- ▶ 出力間の短絡テスト
- > 入力の接点間の短絡検出用テストパルス

7.1 デジタル入力

7.1.1 デジタル入力: PSSu E F 4DI

アプリケーション領域と該当する規制によっては、ISO 13849-1 に適合する PLd までのアプリケーションにテストパルスなしで入力を使用することがで きます。異なる入力間または L+に対する外部配線で発生する可能性のある短 絡は、配線を適切に行うことで排除する必要があります。PLe アプリケーション の場合、入力接点間の短絡を検出する必要があります。これは、PSSu PLC でテストパルスを使用するか、インテリジェントセンサ(例: ライトカーテン) によって検出できます。現状では、1 チャンネル構造で最大の PLc を達成で きると想定しています。

ファンクションブロックは、FS ファンクションブロックの接点の機能と実 用性をチェックします。これらのFBは公認認証機関により認可されていて(型 式認定)、FS ブロックとして公認されています。

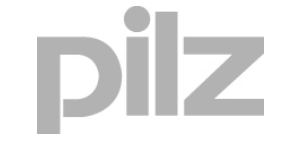

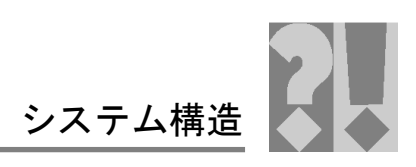

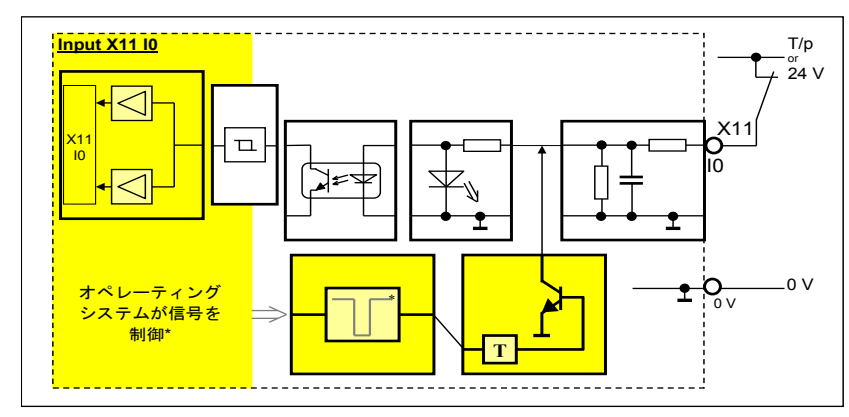

図 4.1: デジタル入力の概略図

入力にはフィルタがあり、オクトカプラとコンバータを通じて制御電子装置 からガルバニック絶縁されています。

入カステータスは「0」信号(「低」)または「1」信号(「高」)として CPU に送信されます。LED によって入力のステータスが示されます。入力に「1」 信号が現れると LED が直ちに点灯します。診断回路によって入力フィルタと オプトカプラを含む入力の機能がチェックされます。

モジュールは、入力装置の2 チャンネル構造と、テストパルスや ライトカーテンなどの安全センサを使用してカテゴリ4 に適合し ます。

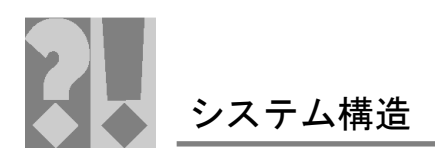

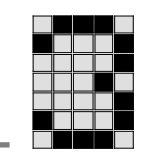

#### 7.1.1.1 テストパルス

同じ接点 (2 つの N/C 接点) を備えていて、通常は非常時にしか作動させない 作動頻度の低い非常停止ボタンなどの入力装置では、テストパルスを必ず使 用する必要があります。

テストパルスは、カテゴリ2以上の場合も必要になることがありますが、カ テゴリ4ではほとんど常にテストパルスを使用する必要があります。出力に 故障検出機能があるインテリジェントな入力装置は例外です。

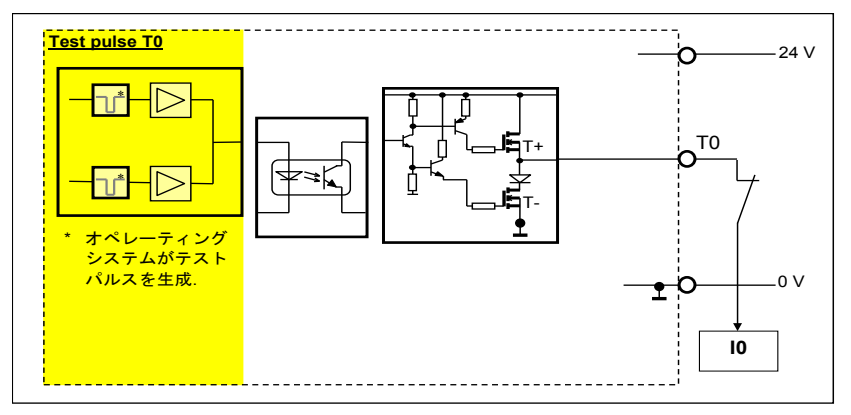

図 4.1.1: テストパルス出力の概略図

7.1.1.2 モジュールのタイプ

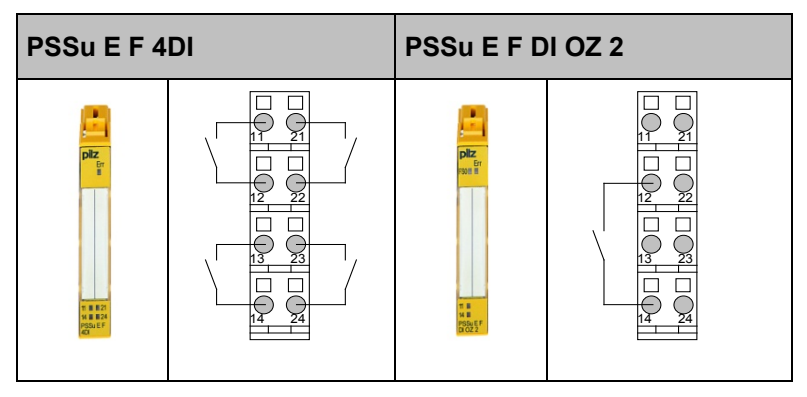

#### <u>機能の概要:</u>

入力モジュール PSSu E F 4DI には、デジタル入力 4 点 (ラベル: IO~I3) とテ ストパルス出力 4 点 (ラベル: TO および T1) があります。コンビモジュール PSSu E F DI OZ 2 には、デジタル入力 1 点 (ラベル: I1) と、テストパルス出 力 2 点 (ラベル: T0) があります。

#### <u>異常の検出:</u>

PSSuniversal の入力で発生するすべてのエラーは内部テストメカニズムによっ て検出され、システムメッセージがトリガされます(「Err」LED と「DIAG」LED)。 入力にはテストパルスはなく、配線の短絡は検出できません。この機能は、テ ストパルス出力 T0~T1 のテストパルスによって実行する必要があります。

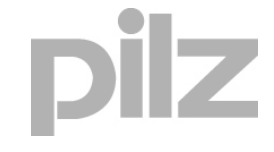

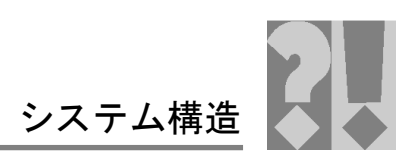

該当する安全装置の断線と動作エラーは、ユーザプログラムの該当する安全 ブロックを通じて検出する必要があります。

| 技術データ                                                          | PSSu E F 4D<br>PSSu E F 4D        | l<br>I-T                                       | PSSu E F DI<br>PSSu E F DI     | OZ 2<br>OZ 2-T           |
|----------------------------------------------------------------|-----------------------------------|------------------------------------------------|--------------------------------|--------------------------|
| 注文番号                                                           | 312<br>314                        | 312 200 312 220<br>314 200 314 220             |                                | 220<br>220               |
| 入力数                                                            |                                   | 4                                              |                                | 1                        |
| <br>消費電流: モジュール供給<br>周辺供給                                      |                                   | 23<br>8 mA (                                   | mA<br>無負荷)                     |                          |
|                                                                |                                   | +15~+                                          | 30 VDC                         |                          |
| 「0」信号                                                          |                                   | -3~+                                           | 5 VDC                          |                          |
| 入力電流                                                           |                                   | 6 mA                                           | (標準)                           |                          |
| 入力応答時間                                                         |                                   | 1 ms                                           | (標準)                           |                          |
| 温度範囲                                                           |                                   | 0° ~(                                          | 60° C                          |                          |
|                                                                |                                   | -40° <b>~</b> 70° C                            | C (-T タイプ)                     |                          |
|                                                                | 1 チャンネル                           | 2 チャンネル                                        | 1 チャンネル                        | 2 チャンネル                  |
| 最上位カテゴリ <sub>(EN 954-1)</sub> / PL (ISO 13849-1)<br>(テストパルスなし) | $2^{1)} / c^{1)}$                 | $3^{1)} / d^{1)}$                              | $2^{1)} / c^{1)}$              | $3^{1)} / d^{1)}$        |
| 最上位カテゴリ <sub>(EN 954-1)</sub> / PL (ISO 13849-1)<br>(テストパルスあり) | 2/c                               | 4/e                                            | 2/c                            | 4 / e                    |
| <sup>1)</sup> 示されているカテゴリ<br>あります (機械的応力<br>は、OSSD 出力を備え        | リに適合するには、<br>が加わる多芯ケー<br>たセンサを使用す | エ <del>ラー</del> が排除され<br>ブルに組み込まな<br>することで適合でき | んるようにケーブル<br>いでください)。_<br>きます。 | ~を配線する必要が<br>L位カテゴリ/PL に |

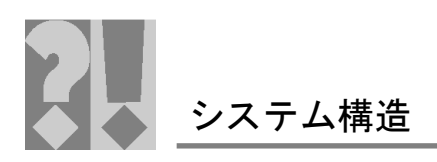

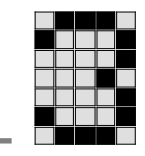

# 7.1.1.3 配線例

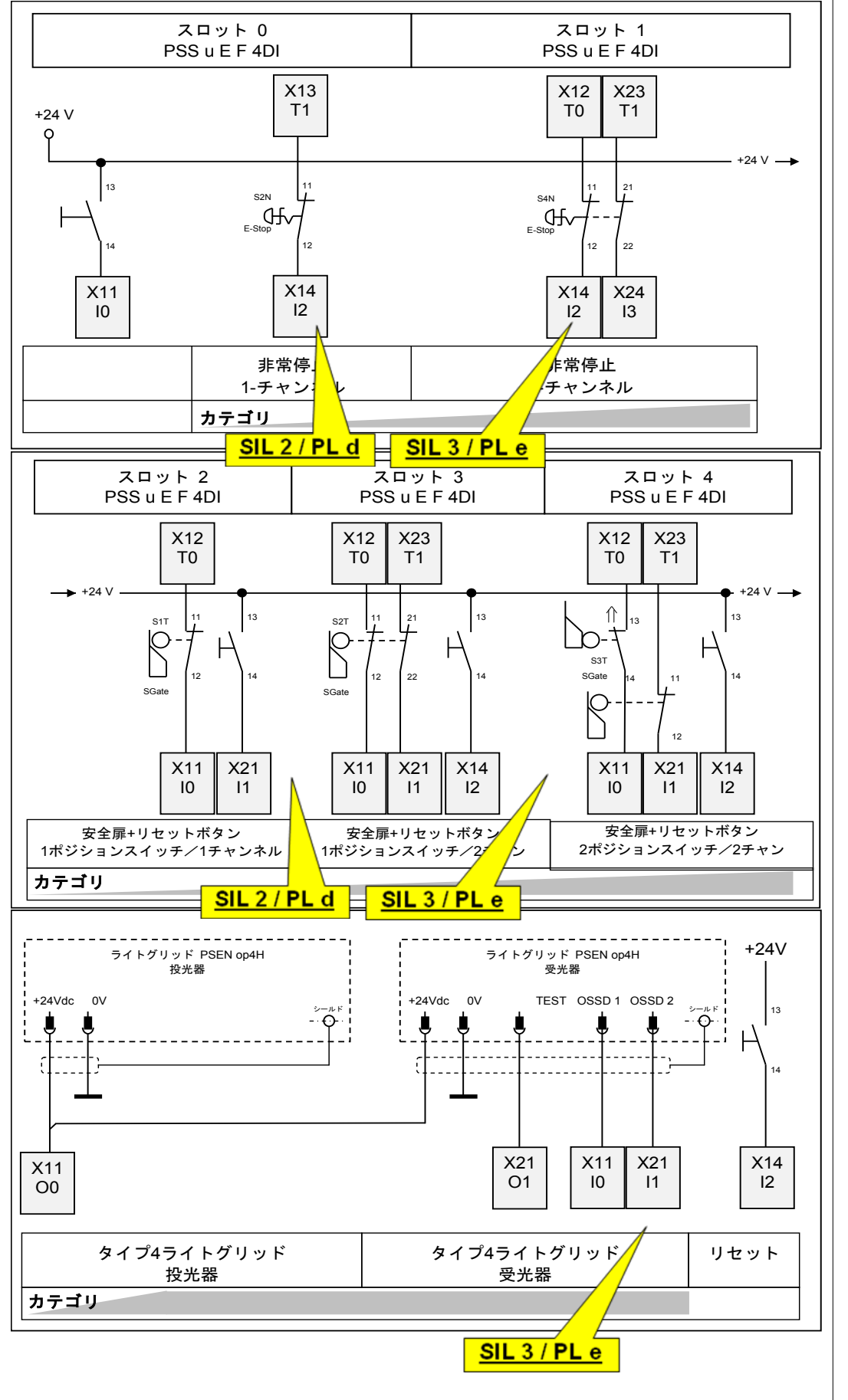

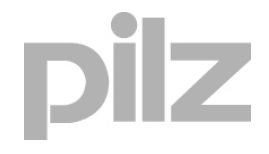

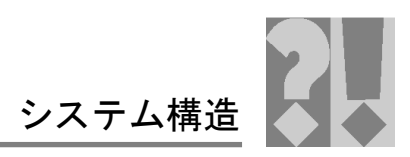

# 7.2 デジタル出力

単極デジタル出力モジュール

ピルツでは、このタイプの出力モジュールに対して、ソリッドステート半導体出力 (PSS DOS) と接点ベースのリレー出力 (PSS DOR) を提供することができます。モジュールおよび配線のシステムエラーは、どちらも内部フィードバック入力経由で検出されます。

ファンクションブロックは、FS ファンクションブロックの接点の機能と実 用性をチェックします。これらのFBは公認認証機関により認可されていて(型 式認定)、FS ブロックとして公認されています。

カテゴリ2以上では、通常、アクチュエータが正しく機能していることを チェックする必要があります。

<u>次のアクチュエータがチェックされます。</u>

- コンタクタの場合、強制ガイド補助接点経由でチェックされ、PSS入力 にフィードバックされます (フィードバック監視)。
- バルブの場合、バルブ上のセンサ経由でチェックされます (位置監視)。 これらはバルブの位置に関する信号を PSS 入力に戻します。

出力は、オプトカプラおよびコンバータを通じて制御電子機器からガルバニック絶縁されています。LEDによって出力のステータスが示されます。出力に「1」信号が現れるとLEDが直ちに点灯します。診断回路によって出力が正しく機能しているかどうかがチェックされます。

7.2.1 単極デジタル出力: PSSu E F 4DO 0.5/ PSSu E F 2DO 2

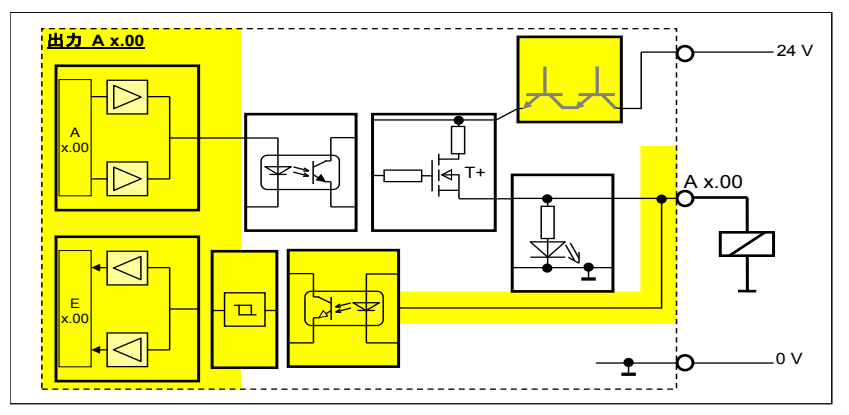

図 4.2: 単極デジタル出力

これらの出力では、負荷は半導体トランジスタ経由でスイッチングされます。 出力は短絡、過負荷、過度な温度から保護されます。出力には、2番目のシャッ トダウンルートがあり、これはリレー接点によって指定されます。このため、 アプリケーション領域と該当する規則によっては、1チャンネル構造で ISO

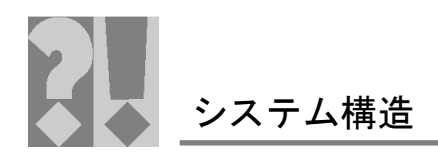

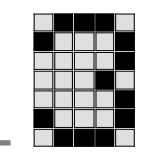

13849-1 の PLd までのアプリケーションに使用することができます。PLe ア プリケーションには、2 つの単極出力と 2 チャンネルアクチュエータが必要 です。

#### 7.2.1.1 モジュールのタイプ

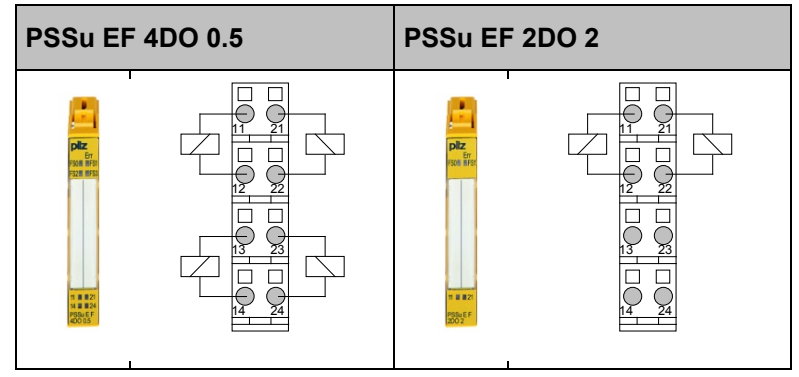

#### <u>機能の概要:</u>

単極出カモジュール PSSu EF 4DO 0.5 および PSSu EF 2DO 2 には、単極デ ジタル出力が2~4 点あり (ラベル: O0 ... O3 / O0 ... O1)、これは半導体技術を 使用します。モジュール PSSu EF 2DOR 8 には、単極出力が2 点あり (ラベ ル: O0~O1)、これはリレー技術を使用します。

#### <u>異常の検出:</u>

PSSuniversalの単極出力で発生するすべてのエラー、および配線内の外部電 圧への短絡は、内部テストメカニズムによって検出され、システムメッセー ジがトリガされます(「Err」LED と「DIAG」LED)。

アクチュエータへの出力での潜在的な断線と周辺機器のエラー (例: コンタク タ) は、ユーザプログラムの該当する FS ブロックを通じて検出する必要があ ります。

| 技術データ                 | PSSu EF 4DO 0.5<br>PSSu EF 4DO 0.5-T | PSSu EF 2DO 2<br>PSSu EF 2DO 2-T |  |
|-----------------------|--------------------------------------|----------------------------------|--|
| 注文番号                  | 312 210<br>314 210                   | 312 215<br>314 215               |  |
| 単極出力数 (半導体技術)         | 4                                    | 2                                |  |
| 単極出力数 (リレー技術)         | -                                    | -                                |  |
| 許容電流範囲                | 0.0~0.62 A                           | 0.0~2.5 A                        |  |
| 最大パルス電流(「t < 100 ms」) | 6 A                                  | 12 A                             |  |
| _残留電流(「0」)            | 0.02 mA                              | 0.02 mA                          |  |
| 許容負荷                  | 抵抗、誘導、容量                             | 抵抗、誘導、容量                         |  |
| 自己診断時のオフ時間            | < 200 μs                             | < 200 μs                         |  |
| 自己診断時のオン時間            | < 350 μs                             | < 350 μs                         |  |
| 温度範囲                  | 0° ~60° C                            |                                  |  |
|                       | -40° ~70° C (-T タイプ)                 |                                  |  |

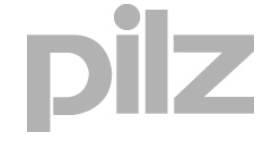

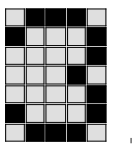

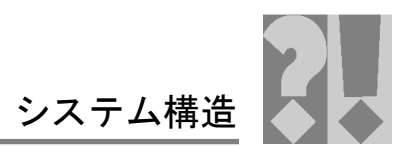

| 技術データ                                 | PSSu EF | 4DO 0.5<br>4DO 0.5-T | PSSu EF 2<br>PSSu EF 2 | 2DO 2<br>2DO 2-T |
|---------------------------------------|---------|----------------------|------------------------|------------------|
|                                       | 出力1点    | 出力2点                 | 出力1点                   | 出力2点             |
| 最上位カテゴリ (EN 954-1) / PL (ISO 13849-1) | 3* / d* | 4/e                  | 3* / d*                | 4 / e            |
| * 示されているカテゴリは、モジュ-                    | -ル端子まで  | で有効です。               | 1チャンネ                  | 、ル構造では           |
| アクチュエータで故障の除外を行える                     | 場合のみ、   | このカテゴ                | リに適合し                  | ます。              |

# 7.2.1.2 配線例

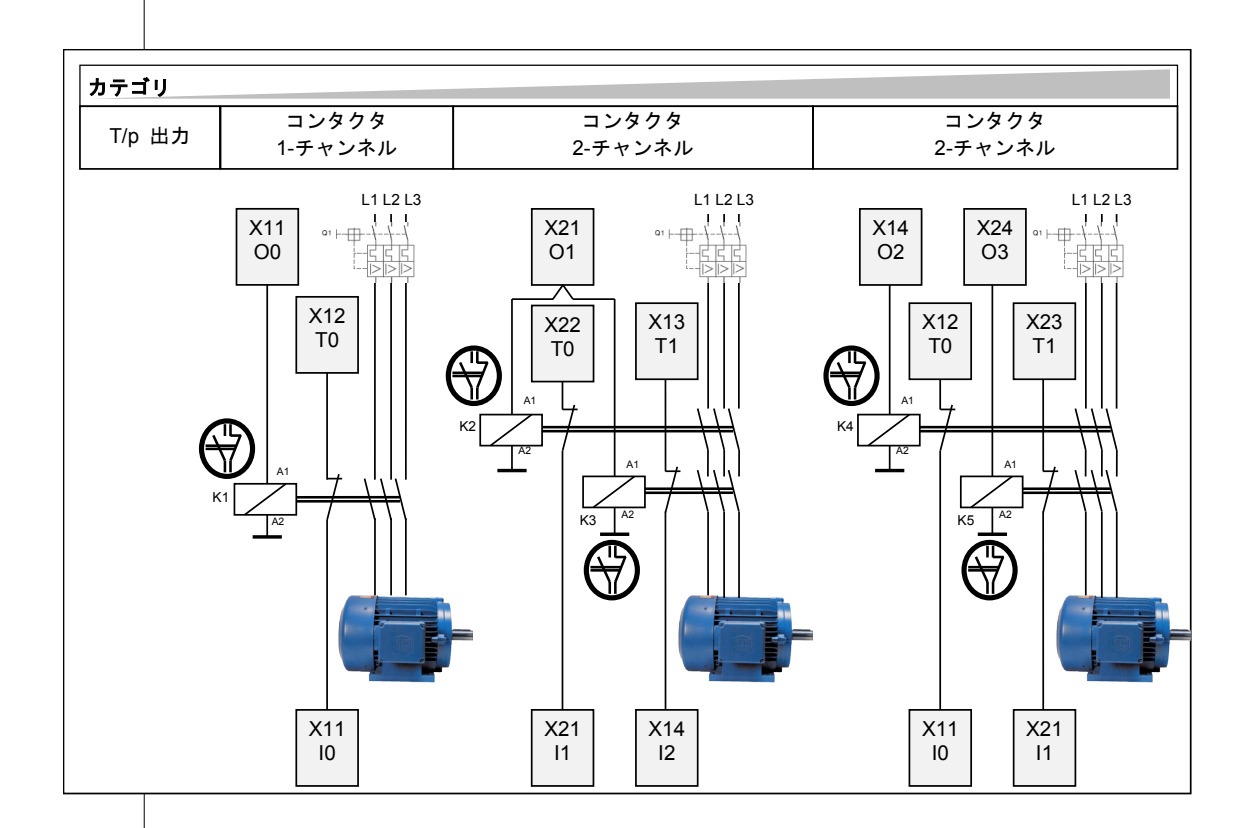

pilz

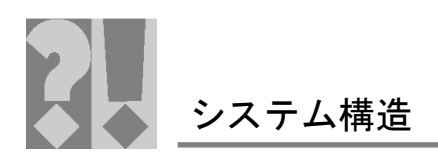

# 7.2.2 リレー出力: PSSu E F 2DOR 8

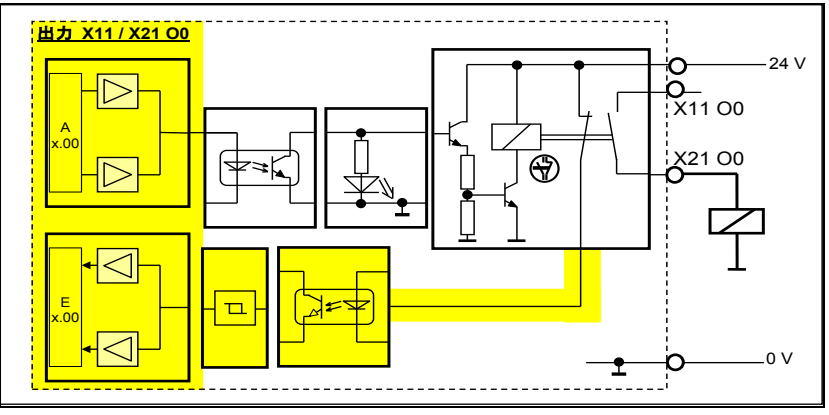

図 4.2.1: 単極デジタルリレー出力

このモジュールでは、負荷はリレー接点経由でスイッチングされます。この モジュールにはリレー出力 12 点と強制ガイド接点があり、これらは抵抗負 荷と誘導負荷の両方をスイッチングできます。出力と外部 24 V 供給 (リレー コイル用) は、オプトカプラを通じてバスからガルバニック絶縁されていま す。また、リレー接点間もガルバニック絶縁されています。

このため、アプリケーション領域と該当する規則によっては、1 チャンネル 構造で EN 954-1 のカテゴリ 2 までのアプリケーションに使用することがで きます。カテゴリ 4 のアプリケーションには、2 つの単極出力と 2 チャンネ ルアクチュエータが必要です。

7.2.2.1 モジュールのタイプ

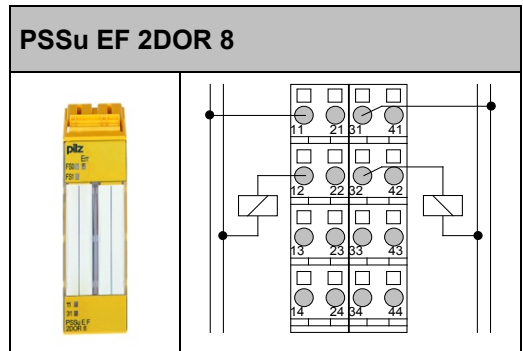

#### 機能の概要:

モジュール PSSu EF 2DOR 8 には、単極出力が 2 点あり (ラベル: O0~O1)、 これはリレー技術を使用します。

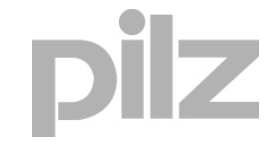

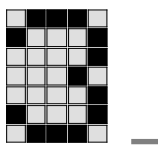

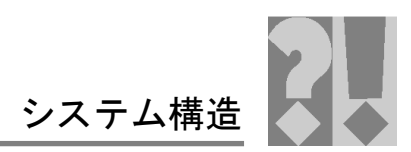

<u>異常の検出:</u>

アクチュエータへの出力での潜在的な断線と周辺機器のエラー (例: コンタク タ) は、ユーザプログラムの該当する FS ブロックを通じて検出する必要があ ります。

| 技術データ                 | PSSu EF 2DOR 8<br>PSSu EF 2DOR 8-T                                                                                           |
|-----------------------|----------------------------------------------------------------------------------------------------|
| 注文番号                  | 312 225<br>314 225                                                                                                    |
| 単極出力数 (半導体技術)         | -                                                                                                    |
| 単極出力数 (リレー技術)         | 2                                                                                                    |
| 許容電流範囲                | AC1: 250 V / 0.01~8 A<br>DC1: 24 V / 0.01~8 A<br>AC15: 230 V / I <sub>max</sub> 3.0 A<br>DC13: 24 V / I <sub>max</sub> 5.0 A |
| 最大パルス電流(「t < 100 ms」) |                                                                                                    |
| 残留電流(「0」)             |                                                                                                    |
| 許容負荷                  | 抵抗、誘導                                                                                                    |
| 自己診断時のオフ時間            | テストなし                                                                                                    |
| 自己診断時のオン時間            | テストなし                                                                                                    |
| 温度範囲                  | 0° ~60° C<br>-40° ~70° C (-T タイプ)                                                                                            |

| 技術データ PSSu EF 20<br>PSSu EF 21<br>PSSu EF 21 |      | OR 8<br>OR 8-T |
|----------------------------------------------|------|----------------|
|                                              | 出力1点 | 出力 2 点         |
| 最上位カテゴリ (EN 954-1) / PL (ISO 13849-1)        | 2    | 4              |

\* 示されているカテゴリは、モジュール端子まで有効です。1 チャンネル構造では、 アクチュエータで故障の除外を行える場合のみ、このカテゴリに適合します。

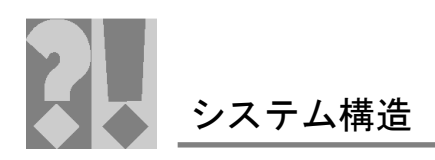

# 7.2.2.2 配線例

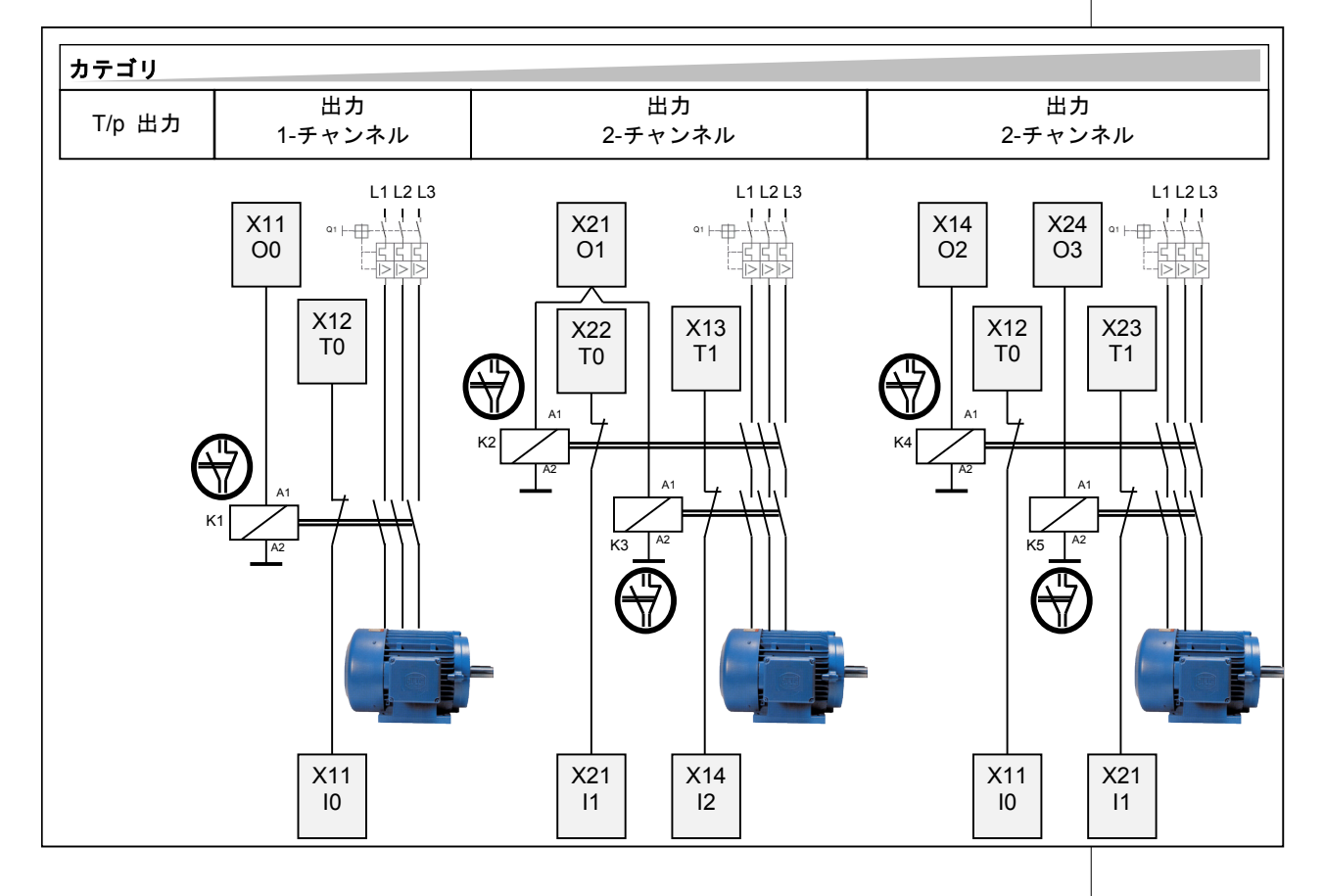

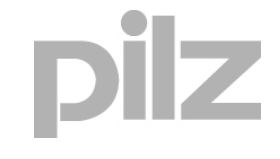

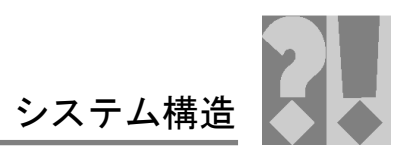

# 7.2.3 双極デジタル出力: PSSu E F DI OZ 2

特殊機能として、各出力には負荷をオフにするための2つのトランジスタが あります。これらには、追加のシャットダウンルートが2つあり、これはリ レー接点によって指定されます。どちらのトランジスタにもフィードバック 入力があります。つまり、PSSは、出力の機能と実用性をテストできますこ のため、これらのすべての出力は、EN 954-1のカテゴリ4までのアプリケー ションで使用できます。双極出力と2チャンネルアクチュエータを使用する 必要があります。このモジュールの出力は、プレス安全バルブの駆動など、 安全要件が高いアプリケーションに特に適しています。

ファンクションブロックは、FS ファンクションブロックの接点の機能と実 用性をチェックします。これらのFBは公認認証機関により認可されていて(型 式認定)、FS ブロックとして公認されています。

カテゴリ2以上では、通常、アクチュエータが正しく機能していることを チェックする必要があります。

<u>次のアクチュエータがチェックされます。</u>

- コンタクタのアクチュエータ。強制ガイド補助接点経由でチェックされ、
   PSS 入力にフィードバックされます (フィードバック監視)。
- バルブのアクチュエータ。バルブ上のセンサ経由でチェックされます(位置監視)。これらはバルブの位置に関する信号を PSS 入力に戻します。

出力は、オプトカプラおよびコンバータを通じて制御電子機器からガルバニック絶縁されています。LEDによって出力のステータスが示されます。出力に「1」信号が現れるとLEDが直ちに点灯します。診断回路によって出力が正しく機能しているかどうかがチェックされます。

出力は短絡、過負荷、過度な温度から保護されます。

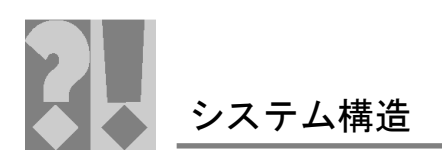

### 7.2.3.1 PSSu モジュール (断線検出あり)

#### 図 4.3: 断線検出のある双極出力

モジュール「PSSuEFDIOZ2」の双極出力には、断線検出があります。

断線が発生した場合、仮想入力「I1」が有効になります。これはユーザプロ グラムで評価できます。

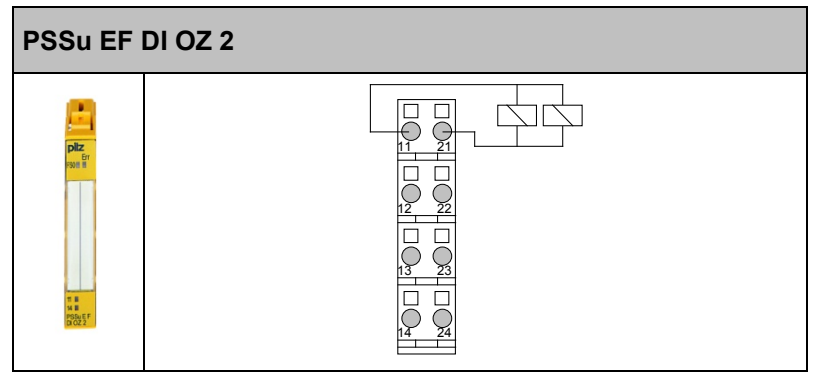

#### <u>機能の概要:</u>

モジュール「PSSuEFDIOZ2」には、双極デジタル出力が1点(ラベル:O+ および O-) あります。

#### <u>異常の検出:</u>

モジュール「PSS DI2O Z」の双極出力で内部的に発生するすべてのエラー、 配線内の外部電圧への短絡、およびアクチュエータへの断線は内部テストメ カニズムによって検出され、システムメッセージがトリガされます(「Err」 LED と「DIAG」LED)。

周辺機器の潜在的なエラー (例: コンタクタ) は、ユーザプログラムの該当す る安全ブロック (MBS) を通じて検出する必要があります。

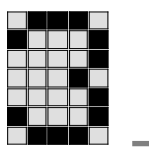

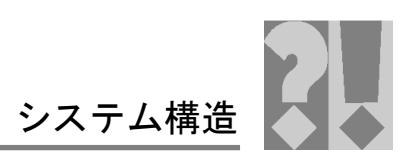

断線が検出されると、仮想入力経由でユーザプログラムによって 評価できます。システムメッセージはトリガしません。

| 技術データ                                 | PSSu E F DI OZ 2<br>PSSu E F DI OZ 2-T |       |  |
|---------------------------------------|----------------------------------------|-------|--|
| 注文番号                                  | 312 220<br>314 220                     |       |  |
| 双極出力数 (半導体技術)                         |                                        | 1     |  |
| 「1」の出力電流                              | 公称值: 2 A。許容範囲: 0.0~2.5 A               |       |  |
| 最大パルス電流(「t < 100 ms」)                 | 12 A                                   |       |  |
| 残留電流(「0」)                             | 0.02 mA                                |       |  |
| 許容負荷                                  | 抵抗、誘                                   | 導、容量  |  |
| 自己診断時のオフ時間                            | < 80                                   | 0 μs  |  |
| 自己診断時のオン時間                            | < 20                                   | 0 μs  |  |
| 温度範囲                                  | 0° ~60° C                              |       |  |
|                                       | -40° ~70° C ( <b>-T</b> タイプ)           |       |  |
|                                       | 出力1点                                   | 出力2点  |  |
| 最上位カテゴリ (EN 954-1) / PL (ISO 13849-1) | 4* / e*                                | 4 / e |  |

\*示されているカテゴリは、周辺機器もカテゴリ4に適合している場合のみ該当します。 2 チャンネルアクチュエータなどを使用して適合させることができます。

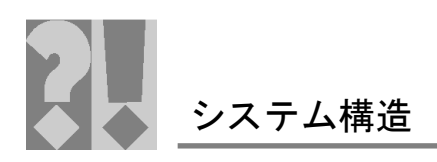

| 1 |  |  |  |
|---|--|--|--|
|   |  |  |  |
|   |  |  |  |
|   |  |  |  |
|   |  |  |  |
|   |  |  |  |

# 7.2.3.2 配線例

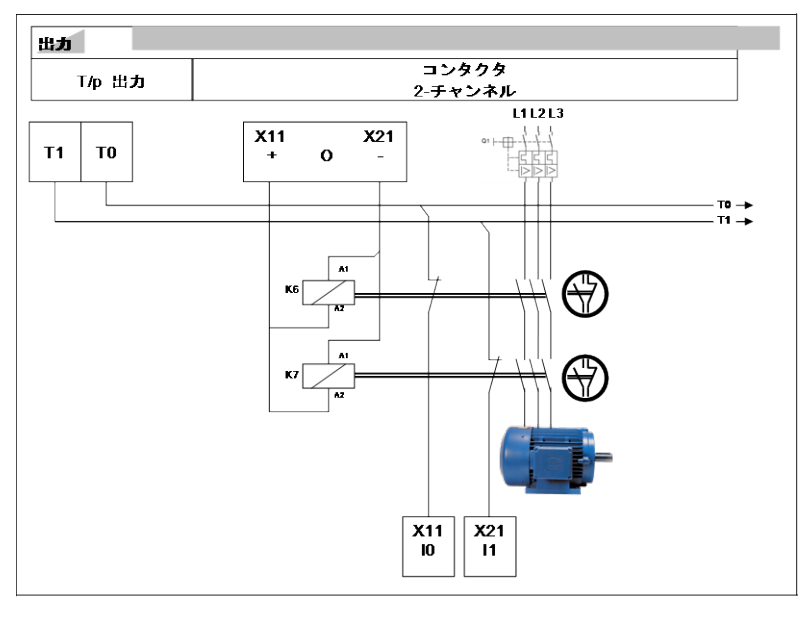

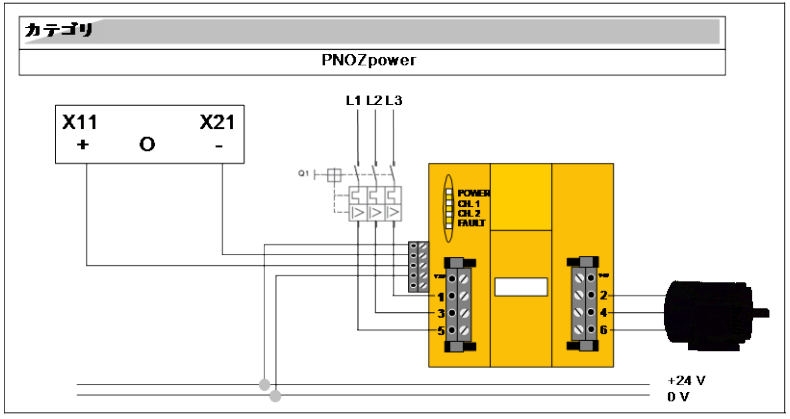

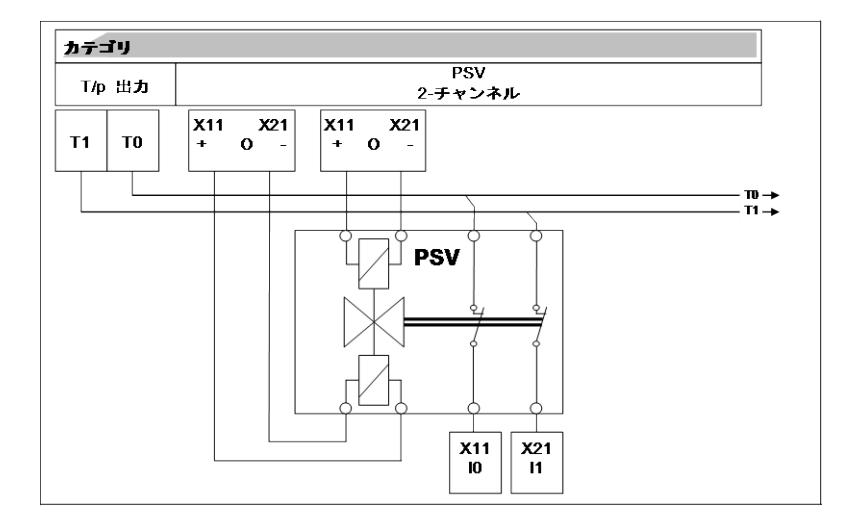

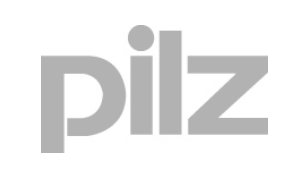

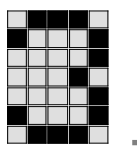

システム構造

# 7.3 アナログ入出力 (フェイルセーフ)

| フロント<br>パネル | モジュール名                                                                                                    | ベースユニット<br>(C レールなし)                                                                                                    | ベースユニット<br>(C レールあり)                                                                                                    |
|-------------|----------------------------------------------------------------------------------------------------|----------------------------------------------------------------------------------------------------|----------------------------------------------------------------------------------------------------|
|             | PSSu E F Al I(-T)<br>• アナログ電流入力 1 点:<br>0~25 mA、パッシブ                                                                                                    | PSSu BP 1/8 S<br>(312 600)<br>PSSu BP 1/8 C<br>(312 601)<br>10+ -<br>0 V $0 V\dot{>}-JL \ddot{F} \dot{>}-JL \ddot{F}(312 618)PSSu BP 1/12 S(312 618)PSSu BP 1/12 C(312 619)10+$ -<br>GND GND<br>$\dot{>}-JL \ddot{F}$ $\dot{>}-JL \ddot{F}$<br>10- -<br>GND GND<br>$\dot{>}-JL \ddot{F}$ $\dot{>}-JL \ddot{F}$ | $\begin{array}{c c} \text{PSSu BP-C 1/8 S} \\ (312 \ 610) \\ \text{PSSu BP-C 1/8 C} \\ (312 \ 611) \\ \hline 10+ & - \\ 0 \ V & 0 \ V \\ \hline C \ \nu - \jmath \nu & C \ \nu - \jmath \nu \\ \hline 10- & - \\ \end{array}$ $\begin{array}{c c} \text{PSSu BP-C1 1/12 S} \\ (312 \ 622) \\ \text{PSSu BP-C1 1/12 C} \\ (312 \ 622) \\ \hline \text{PSSu BP-C1 1/12 C} \\ (312 \ 623) \\ \hline 10+ & - \\ \hline GND & GND \\ \hline C \ \nu - \jmath \nu & C \ \nu - \jmath \nu \\ \hline 10- & - \\ \hline GND & GND \\ \hline C \ \nu - \jmath \nu & C \ \nu - \jmath \nu \\ \hline 0- & - \\ \hline MD & GND \\ \hline C \ \nu - \jmath \nu & C \ \nu - \jmath \nu \end{array}$ |
|             | PSSu E F AI U<br>• アナログ電圧入力 1 点:<br>(-10~+10V)、パッシブ<br>11 14<br>「<br><sup>11 14</sup><br><sup>11 14</sup><br><sup>12 14</sup><br><sup>13 14</sup><br><sup>14 14</sup><br><sup>15 14</sup><br><sup>15 14</sup><br><sup>16 14</sup><br><sup>17 14</sup><br><sup>17 15</sup><br><sup>17 15</sup><br><sup>17 15</sup> | PSSu BP 1/8 S<br>(312 600)<br>PSSu BP 1/8 C<br>(312 601)<br>10+ -<br>0 V $0 V2 - JL F$ $2 - JL F10-$ -<br>PSSu BP 1/12 S<br>(312 618)<br>PSSu BP 1/12 C<br>(312 618)<br>PSSu BP 1/12 C<br>(312 619)<br>10+ -<br>GND GND<br>2 - JL F $2 - JL F10-$ -<br>GND GND<br>2 - JL F $2 - JL F$                          | PSSu BP-C 1/8 S<br>(312 610)<br>PSSu BP-C 1/8 C<br>(312 611)<br>I0+ -<br>0 V 	0 V<br>C 	usuble -Ju 	C 	usuble -Ju<br>I0- -<br>PSSu BP-C1 1/12 S<br>(312 622)<br>PSSu BP-C1 1/12 C<br>(312 623)<br>I0+ -<br>GND GND<br>C 	usuble -Ju 	C 	usuble -Ju<br>I0- -<br>GND GND<br>C 	usuble -Ju 	C 	usuble -Ju                                                                                                    |

| 技術データ                                            | PSSu E F Al I (-T) | PSSu E F AI U          |  |  |
|--------------------------------------------------|--------------------|------------------------|--|--|
|                                                  | 312 260            | 312 265                |  |  |
|                                                  | 314 260            | 314 265                |  |  |
| アナログ入力数                                          | 1                  | 1                      |  |  |
| アナログ入力のタイプ                                       | 電流                 | 電圧                     |  |  |
| 分解能                                              | 符号付き 12 ビット        | 符号付き 13 ビット            |  |  |
| 入力範囲                                             | 0∼25.59375 mA      | - 10.24~+ 10.2375 V DC |  |  |
| 入力インピーダンス                                        | 115 kΩ             | 57 kΩ                  |  |  |
| フェイルセーフファンクションブロック                               | 必要                 | 必要                     |  |  |
| (ソフトウェアドライバ)                                     |                    |                        |  |  |
| 温度範囲                                             | 0° ~60° C          |                        |  |  |
|                                                  | -40~70° C コーティ     | ッドバージョン (-T)           |  |  |
|                                                  | 出力1点               | 出力2点                   |  |  |
| 最上位カテゴリ <sub>(EN 954-1)</sub> / PL (ISO 13849-1) | 2 / d              | 4 / e                  |  |  |

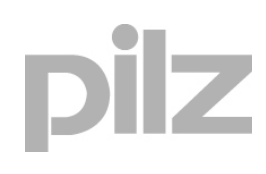

安全特性データを計算する場合は、安全機能で使用されるすべてのユニットについて考慮する必要があります。

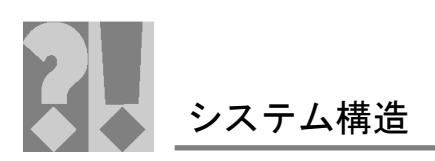

# 7.4 カウンタモジュール

| フロント<br>パネル               | モジュール名                                                                                                    | ベースユニ<br>(C レール                                            | ニット<br>なし)              | ベースユニ<br>(C レールお                                         | -ット<br>あり)                                 |
|---------------------------|----------------------------------------------------------------------------------------------------|------------------------------------------------------------|-------------------------|----------------------------------------------------------|--------------------------------------------|
| pliz<br>Err               | PSSu E F ABS SSI<br>一般アブソリュートエンコーダ<br>SSI x 1:<br>● 通信速度選択可能、最大 1 MHz                                                                              | PSSu BP 1/<br>(312 600)<br>PSSu BP 1/<br>(312 601)<br>入力+D | 8 S<br>8 C<br>出力 CI+    | PSSu BP-C<br>(312 610)<br>PSSu BP-C<br>(312 611)<br>入力+D | 1/8 S<br>1/8 C<br>出力 Cl+                   |
|                           | <ul> <li>シリアル入力 24 ビット幅 (選択<br/>可能)</li> </ul>                                                                                                    | ロマカウンタ                                                     | 0000000                 | 0 1 2 2 2 2 2 2 2 2 2 2 2 2 2 2 2 2 2 2                  | ロマカウシタ                                     |
|                           | ● 信号出力バイナリ出力: Cl+、Cl-。                                                                                                    | シールド<br>入力 D-                                              | シールド<br>出力 Cl-          | C レール<br>入力 D-                                           | C レール<br>出力 CI-                            |
|                           | 差動信号 (RS422)                                                                                                    | PSSu BP 1/                                                 | 12 S                    |                                                          |                                            |
|                           | ● 信号入力ハイ プリスカ. D+、D-。<br>差動信号 (RS422)                                                                                                    | (312 618)<br>PSSu BP 1/                                    | 12 C                    |                                                          |                                            |
| PSSu E F<br>ABS SSI       | <ul> <li>プロセスイメージ 32 ビットデー<br/>タッ1</li> </ul>                                                                                                    | (312 619)<br>入力+D                                          | 出力 CI+                  |                                                          |                                            |
|                           |                                                                                                    | 0 V カウン<br>タ                                               | 0 V カウンタ                |                                                          |                                            |
|                           | Periphery<br>Supply<br>+ 24 V DC                                                                                                    | シールド<br>入力 D-                                              | シールド<br>出力 Cl-          |                                                          |                                            |
|                           | Module<br>B Supply<br>5 V DC                                                                                                    | 0 V カウン<br>タ                                               | 0 V カウンタ                |                                                          |                                            |
|                           | Data<br>(ST) Clock                                                                                                    | シールド                                                       | シールド                    |                                                          |                                            |
|                           | 21 24                                                                                                    |                                                            |                         |                                                          |                                            |
|                           | PSSu E F INC                                                                                                    | PSSu BP 2/<br>(312 628)                                    | 16 S                    | PSSu BP-C 2<br>(312 630)                                 | 2/16 S                                     |
|                           | ー一般イングリメンタルエンコータ<br>  x 1:                                                                                                    | PSSu BP 2/<br>(312 629)                                    | 16 C                    | PSSu BP-C 2<br>(312 631)                                 | 2/16 C                                     |
|                           | <ul> <li>●検出:回転方向、ゼロ位置</li> <li>● エンコーダ接続: A A (inv)</li> </ul>                                                                                    | 入力 入力                                                      | 入力 ゲート                  | 入力 入力                                                    | 入力 ゲート                                     |
|                           | B、B (inv)、zero、zero (inv)、                                                                                                    | 0 V 0 V                                                    | +し<br>ステー ステー<br>タス タス  | 0 V 0 V                                                  | +C<br>ステー ステー<br>タス タス                     |
|                           | ● 差動入力 (RS485)。ステータス<br>入力 16 ビットバイナリ                                                                                                    | シー シー<br>ルド ルド                                             | シー シールド<br>ルド<br>入力 ラッチ | Cレール         Cレール           入力         入力                | Cレール         Cレール           入力         ラッチ |
| G ≣ ■L<br>S ■<br>PSSu E F | カウンタ                                                                                                    | -A -B                                                      | -C                      | -A -B                                                    | -C                                         |
| LINC                      | <ul> <li>● しきい値周波数1 MHz (4x 評価)</li> <li>● 直交デコーダ 1x、2x、4x 評価</li> </ul>                                                                           |                                                            |                         |                                                          |                                            |
|                           | • ゼロパルスラッチ: 16 ビット                                                                                                    |                                                            |                         |                                                          |                                            |
|                           | • コマンド: Read、set、activate                                                                                                    |                                                            |                         |                                                          |                                            |
|                           | Pertphery<br>Supply<br>+ 24 VDC<br>B<br>Module<br>5<br>5<br>8<br>9<br>9<br>9<br>8<br>9<br>9<br>9<br>9<br>9<br>9<br>9<br>9<br>9<br>9<br>9<br>9<br>9 |                                                            |                         |                                                          |                                            |
|                           |                                                                                                    |                                                            |                         |                                                          |                                            |

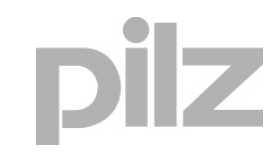

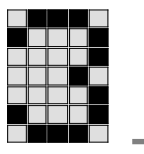

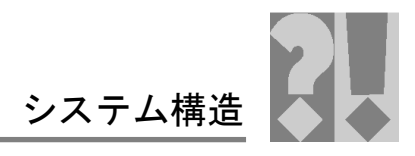

空白ページ

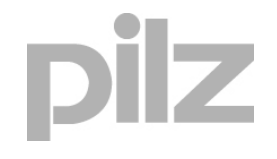

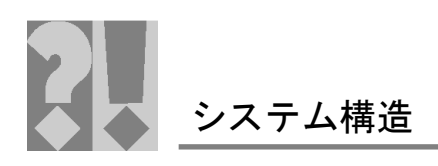

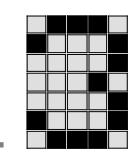

# 8 <u>リンクモジュール</u>

# 8.1 ケーブル経由

概略図:

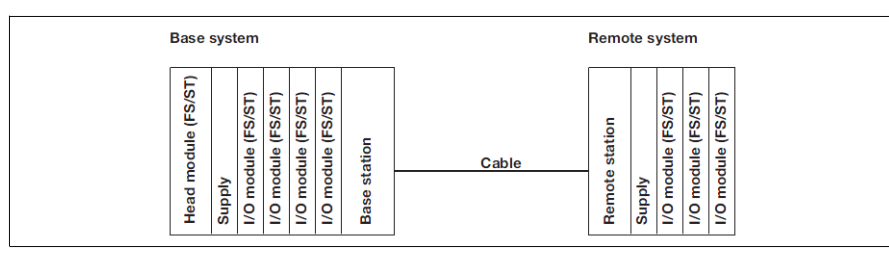

### ▶ モジュールのコンフィグレーションは不要

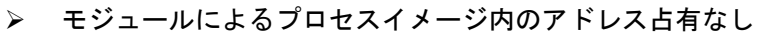

| フロント<br>パネル | 型式と説明                                                                                                    |                                                                                                    |
|-------------|----------------------------------------------------------------------------------------------------|----------------------------------------------------------------------------------------------------|
|             | PSSu XB F-T         314.093         C レールなし:         単給       供給         0 V       0 V         供給       供給         24 V       24 V         供給       供給         24 V       24 V         供給       供給         0 V       0 V         供給       供給         0 V       0 V         供給       供給         0 V       0 V         (日本)       (日本)         (日本)       (日本) </th <th><ul> <li>ベースステーション:</li> <li>ケーブル接続でモジュールバスを拡張するの</li> <li>に使用します</li> <li>モジュールはケーブル接続により<br/>モジュールはリモートステーション<br/>PSSu XR F-T をサポートする。</li> <li>ケーブル接続により FS セクション、<br/>ST セクション、モジュール供給を伝<br/>送する。</li> <li>終端プレートはモジュールに含まれる。</li> <li>モジュールは、モジュールバスから<br/>ベースユニット端子へ周辺供給を<br/>ルーティングする。</li> <li>適切なベースユニット (PSSu BP-C<br/>2/16x)を使用した場合、これは<br/>Cレール供給にも該当する。</li> <li>LED 表示:<br/>-周辺供給</li> <li>ベースユニット:</li> <li>Cレールなし:</li> <li>PSSu BP 2/16 S</li> <li>312.xxx</li> <li>PSSu BP 2/16 C</li> <li>312.xxx</li> <li>PSSu BP 2/16 C-T</li> <li>312.xxx</li> <li>PSSu BP 2/16 C-T</li> <li>312.xxx</li> <li>PSSu BP 2/16 C-T</li> <li>312.xxx</li> <li>PSSu BP 2/16 C-T</li> <li>312.xxx</li> <li>PSSu BP 2/16 C-T</li> <li>312.xxx</li> <li>PSSu BP 2/16 C-T</li> <li>312.xxx</li> <li>PSSu BP 2/16 C-T</li> <li>312.xxx</li> <li>PSSu BP 2/16 C-T</li> <li>312.xxx</li> <li>PSSu BP 2/16 C-T</li> <li>312.xxx</li> <li>PSSu BP 2/16 C-T</li> <li>312.xxx</li> <li>PSSu BP-2/16 C-T</li> <li>312.xxx</li> <li>PSSu BP-2/16 C-T</li> <li>312.xxx</li> <li>PSSu BP-2/16 C-T</li> <li>312.xxx</li> <li>PSSu BP-2/16 C-T</li> <li>312.xxx</li> <li>PSSu BP-2/16 C-T</li> <li>312.xxx</li> <li>PSSu BP-2/16 C-T</li> <li>312.xxx</li> <li>PSSu BP-2/16 C-T</li> <li>312.xxx</li> <li>PSSu BP-2/16 C-T</li> <li>312.xxx</li> <li>PSSU BP-2/16 C-T</li> <li>312.xxx</li> <li>PSSU BP-2/16 C-T</li> <li>312.xxx</li> <li>PSSU BP-2/16 C-T</li> <li>312.xxx</li> <li>PSSU BP-2/16 C-T</li> <li>312.xxx</li> <li>PSSU BP-2/16 C-T</li> <li>312.xxx</li> <li>PSSU BP-2/16 C-T</li> <li>312.xxx</li> <li>PSSU BP-2/16 C-T</li> <li>312.xxx</li> <li>PSSU BP-2/16 C-T</li> <li>312.xxx</li> <li>PSSU BP-2/16 C-T</li> <li>21.xxx</li> </ul></th> | <ul> <li>ベースステーション:</li> <li>ケーブル接続でモジュールバスを拡張するの</li> <li>に使用します</li> <li>モジュールはケーブル接続により<br/>モジュールはリモートステーション<br/>PSSu XR F-T をサポートする。</li> <li>ケーブル接続により FS セクション、<br/>ST セクション、モジュール供給を伝<br/>送する。</li> <li>終端プレートはモジュールに含まれる。</li> <li>モジュールは、モジュールバスから<br/>ベースユニット端子へ周辺供給を<br/>ルーティングする。</li> <li>適切なベースユニット (PSSu BP-C<br/>2/16x)を使用した場合、これは<br/>Cレール供給にも該当する。</li> <li>LED 表示:<br/>-周辺供給</li> <li>ベースユニット:</li> <li>Cレールなし:</li> <li>PSSu BP 2/16 S</li> <li>312.xxx</li> <li>PSSu BP 2/16 C</li> <li>312.xxx</li> <li>PSSu BP 2/16 C-T</li> <li>312.xxx</li> <li>PSSu BP 2/16 C-T</li> <li>312.xxx</li> <li>PSSu BP 2/16 C-T</li> <li>312.xxx</li> <li>PSSu BP 2/16 C-T</li> <li>312.xxx</li> <li>PSSu BP 2/16 C-T</li> <li>312.xxx</li> <li>PSSu BP 2/16 C-T</li> <li>312.xxx</li> <li>PSSu BP 2/16 C-T</li> <li>312.xxx</li> <li>PSSu BP 2/16 C-T</li> <li>312.xxx</li> <li>PSSu BP 2/16 C-T</li> <li>312.xxx</li> <li>PSSu BP 2/16 C-T</li> <li>312.xxx</li> <li>PSSu BP-2/16 C-T</li> <li>312.xxx</li> <li>PSSu BP-2/16 C-T</li> <li>312.xxx</li> <li>PSSu BP-2/16 C-T</li> <li>312.xxx</li> <li>PSSu BP-2/16 C-T</li> <li>312.xxx</li> <li>PSSu BP-2/16 C-T</li> <li>312.xxx</li> <li>PSSu BP-2/16 C-T</li> <li>312.xxx</li> <li>PSSu BP-2/16 C-T</li> <li>312.xxx</li> <li>PSSu BP-2/16 C-T</li> <li>312.xxx</li> <li>PSSU BP-2/16 C-T</li> <li>312.xxx</li> <li>PSSU BP-2/16 C-T</li> <li>312.xxx</li> <li>PSSU BP-2/16 C-T</li> <li>312.xxx</li> <li>PSSU BP-2/16 C-T</li> <li>312.xxx</li> <li>PSSU BP-2/16 C-T</li> <li>312.xxx</li> <li>PSSU BP-2/16 C-T</li> <li>312.xxx</li> <li>PSSU BP-2/16 C-T</li> <li>312.xxx</li> <li>PSSU BP-2/16 C-T</li> <li>312.xxx</li> <li>PSSU BP-2/16 C-T</li> <li>21.xxx</li> </ul> |
|             |                                                                                                    | し=ゲーン式师士台                                                                                                    |

7

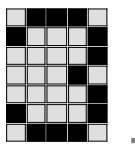

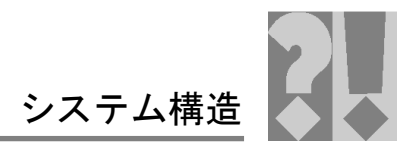

| フロント<br>パネル | 型式と説明                         |                                                                                                    |
|-------------|-------------------------------|----------------------------------------------------------------------------------------------------|
|             | <b>PSSu XR F-T</b><br>314.092 | <ul> <li>リモートステーション:<br/>ケーブル接続でモジュールバスを拡張するのに使用します</li> <li>このモジュールは PSSu システムの最初のモジュール (ヘッドモジュール)を形成し、ケーブル接続によりモジュールバスを拡張する。</li> <li>モジュールはベースステーション「PSSu XB F-T」と通信する。</li> <li>ケーブル接続により<br/>FS セクション、ST セクション、<br/>モジュールは給を伝送する。</li> <li>「MIT」基板ターミネータ (ヘッド<br/>モジュールに含まれている)は、<br/>リモートシステムの終端に接続する必要がある。</li> <li>RJ45 ソケットの LED インジケータ:<br/>- ST バスのステータス<br/>- FS バスのステータス</li> <li>入出力に使用できる電子<br/>モジュール:<br/>- すべての FS モジュール<br/>(PSSu E F)<br/>- すべての ST モジュール<br/>(PSSu E S)</li> <li>接続ケーブル (パッチケーブル):<br/>- 世界 - DOC A DA 4 FM</li> </ul> |
|             |                               | - 注文番号: 314 094<br>- 長さ: 1.5 m                                                                                                    |

システム構造

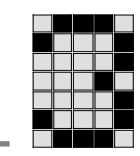

#### 8.2 InduraNET p 経由での無線接続

モジュールは、InduraNETpのベースステーションで、無線リンク経由でPSSu モジュールバスを拡張します。ベースステーションは、常にベースシステム の終端モジュールです。ベースステーションは最大4台のリモートステーション と通信が可能です。モジュールは外部供給用の接続を提供します。

- ▶ モジュールによる外部供給のスイッチングは行われない。
- 外部供給はモジュールバス供給からガルバニック絶縁されているとともに、互いにガルバニック絶縁されている。
- モジュールには外部供給に関する電流制限はない。

InduraNET p は、PSSuniversal ST モジュールバスを1つのポイントで切断 し、無線リンク経由で伝達して、別のポイントで続行します。プロセスイメー ジは、この無線リンクに影響されません。ユーザプログラムは、PSSuniversal モジュールバスの場合と同様、InduraNET p 経由での接続にほとんど注意を 払う必要はありません。モジュールバスサイクルはリモートシステム内で再 作成されるため、リモートシステムの入出力応答時間が長くなります。各 InduraNET p 装置には ID が与えられ、これによりすべてのサブスクライバが 固有に識別されます。1 つの環境内に最大 10 の InduraNET p ネットワーク が共存できます。無線通信のすべての設定はチップカード上のモジュール内 に保存され、これはチップカードリーダによって書き込みます。

無線通信:

- ▶ 周波数範囲 2.4 GHz ISM 帯域幅
- FHSS (周波数ホッピングスペクトラム拡散)により耐ノイズ性と可用性が 向上
- ▶ 他の無線サービスの信号に対する強力な耐性
- ▶ CFM (共存周波数管理) により、InduraNET p 装置は他の無線ベースシス テムと問題なく共存が可能
  - たとえば、InduraNET p 装置は、非オーバーラップ WLAN チャン ネルは使用しない。
  - InduraNET p 装置は、周波数範囲をスキャンするまで送信を行わない (Listen before Talk)。

アンテナ (アクセサリ):

- アンテナは IP54 等級適合で、1 つ穴取り付けで制御キャビネットに取り 付けが可能。
- ▶ アンテナには長さ2mのアンテナケーブル (SMA 50 Ohm) が付属。
  - 適切な長さ2mの延長ケーブルをアクセサリとして用意。
- 最大 100 mW の発信器出力
- 最大動作範囲は、表面の反射と周囲の物質に大きく左右される。概算値 は次の通り。
  - 10 m~100 m (屋内)
  - 100 m~1000 m (見通しのよい屋外)

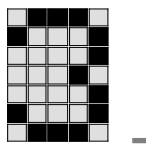

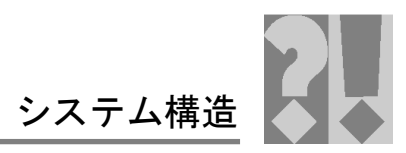

- ▶ 次の2種類のアンテナを用意:
  - リモートおよびベースステーション用: PSS ANT 1 IDN: 一般的な
     屋内アプリケーション用に最適化されたアンテナ。
  - ベースステーション専用: PSS ANT 2 IDN: 2 つのダイバーシティ アンテナが 1 つのハウジングに収められていて、厳しい環境条件 (例:可動式アプリケーション)で高可用性を得られるように最適 化されたアンテナ。

<u>InduraNET p の概略図:</u>

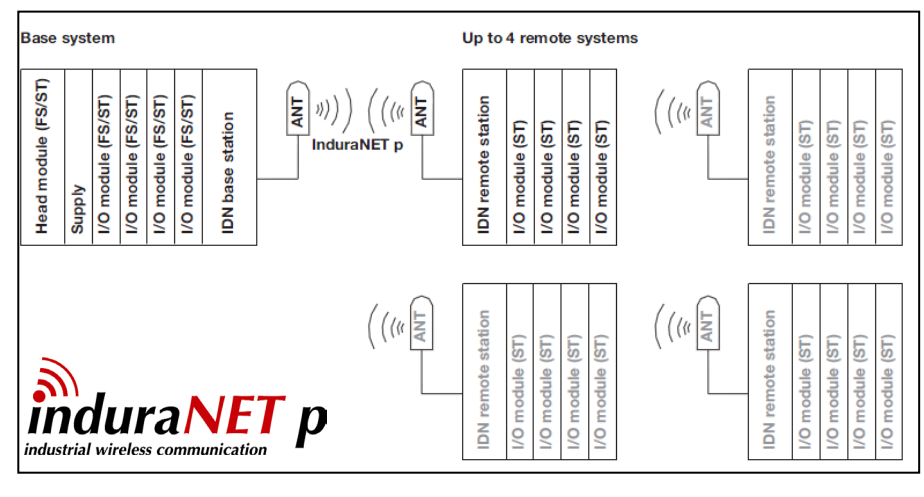

- ▶ 産業用無線ネットワーク
- ▶ 産業環境用無線通信
- 特に堅牢な通信技術
- 特殊アンテナシステムによる高可用性
- ▶ 高い受信品質
- ▶ 他の無線サービスと共存可能
- > 免許不要、世界各国で自由に使用可能な ISM 周波数帯を使用
- ▶ インテリジェントな周波数管理

#### 技術データ

- ▶ 動作範囲:
  - 一般的な産業環境で最大 100 m
    - 見通しのよい屋外で最大 1000 m
- ▶ 周波数带: ISM 2.4 GHz
- 制限された発信器出力: 100 mW

#### <u>一般的なアプリケーション領域:</u>

- ➤ 可動式機械部品
- ▶ 可動式設備セクション
- ▶ ケーブルよりも優れた柔軟性

#### <u>アプリケーション領域:</u>

- ▶ 自動ガイド式車両システム
- ▶ シェルフアクセス機器
- ストレージロジスティクス用システム
- ガントリロボット
- ▶ 生産ライン

# JIZ

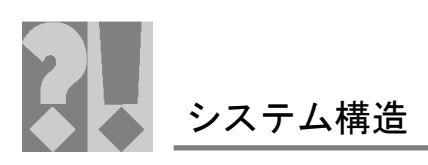

| フロントパネル                                                                                                    | 型式と説明                                                                                                    |                                               |  |
|----------------------------------------------------------------------------------------------------|----------------------------------------------------------------------------------------------------|-----------------------------------------------|--|
|                                                                                                    | PSSu WB S IDN       ベースユニット:         InduraNET p への接       PSSu BP-C 2/16 S (312630)         線用のベースステー       PSSu BP-C 2/16 C (312631)         ション、       PSSu BP-C 2/16 C (312631)         アSSuniversal シス       ベースユニット (C レールなしの<br>オプション)         データ用。       S = スクリュー式端子<br>C = ケージ式端子台         モジュールは PSSuniversal システムの終端として機能し、<br>InduraNET p 無線リンク経由で ST データバスを拡張します。 |                                               |  |
|                                                                                                    | InduraNET p 無線リンク経由で ST データバスを拡張します。<br>最大4台のリモートステーション (PSSu WR S IDN) を動作<br>できます。                                                                                                    |                                               |  |
| Image: Second second second | <b>PSSu WR S IDN</b><br>InduraNET p への<br>接続用のリモート<br>ステーション、<br>PSSuniversal シス<br>テムからの標準<br>データ用。                                                                                                    | DIN レールに直接取り付けることが<br>できるため、ベースユニットは不要<br>です。 |  |
| USS USS                                                                                                    | モジュールは、Indur<br>システムのリモート:                                                                                                    | aNET p で、PSSuniversal リモート<br>ステーションとして機能します。 |  |

| 技術データ | PSSu WB S IDN | PSSu WR S IDN |
|-------|---------------|---------------|
| 注文番号  | 312095        | 312096        |
| 温度範囲  | 0° ~60° C     |               |

| 無線認証規格                                                                     | 該当国 |
|----------------------------------------------------------------------------|-----|
| <b>ETSI</b> (European Telecommunications Standards Institute: 欧州電気通信標準化協会) | EU  |
| FCC (Federal Communications Commission:<br>連邦通信委員会)                        | 米国  |
| <b>ARIB</b> (Association of Radio Industries and Businesses:<br>電波産業会)     | 日本  |

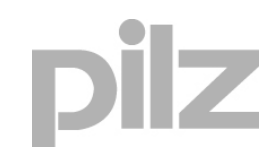

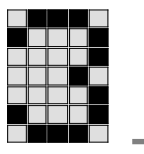

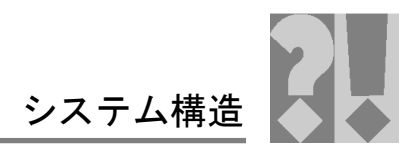

空白ページ

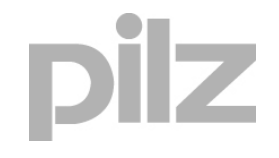

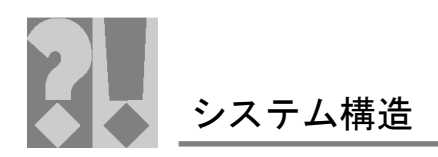

# 9 リセットボタンの機能

PSSu システムのヘッドモジュールにあるリセットボタンでは、次のことを 行えます。

- ▶ PSSu システムのウォームリセットの実行
- 意図的なオペレータ操作
   PSSu システムのオリジナルリセットを実行して、リムーバ
   ブルデータ媒体から命名データや装置プロジェクトを転送
   する

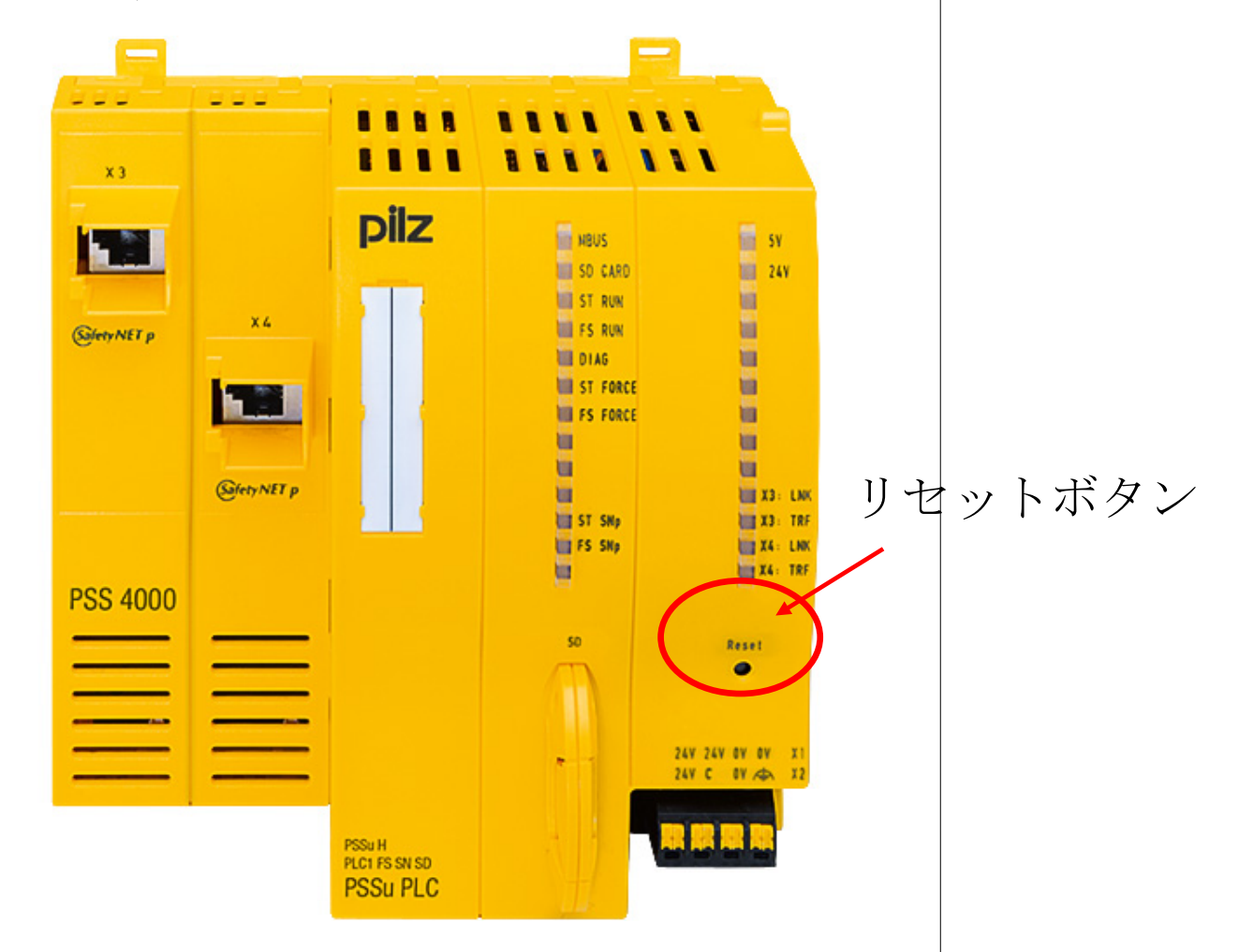

#### 🗷: PSSu

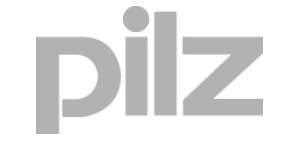

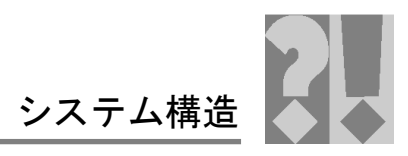

# 9.1 PSSu システムのウォームリセットの実行

ウォームリセットにより、PSSu システムの起動処理を誘発します。

ウォームリセットの一般的な影響については、「リセット、再起動、起動お よび停止オプション」を参照してください。

このセクションでは、PSSu システムのリセットボタンを使用してウォーム リセットを実行する方法について説明します。PAS4000 でのウォームリセッ トの実行方法については、ツールのオンラインヘルプを参照してください。

リセットボタンを使用するウォームリセットの手順

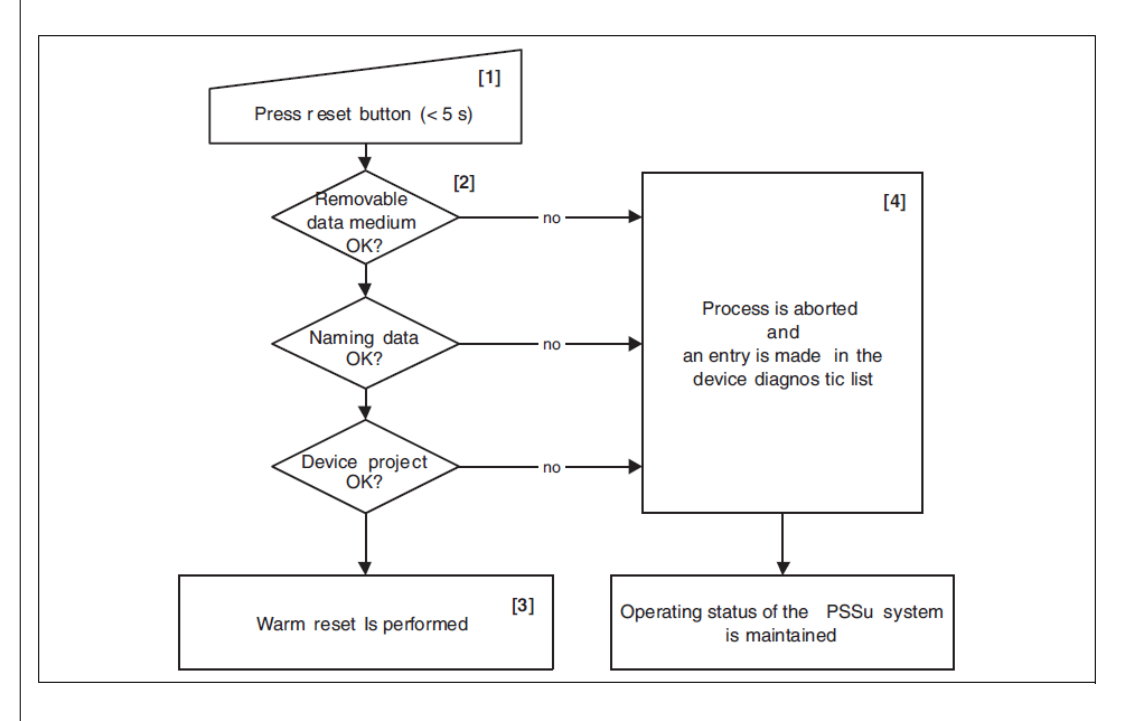

# [1]

リセットボタンを押してウォームリセットを実行します。ウォームリセットを 実行するには、PSSu システムのヘッドモジュールのリセットボタンを軽く 押します (5 秒以上押さない)。

[2]

ウォームリセットが実行される前に各種チェックが行われます。これらのチェッ クが実行されている間、PSSu システムは現在のオペレーティングステータ スのまま変わりません。次のチェックが実行されます。

- リムーバブルデータ媒体にアクセスできるかどうか リムーバブルデータ媒体が存在しているか リムーバブルデータ媒体が正常であるか
- リムーバブルデータ媒体の命名データが、PSSu上のものと一致しているかどうか

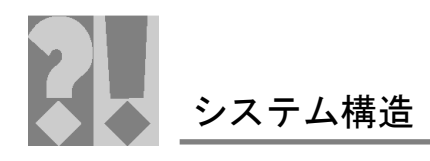

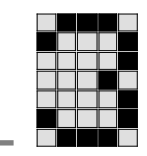

 リムーバブルデータ媒体の装置プロジェクトが、PSSu 上のものと一致 しているかどうか

[3]

すべてのチェックに合格すると、ウォームリセットが実行されます。

[4]

いずれかのチェックが不合格になると、処理が中止されます。この場合、 PSSu システムは現在のオペレーティングステータスのまま変わりません。

9.2 意図的なオペレータ操作による PSSu システムのオリジナル リセット

PSSu システムのリセットボタンを使用してオリジナルリセットを実行できます。

#### 前提条件

PSSu システムのヘッドモジュールのリムーバブルデータ媒体が取り外され ているか、空であること

インフォメーション

リムーバブルデータ媒体が故障している場合も、オリジナルリセットが実行 されます。

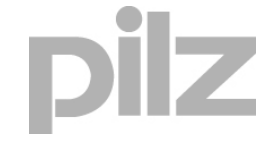

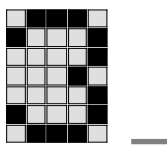

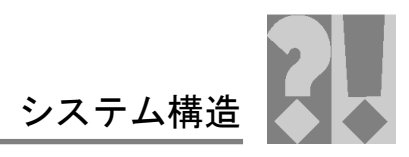

#### オリジナルリセットの手順

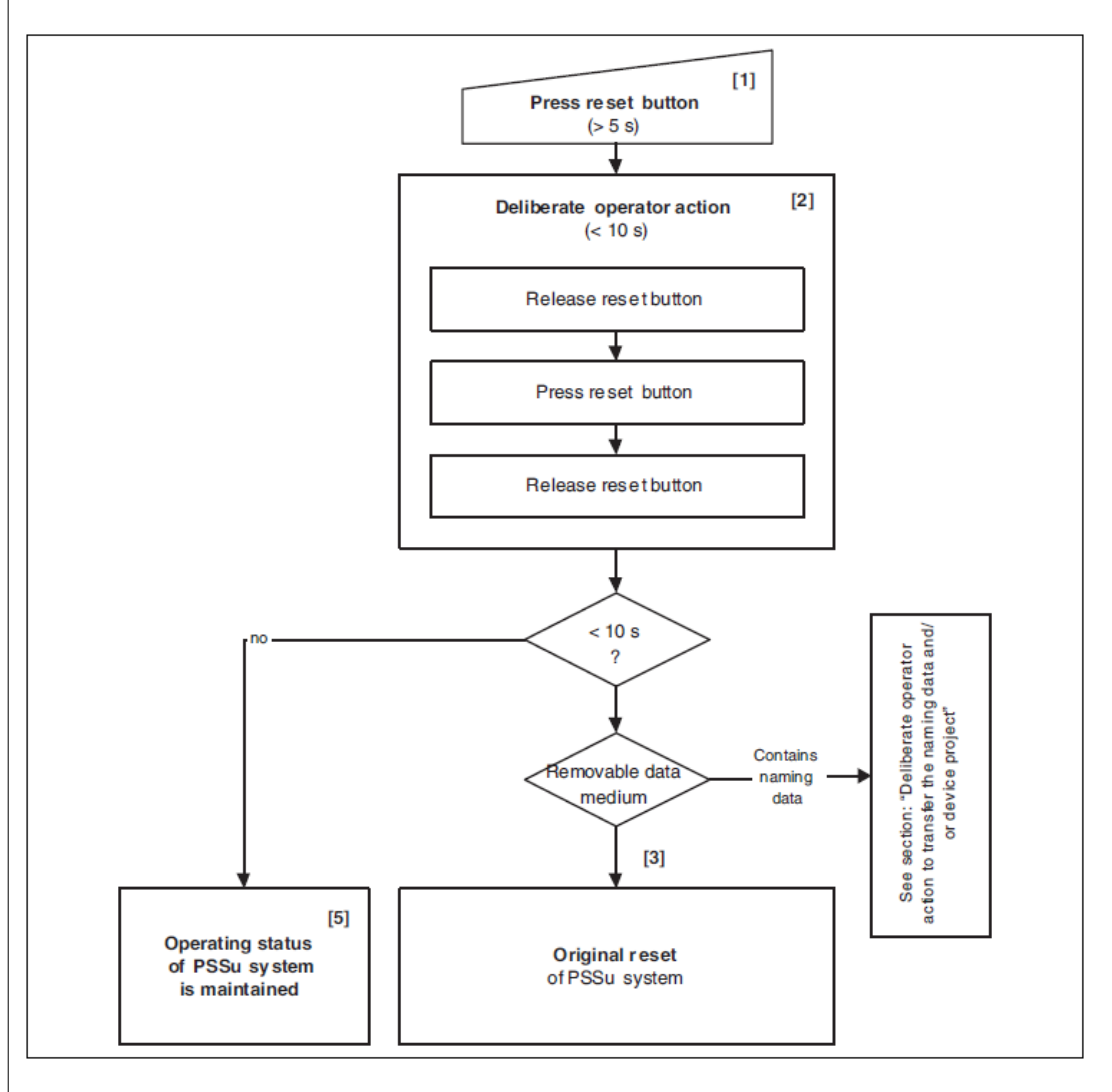

### [1]

PSSu システムのヘッドモジュールのリセットボタンを 5 秒以上押し続けま す。PSSu システムは現在のオペレーティングステータスのまま変わりません。

#### [2]

次のオペレータ操作を10秒以内に実行します。

リセットボタンを放す - リセットボタンを押す - リセットボタンを放す 意図的なオペレータ操作が開始されたことは、DIAG LED (赤/緑の点滅) に よって示されます。

#### [3]

リムーバブルデータ媒体がチェックされます。空のリムーバブルデータ媒体 が接続されている場合、またはデータ媒体が接続されていない場合は、オリ ジナルリセットが実行されます。オリジナルリセットの影響については、「オ リジナルリセット」を参照してください。

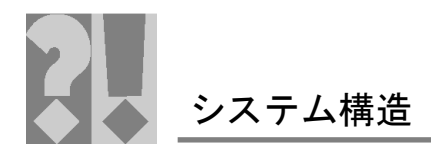

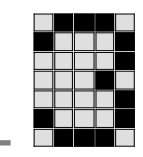

注:

リムーバブルデータ媒体に命名データが含まれている場合、オリジナルリセットは実行されません(「意図的なオペレータ操作による命名データ/装置プロジェクトの転送」を参照)。

[4]

意図的なオペレータ操作を 10 秒以内に実行しなかった場合、PSSu システム は現在のオペレーティングステータスのまま変わりません。

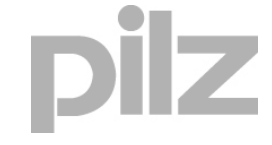

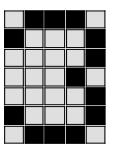

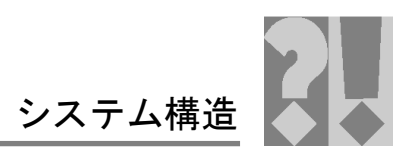

9.3 意図的なオペレータ操作による命名データ/装置プロジェクトの 転送

> PSSu システムのヘッドモジュールのリセットボタンを使用して、命名デー タや装置プロジェクトをリムーバブルデータ媒体から PSSu システムに転送 できます。

前提条件

- ▶ リムーバブルデータ媒体が PSSu システムに接続されていること
- リムーバブルデータ媒体にデータが含まれている、または媒体が正常であること

#### 命名データまたは装置プロジェクトの転送手順

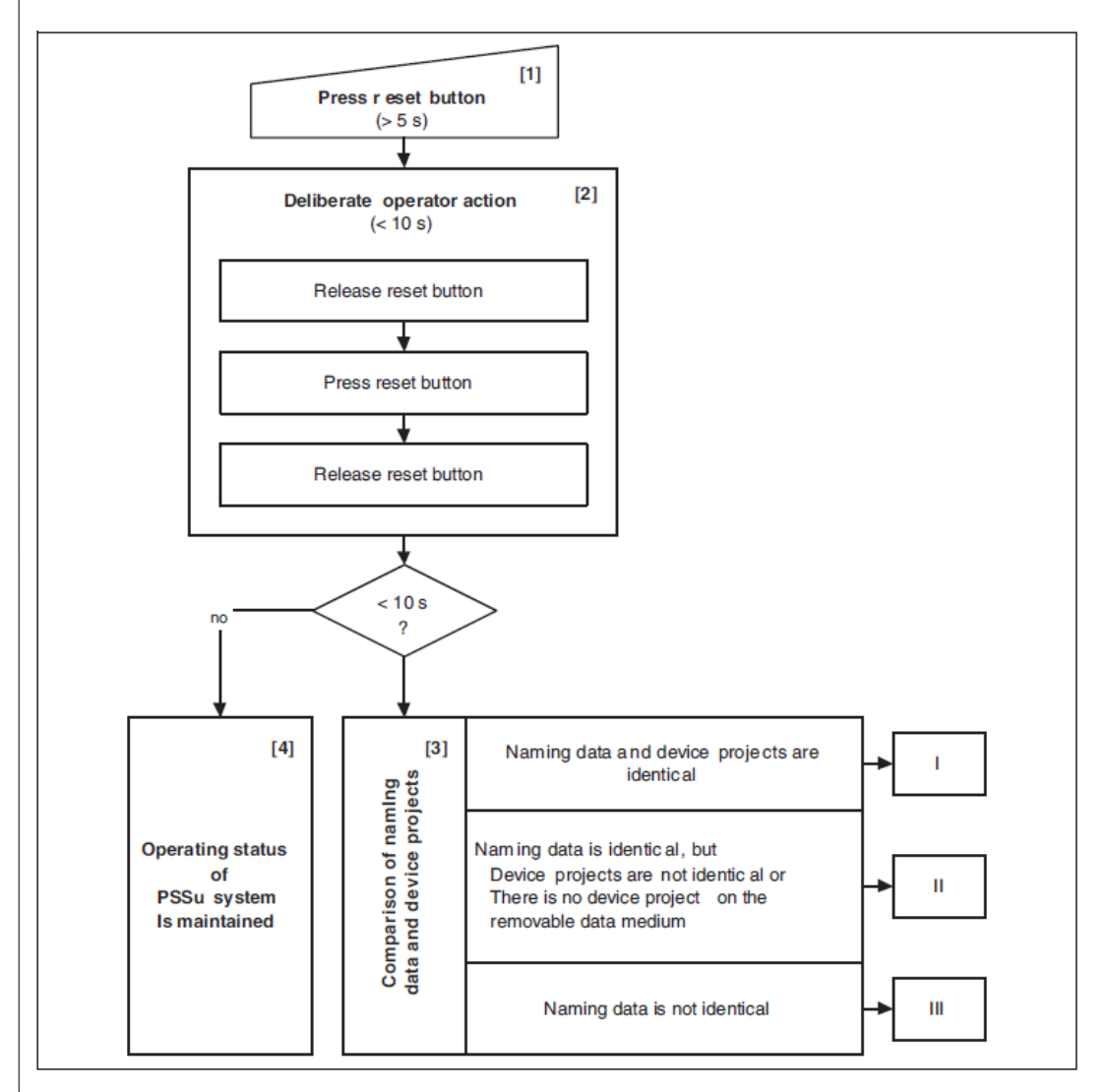

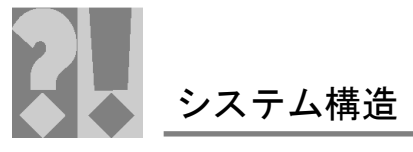

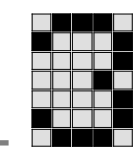

[1]

PSSu システムのヘッドモジュールのリセットボタンを 5 秒以上押し続けま す。PSSu システムは現在のオペレーティングステータスのまま変わりません。

[2]

次のオペレータ操作を 10 秒以内に実行します。 リセットボタンを放す - リセットボタンを押す - リセットボタンを放す 意図的なオペレータ操作が開始されたことは、DIAG LED (赤/緑の点滅) に よって示されます。

[3]

リムーバブルデータ媒体上の命名データと装置プロジェクトが PSSu システム上のものと比較され、それぞれの状況に応じて処理が行われます。図の「I」、「III」は、それぞれ以降の図と説明に対応しています。

[4]

意図的なオペレータ操作を 10 秒以内に実行しなかった場合、PSSu システム は現在のオペレーティングステータスのまま変わりません。

比較後の手順

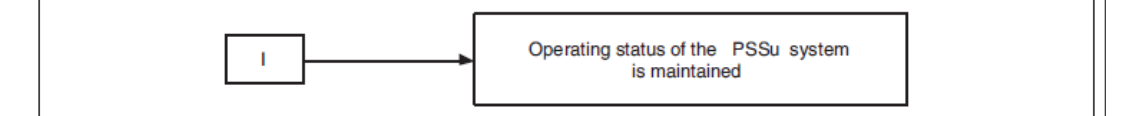

命名データと装置プロジェクトが同じ場合、PSSuシステムは現在のオペレー ティングステータスのまま変わりません。

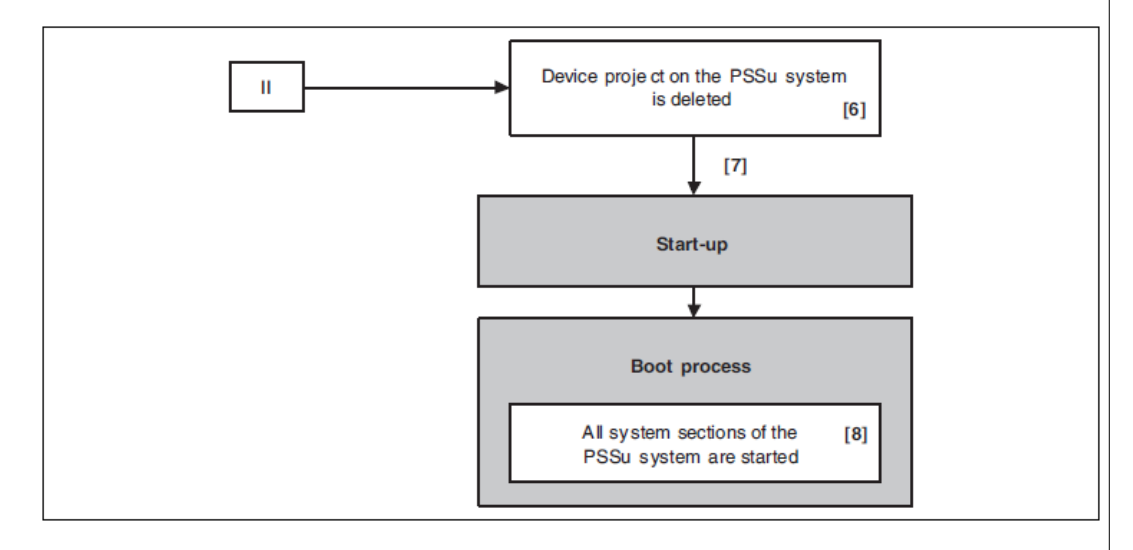

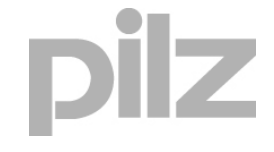

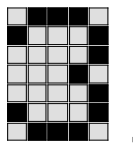

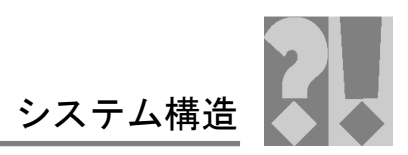

#### [6]

命名データは同じであるが、装置プロジェクトが異なる場合、またはリムーバブル データ媒体に装置プロジェクトが含まれていない場合、PSSu システム上の装置プ ロジェクトが削除されます。

#### [7]

PSSu システムが再起動されます。この動作は、コールドスタートと同じです。 [8]

起動処理時に、PSSu システムのシステムセクションが起動されます。

リムーバブルデータ媒体に装置プロジェクトが含まれていない場合、またはプロジェ クトタイプが異なる装置プロジェクトが含まれている場合、PSSu システムは装置 プロジェクトなしで起動します。この場合、PSSu システムが装置プロジェクトを 取得できるようにするには、プロジェクトをダウンロードするか、プロジェクトタ イプが一致する装置プロジェクトが含まれているリムーバブルデータ媒体を使用し て意図的なオペレータ操作を再度実行する必要があります。

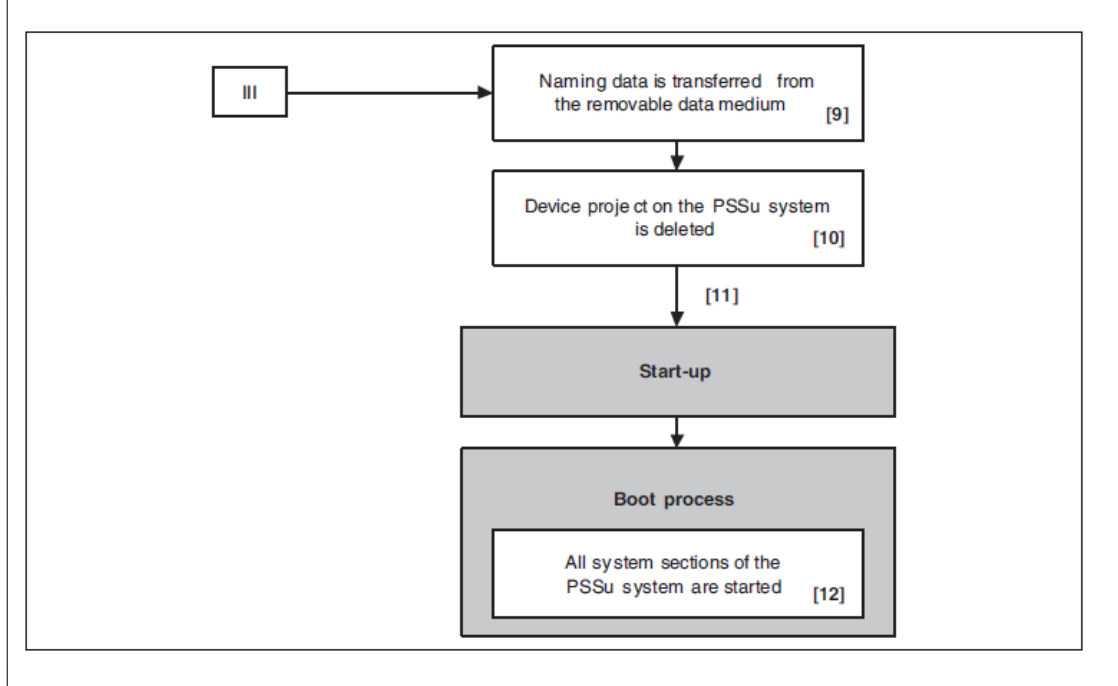

#### [9]

命名データが異なる場合は、リムーバブルデータ媒体上の命名データが PSSu シス テムに転送されます。

PSSu システムが出荷時の状態の場合も、このようになります (「プログラミング」 の章の「リムーバブルデータ媒体を使用したデバイスの命名」を参照)。 [10]

PSSu システム上の装置プロジェクトが削除されます。

[11]

PSSu システムが再起動されます。この動作は、コールドスタートと同じです。

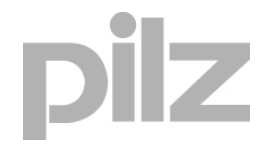

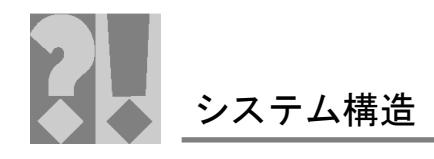

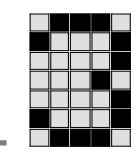

[12]

起動処理時に、PSSu システムのすべてのシステムセクションが起動されます。 リムーバブルデータ媒体に製品タイプが一致する装置プロジェクトが含まれている 場合、装置プロジェクトは起動処理時にリムーバブルデータ媒体から転送されます。 リムーバブルデータ媒体に装置プロジェクトが含まれていない場合、または製品タ イプが一致しない装置プロジェクトが含まれている場合、PSSu システムは装置プ ロジェクトなしでシステムセクションを起動します。PSSu システムが装置プロジェ クトを取得できるようにするには、プロジェクトをダウンロードするか、一致する 装置プロジェクトが含まれているリムーバブルデータ媒体を使用して意図的なオペ レータ操作を再度実行する必要があります。

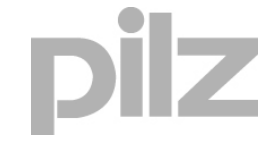

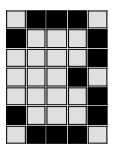

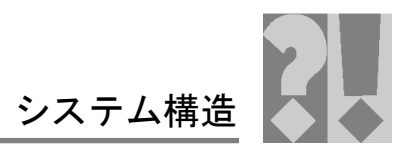

# 10 オリジナルリセット

オリジナルリセットを実行して、PSSu システムを出荷時の状態に戻すこと ができます。この操作は、PSSu システムを既存の設備/機械から取り外し て別のアプリケーションで再使用する場合に実行します。

# 10.1 オリジナルリセットの影響

オリジナルリセットを実行すると、PSSu システムは次のようになります。

- ▶ PSSu システム上のユーザプログラムが削除される。
- PSSu システムのすべての出力がゼロに設定される。
- プロセスデータが他の PSSu システムからアクセスされた場合、プロセ スデータは他の PSSu システムの代替値、有効なビット = FALSE に設 定される (「プロセスデータの検証」を参照)。
- ▶ 装置プロジェクトが削除される。
- 命名データが工場設定デフォルト値に設定される (「付録」の「工場設定デフォルト」を参照)。
- ▶ 診断ログは維持される。
- PSSu システムを再試運転する場合は、新しいデバイス名を指定するための手順を実行する必要がある。

インフォメーション

オリジナルリセットを実行した後で、PAS4000内のプロジェクトを適合させ て再度ダウンロードする必要があります。

# 10.2 オリジナルリセットの実行

PSSu システムのオリジナルリセットは、システムが停止状態の場合のみ実 行できます。

オリジナルリセットは、PAS4000のハードウェアコンフィグレーションによっ て、または PSSu システムのヘッドモジュールのリセットボタンを使用して 実行できます (「意図的なオペレータ操作による PSSu システムのオリジナ ルリセット」を参照)。

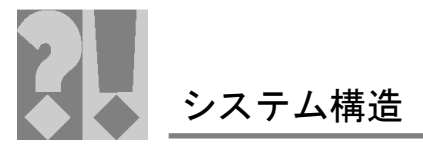

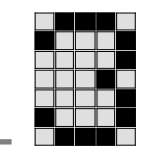

# 11 「リセット、再起動、起動および停止オプション」

PSS 4000 は、段階的縮小の原則に従って動作します。段階的縮小の原則の目 的は、可能であれば、制御プロセスへの介入(故障発生時など)の影響を関連領 域だけに制限することです。可能であれば、関連しない領域は中断されること なく、かつ安全機能に影響を与えることなく運転し続けるようにします。

たとえば試運転時には、特定の設備/機械セクションを起動/停止するため のさまざまなオプションを利用できます。制御プロセスへの介入の影響は、 使用する特定のコマンドによって異なります。使用可能なすべてのオプション とコマンド、およびそれらがローカル変数とリソースグローバル変数に与え る影響については、「概要」を参照してください。

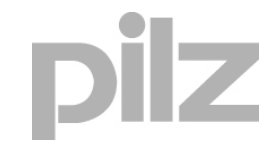
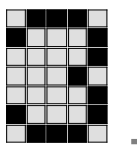

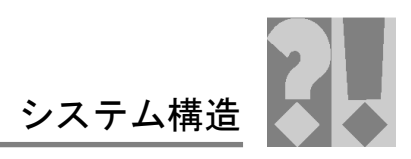

## 11.1 概要

リセット、再起動、起動、停止オプションの概要と対応する動作

| オプション                                                    | PAS 4000 でのコマンド | 動作                                                |
|----------------------------------------------------------|-----------------|---------------------------------------------------|
| PSSu システムのコールドス<br>タート (PSSu システム内の<br>すべてのリソースに影響)      |                 | モジュール供給の供給電圧を<br>オフにしてから、オンにする                    |
| プロジェクトのリセット<br>(プロジェクトのすべてのPSSu                          | Cold reset      | プロジェクトを選択して、<br>コールドリセットを実行する                     |
| システムですべてのシステムセ<br>クションに影響)                               | Warm reset      | プロジェクトを選択して、<br>ウォームリセットを実行する                     |
| PSSu システムのリセット<br>(PSSu システムのすべての                        | Cold reset      | PSSu システムを強調表示して、<br>コールドリセットを実行する                |
| システムセクションに影響)                                            | Warm reset      | PSSu システムを強調表示して、<br>ウォームリセットを実行する                |
| PSSu システムのリセットボ<br>タンによるリセット                             |                 | PSSuシステムのリセットボタンを<br>操作する<br>(ウォークリセットと同じ機能)      |
| プロジェクトの再起動<br>(すべての PSSu システム上                           | Cold reset      | プロジェクトを強調表示して、<br>コールド再起動を実行する                    |
| ですべてのリソースに影響)                                            | Warm reset      | プロジェクトを強調表示して、<br>ウォーム再起動を実行する                    |
| リソースの再起動<br>(PSSu システムの1つの<br>リソースに影響)                   | FS cold restart | PSSu システムの FS リソースを強<br>調表示して、<br>FS コールド再起動を実行する |
|                                                          | ST cold restart | PSSu システムの ST リソースを強<br>調表示して、<br>ST コールド再起動を実行する |
|                                                          | FS warm restart | PSSu システムの FS リソースを強<br>調表示して、<br>FS ウォーム再起動を実行する |
|                                                          | ST warm restart | PSSu システムの ST リソースを強<br>調表示して、<br>ST ウォーム再起動を実行する |
| リソース上でのタスクの開始<br>(リソース上の1つまたは複数                          | FS hot start    | FS リソースを強調表示して、<br>FS ホットスタートを実行する                |
| のタスクに影響)                                                 | ST hot start    | ST リソースを強調表示して、<br>ST ホットスタートを実行する                |
| プロジェクトの停止<br>(プロジェクトのすべての<br>PSSu システム上ですべての<br>リソースに影響) | Stop            | プロジェクトを強調表示して、<br>停止コマンドを実行する                     |
| PSSu システムの停止<br>(PSSu システムのすべての<br>リソースに影響)              | Stop            | PSSu システムを強調表示して、<br>停止コマンドを実行する                  |
| リソースの停止<br>(PSSu システムの 1 つの<br>リソースに影響)                  | FS stop         | PSSu システムの FS リソースを<br>強調表示して、停止コマンドを<br>実行する     |
|                                                          | ST stop         | PSSu システムの ST リソースを<br>強調表示して、停止コマンドを<br>実行する     |

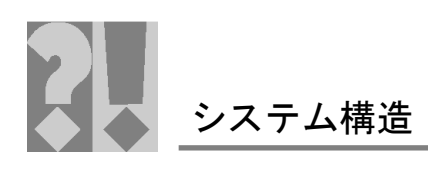

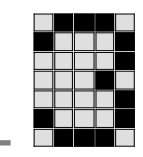

Ē

リセットメニューは、Online-Network-Editor で利用できます。

| 🏮 Online Network Editor 🙁                 |                         |                                                                                         |          |          |                     |                |                | - 6          |
|-------------------------------------------|-------------------------|-----------------------------------------------------------------------------------------|----------|----------|---------------------|----------------|----------------|--------------|
| 🕴 Online Networl                          | k Editor                |                                                                                         |          |          |                     |                |                |              |
| <filter by="" device="" name=""></filter> | Perform Device Naming 😫 |                                                                                         |          | Se       | lect Programming Ir | iterface 💻 Sca | n Project 🏮 Sc | an Network 🏆 |
| Device                                    | Product Type            | IP Address                                                                              | FS FORCE | ST FORCE | ST RUN              | FS RUN         | DIAG           | MEDIA        |
| Geraet_1                                  | DSS/LH DLC1 ES SN SD    | 192.168.1.101                                                                           |          |          |                     |                |                |              |
| Geraet_0                                  | Project                 | 192.168.1.100                                                                           |          |          |                     | -              |                |              |
| NB-KDELEON                                | Device                  | <ul> <li>Stop</li> </ul>                                                                |          |          |                     |                |                |              |
|                                           | Resource                | Hot Start<br>Warm Restart<br>Cold Restart<br>Original Reset<br>Warm Reset<br>Cold Reset |          |          |                     |                |                |              |

### 11.2 変数に対する影響

リセット、再起動、起動、または停止後、影響を受けたセクション (リソー ス上のタスク、システムセクションなど) は次の変数値で起動します。

| 操作      | 次の属性を<br>持つ変数: | 次の属性を<br>持つ変数: | 次の属性を<br>持つ変数:       | 揮発性の<br>変数 |  |  |  |
|---------|----------------|----------------|----------------------|------------|--|--|--|
|         | RETAIN         | PERSISTENT     | RETAIN<br>PERSISTENT |            |  |  |  |
| コールド    | 保証値            | 変数は初期値に        | 保証値                  | 変数は初期値     |  |  |  |
| スタート    |                | 設定される          |                      | に設定される     |  |  |  |
| ウォーム再起動 |                |                |                      |            |  |  |  |
| ウォーム    |                |                |                      |            |  |  |  |
| リセット    |                |                |                      |            |  |  |  |
| コールド再起動 |                | 変数は初期値に        | 設定される                |            |  |  |  |
| コールド    |                |                |                      |            |  |  |  |
| リセット    |                |                |                      |            |  |  |  |
| ホットスタート |                |                |                      |            |  |  |  |
| 停止      |                | 保証値が維持         | 寺される                 |            |  |  |  |

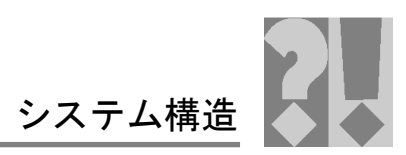

### 11.3 コールドスタート

コールドスタート (モジュール供給の供給電源をオフにしてオンにする) の影響は装置ベースです。たとえば、PSSu システムのすべてのシステムセクション (FS リソース、ST リソースなど) に影響します。

手順

再起動を実行すると、次の処理が開始されます。

- 1. 電源の切断により、処理が中止される
- 2. PSSu システムが「Start-up」オペレーティングステータスに切り替わる
- 3. 「Boot process」オペレーティングステータスになり、すべてのシステム セクションが起動される
- 4. 診断ログに運転エントリが記録される
- コールドスタート後の影響 ローカル変数およびリソースグローバル変数に対する影響については、 「概要」を参照してください。

コールドスタート中の動作

以下のテーブルに、コールドスタート中のプロセスデータとシステムセクションの動作を示します。

| プロセス        | データ、システムセクション                    | 動作          |                                   |
|-------------|----------------------------------|-------------|-----------------------------------|
|             | モジュールバスの I データと<br>I/O マッピング [1] | ビットモジュール    | 入力 = 現在の物理状態<br>入力信号              |
| 反 -         |                                  | バイトモジュール    | 入力 = 現在の物理状態<br>入力値               |
| ۱.<br>۱.    | モジュールバスの O データ                   | ビットモジュール    | 出力 = ゼロ                           |
| マ<br>マ<br>ロ |                                  | バイトモジュール    | 出力 = スイッチオンの値<br>(モジュールの取扱説明書を参照) |
| ľ           | O-PI 変数と I/O マッピング [1]           | O-PI 変数が無効と | してマークされる                          |
| 2           | FSリソース                           | 「手順」を参照     |                                   |
| m           | STリソース                           |             |                                   |
| テムセクシ       | PSSu システムの<br>モジュールバス            |             |                                   |
|             | SafetyNET p インタフェース              |             |                                   |
| Ķ           | 外部通信                             |             |                                   |
| ~ <b>\</b>  | (例: Modbus/TCP)                  |             |                                   |

[1]

他の PSSu システムによってアクセスされたプロセスデータは、他の PSSu システムの代替値、

有効なビット=FALSEに設定されます。詳細については、「プログラミング」 の章の「プロセスの検証」を参照してください。

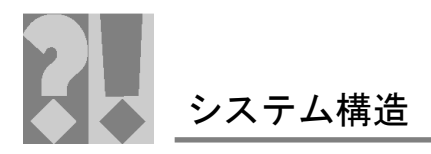

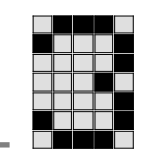

#### 11.4 リセットコマンド

リセット (コールドリセット、ウォームリセット) の影響は装置ベースです。 たとえば、PSSu システムのすべてのシステムセクション (FS リソース、ST リソースなど) に影響します。コールドリセットとウォームリセットの主な 違いは、不揮発性変数の処理方法です。

コールドリセットは、変数に関する定義済みの出力ステータスを PSSu シス テムに適用する場合に使用します。

ウォームリセットは、不揮発性変数に関する PSSu システムでの目的の動作 がコールドスタートと同じ場合に使用します。

次のリセットを使用できます。

- ▶ コールドリセット
  - プロジェクトのすべての PSSu システムのコールドリセット
  - 1つの PSSu システムのコールドリセット
- ▶ ウォームリセット:
  - プロジェクトのすべての PSSu システムのウォームリセット
  - 1 つの PSSu システムのウォームリセット (PAS4000 またはリセットボタン)

インフォメーション

リセットにより起動されるシステムセクションは、リセット前に実行状態で 異常がなかったもの、または実行状態でタスク異常が発生していたものに限 られます。手動停止を実行した場合は(リソースの停止、PSSu システムの停 止、プロジェクトの停止)、リセットコマンドを使用してリソースを起動する ことはできません。この場合は、いずれかの起動/再起動コマンド(FS/ST hot start、FS/ST cold restart、FS/ST warm restart)を使用する必要があります。

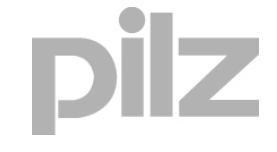

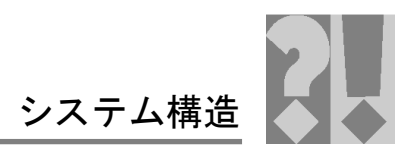

#### 手順

リセットを実行すると、次の処理が開始されます。

- 1. すべてのシステムセクションが停止される
  - プロジェクトのリセット:
     プロジェクトのすべてのPSSuシステム上ですべてのリソースおよび他のすべてのシステムセクションのタスクが最後まで実行され、それ以降の実行は停止されます。
  - PSSu システムのリセット:
     PSSu システム上ですべてのリソースおよび他のすべてのシステムセクションのタスクが最後まで実行され、それ以降の実行は停止されます。
- 2. 起動処理
  - プロジェクトのリセット:
     起動処理はプロジェクトのすべてのPSSuシステム上で実行され ます。これには、リセット前に実行状態であった、またはタスク 異常が発生していたすべてのリソースのすべてのタスクの起動と、 他のすべてのシステムセクションの起動が含まれます。
  - PSSu システムのリセット:
     起動処理は選択した PSSu システム上で実行されます。これには、
     リセット前に実行状態であった、またはタスク異常が発生していたすべてのリソースのすべてのタスクの起動と、他のすべてのシステムセクションの起動が含まれます。
- 3. 診断ログ
  - プロジェクトのリセット:
     プロジェクトの PSSu システムごとに、運転エントリが診断ログに記録されます。
  - PSSu システムのリセット: 選択した PSSu システムの運転エントリが診断ログに記録され ます。
- 4. 診断リスト
  - プロジェクトのリセット:
     診断リストが削除されます。
  - PSSu システムのリセット: 選択したPSSu システムに関するメッセージが診断リストから削 除されます。
- リセット後の影響 ローカル変数およびリソースグローバル変数に対する影響については、 「概要」を参照してください。

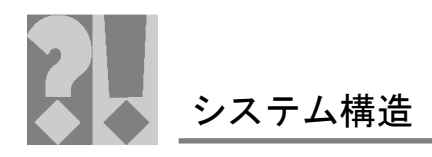

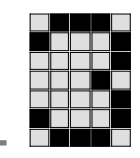

#### リセット中の動作

以下のテーブルに、リセット中のプロセスデータとシステムセクションの動 作を示します。

| プロセス・    | データ、システムセクション          | 動作          |                  |
|----------|------------------------|-------------|------------------|
|          | モジュールバスのIデータと          | ビットモジュール    | 入力 = 現在の物理状態     |
|          | I/O マッピング [1]          |             | 入力信号             |
|          |                        | バイトモジュール    | 入力 = 現在の物理状態     |
| 1<br>K   |                        |             | 入力値              |
| ۱.<br>۲. | モジュールバスの O データ         | ビットモジュール    | 出力=ゼロ            |
| 4        |                        | バイトモジュール    | 出力=スイッチオンの値      |
| Ţ        |                        |             | (モジュールの取扱説明書を参照) |
| D        | O-PI 変数と I/O マッピング [1] | O-PI 変数が無効と | してマークされる         |
| 2        | FSリソース                 | 「手順」を参照     |                  |
| m        | STリソース                 |             |                  |
| ちシ       | PSSu システムの             |             |                  |
| Ę,       | モジュールバス                |             |                  |
| ト        | SafetyNET p インタフェース    |             |                  |
| Ķ        | 外部通信                   |             |                  |
| シ        | (例: Modbus/TCP)        |             |                  |

[1]

他の PSSu システムによってアクセスされたプロセスデータは、他の PSSu システムの代替値、有効なビット = FALSEに設定されます。詳細については、 「プログラミング」の章の「プロセスの検証」を参照してください。

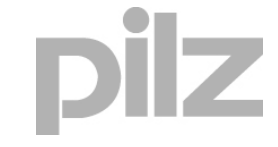

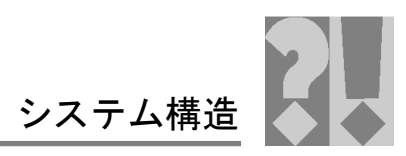

## 11.5 ホットスタートコマンド

ホットスタート (FS hot start、ST hot start) は、PSSu システムの次のシステ ムセクションに影響を与えます。

- ▶ FS hot start: FS リソースに属しているタスク
- ▶ ST hot start: ST リソースに属しているタスク

ホットスタートでは、プロセスは以前に停止したポイント (実行時エラーま たは停止マンドによる)から続行されます。ホットスタートは、診断リスト に影響を与えません。つまり、エントリは維持されます。

ホットスタートは、試運転などに適しています。いずれかの停止コマンド(「停 止コマンド」を参照)を使用して対象のサブプロセスを停止し(調整時やステッ プごとの試運転時など)、その後ホットスタートで続行することができます。

動作ステータス: "Resource in RUN condition with tas faul" でのホットス タート

FS/ST リソースが実行状態でタスク異常が発生している場合の、FS/ST ホットスタートの手順

前提条件:エラーが修正されていること

- 1. 運転エントリが診断ログに記録される
- FS/ST リソースの影響を受けたタスクが起動される 異常によって実行されなくなったリソースタスクのみが起動されます。 ホットスタートは、正常に実行されている FS/ST リソースのタスクに影 響を与えません。
- ホットスタート後の影響
   ローカル変数およびリソースグローバル変数に対する影響については、
   「概要」を参照してください。

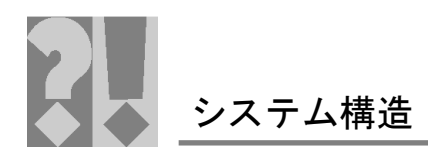

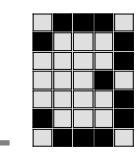

停止コマンド後のホットスタート

停止コマンド後の FS/ST ホットスタートの手順

前提条件:タスク異常が発生していないこと

- 1. 運転エントリが診断ログに記録される
- FS/ST リソースの影響を受けたタスクが起動される 選択したリソースのすべてのタスクが起動されます。ユーザプログラム は、停止コマンドにより以前に停止したポイントから続行されます。
- ホットスタート後の影響
   ローカル変数およびリソースグローバル変数に対する影響については、
   「概要」を参照してください。

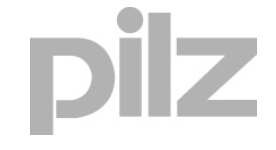

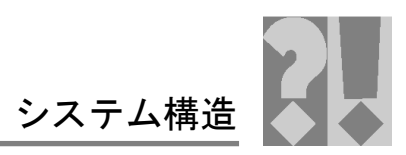

### 11.6 再起動コマンド

再起動 (コールド再起動、ウォーム再起動) の影響はリソースベースです。たと えば、PSSu システムの選択したリソース (ST/FS リソース) に影響します。コー ルド再起動とウォーム再起動の主な違いは、不揮発性変数の処理方法です。

コールド再起動は、変数に関する定義済みの出力ステータスをリソース (FS リソース/ST リソース) に適用する場合に使用します。

ウォーム再起動は、不揮発性変数に関するリソース (FS リソース/ST リソース) の目的の動作がコールドスタートと同じ場合に使用します。

次の再起動を使用できます。

- ▶ コールド再起動: プロジェクト
- ▶ ウォーム再起動: プロジェクト
- ▶ FS コールド再起動: PSSu システムの FS リソース
- ▶ STコールド再起動: PSSu システムの ST リソース
- ➢ FS ウォーム再起動: PSSu システムの FS リソース
- ▶ ST ウォーム再起動: PSSu システムの ST リソース

再起動は、自動停止(異常)後または手動で停止コマンドを実行した後に実行 されるため、関係するプロセスデータへの影響は停止状態によって異なりま す。異常発生時の影響については、「FS リソースの動作ステータス」およ び「ST リソースの動作ステータス」を参照してください。停止コマンドの 影響にについては、「停止コマンド」を参照してください。

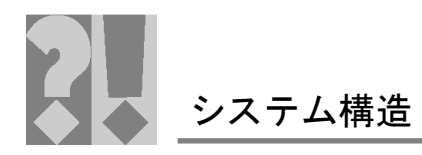

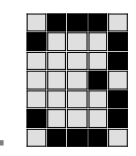

#### 動作ステータス: "Resource in RUN condition without fault" での再起動

選択したリソースが実行状態で異常が発生してない場合の再起動の手順

- 1. リソースが停止される
  - プロジェクトのPSSuシステム上でのリソースの再起動: プロジェ クトのすべてのPSSuシステムで、リソース (FS および ST リソー ス) が最後まで実行され、それ以降の実行は停止されます。
  - PSSu システム上でのリソースの再起動:
     PSSu システム上で選択したリソース (FS/ST リソース) が最後まで実行され、それ以降の実行は停止されます。

#### 2. 診断ログ

- プロジェクトの再起動:
   プロジェクトのリソースごとに、運転エントリが診断ログに記録 されます。
- PSSu システム上でのリソースの再起動:
   選択したリソースの運転エントリが診断ログに記録されます。
- 3. 診断リスト
  - プロジェクトの再起動:
     すべてのリソースのメッセージが診断リストから削除されます。
  - PSSu システム上でのリソースの再起動:
     選択したリソースのメッセージが診断リストから削除されます。
- 4. リソースが起動される
  - プロジェクトのコールド/ウォーム再起動:
     プロジェクトのすべての PSSu システム上でリソース (FS および ST リソース) が起動されます。
  - PSSu システム上でのリソースのコールド/ウォーム再起動:
     PSSu システムの選択したリソース (FS/ST リソース) が起動されます。
- 5. コールド/ウォーム再起動後の影響
  - ローカル変数およびリソースグローバル変数に対する影響については、「概要」を参照してください。

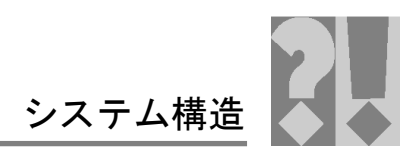

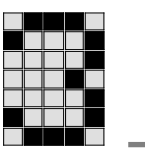

#### 停止コマンド後の再起動

停止コマンド後の再起動の手順

- 1. 診断ログ
  - プロジェクトの再起動:
     プロジェクトのリソースごとに、運転エントリが診断ログに記録 されます。
  - PSSu システム上でのリソースの再起動:
     選択したリソースの運転エントリが診断ログに記録されます。
- 2. 診断リスト
  - プロジェクトの再起動:
     すべてのリソースのメッセージが診断リストから削除されます。
  - PSSu システム上でのリソースの再起動:
     選択したリソースのメッセージが診断リストから削除されます。
- 3. リソースが起動される
  - プロジェクトの再起動:
     プロジェクトのすべての PSSu システム上でリソース (FS および ST リソース) が起動されます。
  - PSSu システムのコールド/ウォーム再起動:
     選択したリソース (FS/ST リソース) が起動されます。
- 4. 再起動後の影響
  - ローカル変数およびリソースグローバル変数に対する影響については、 「概要」を参照してください。

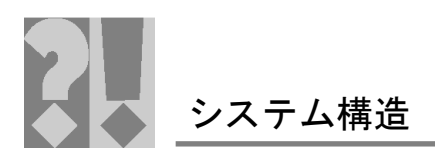

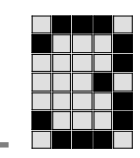

### 11.7 停止コマンド

次の停止コマンドを使用できます。

- リソースの停止 コマンドはリソースベースで、PSSu システムの選択したリソースに影響します。
   FS リソースの停止: PSSu システムの FS リソースを停止します ST リソースの停止: PSSu システムの ST リソースを停止します
- PSSu システムの停止
   コマンドは装置ベースで、選択した PSSu システムのすべてのリソース (FS リソース、ST リソース) に影響します。
- プロジェクトの停止 コマンドは装置ベースで、プロジェクトのすべての PSSu システムのす べてのリソース(FS リソース、ST リソース)に影響します。

#### リソース停止の手順

PSSu システムの選択したリソース (FS リソース/ST リソース) を停止すると、 次の処理が開始されます。

- 選択したリソースのすべてのタスクが停止される 選択したリソースによって処理されるローカル変数およびリソースグロー バル変数への影響については、「概要」を参照してください。
- 2. 選択したリソースの運転エントリが診断ログに記録される
- 3. メッセージが診断リストに入力される

#### PSSu システム停止の手順

PSSu システムを停止すると、次の処理が開始されます。

- 選択した PSSu システムのすべてのリソースが停止される 選択した PSSu システムのリソースによって処理されるローカル変数お よびリソースグローバル変数への影響については、「概要」を参照して ください。
- 2. PSSu システムのリソースの運転エントリが診断ログに記録される
- 3. メッセージが診断リストに入力される

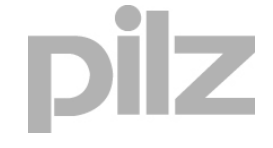

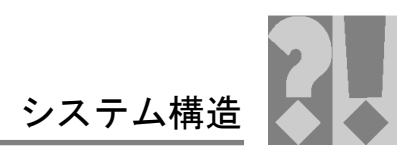

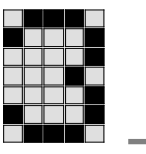

#### プロジェクト停止の手順

プロジェクトを停止すると、次の処理が開始されます。

- プロジェクトのすべての PSSu システムですべてのリソースが停止される リソースによって処理されるローカル変数およびリソースグローバル変 数への影響については、「概要」を参照してください。
- プロジェクトのすべてのリソースについて、運転エントリが診断ログに 記録される
- 3. メッセージが診断リストに入力される

#### 停止状態中の動作

以下のテーブルに、リソースが停止状態になっているときのプロセスデータ およびシステムセクションの動作を示します。

| プロセス    | データ、システムセクション                                | 動作                                         |  |  |
|---------|----------------------------------------------|--------------------------------------------|--|--|
|         | モジュールバスの   データと<br> /O マッピング                 | ビットモジュール 入力 = 現在の物理状態<br>入力信号              |  |  |
|         | (PSSu システムの停止について <sup>-</sup><br>は [1] を参照) | バイトモジュール 入力 = 現在の物理状態<br>入力値               |  |  |
| 5       | モジュールバスの O データ                               | ビットモジュール 出力 = ゼロ                           |  |  |
| プロセスデー  | (リソースの停止については<br>[2] を参照)                    | バイトモジュール 出力 = スイッチオンの値<br>(モジュールの取扱説明書を参照) |  |  |
|         | O-PI 変数と I/O マッピング                           | O-PI 変数が無効としてマークされる<br>([1] と [2] を参照)     |  |  |
|         | FSリソース                                       | 次のセクションを参照                                 |  |  |
|         | STリソース                                       | - リソース停止の手順                                |  |  |
| ン<br>11 |                                              | - プロジェクト停止の手順                              |  |  |
| ろう      | PSSu システムの                                   | 影響なし                                       |  |  |
| Ч<br>Г  | モジュールバス                                      |                                            |  |  |
| ч       | SafetyNET p インタフェース                          |                                            |  |  |
| ĸ       | 外部通信                                         |                                            |  |  |
| 41      | (例: Modbus/TCP)                              |                                            |  |  |

#### [1]

他の PSSu システムによってアクセスされたプロセスデータは、他の PSSu システムの代替値、有効なビット = FALSEに設定されます。詳細については、 「プログラミング」の章を参照してください

[2]

上のテーブルに示すように動作するのは、停止したリソースの O-PI 変数に マップされているハードウェア出力だけです。他のリソース (実行中のリソー ス)のO-PI変数にマップされているハードウェア出力は、これらの変数によっ て引き続き記録されます。

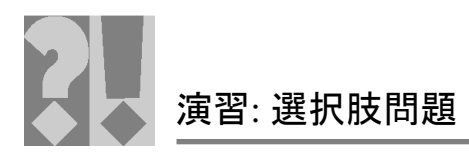

| ■ ■<br>テストパルスありの 2 チャンネルスイッチを接続した 慢会 | PSSILEF 4DI |
|--------------------------------------|-------------|
| モジュールで得られる PL 値として正しいものを選択してく:       | ださい。        |
|                                      |             |
|                                      |             |
|                                      |             |
| 2. PL d                              | 0           |
| 3. PL a                              |             |
|                                      |             |
| 1. PL e                              | 0           |
|                                      |             |
| ]題 2                                 |             |
| リセットボタンの機能として正しいものを選択してください          | 0           |
|                                      | 正解          |
| 1. ウォームリセット                          | $\bigcirc$  |
|                                      |             |
| 2.オリシナルリセット                          | Ο           |
| 3. リソースのタスクの起動                       | 0           |
|                                      |             |
| トの転送                                 | J           |
|                                      |             |
| ]題 3                                 |             |
| リセットボタンを押し続けて (5 秒以内) 放したときに実行さ      | れるリセット/     |
| 再起動の種類として正しいものを選択してください。             |             |
|                                      | 正解          |
| 1. ウォーム再起動                           | $\bigcirc$  |
|                                      |             |
| 2.オリンナルリセット                          | <b>O</b>    |
| 3.ウォームリセット                           | 0           |
| 4. 丁提出发時11.4 ~ ~                     |             |
|                                      |             |
|                                      |             |
|                                      |             |
|                                      |             |
|                                      |             |
|                                      |             |

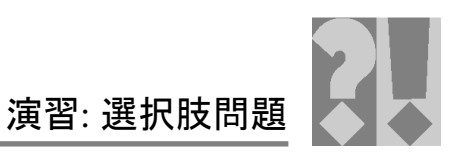

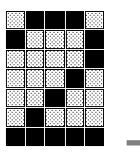

#### 問題 4

リムーバブル媒体の装置プロジェクトを PSSu システムのヘッドモジュール に転送する場合、前提条件として正しいものを選択してください。

|                                                              | 正解 |
|--------------------------------------------------------------|----|
| 1. PSSu システムのヘッドモジュールのリムーパブル媒体が取<br>り外されているか、空であること          | 0  |
| 2. リムーバブルデータ媒体が PSSu システムに接続されていて、<br>データが含まれているか、または正常であること | 0  |
| 3. PSSu システムのヘッドモジュールにリムーバブル媒体が接続されていて、データが含まれていること          | 0  |
| 4. 故障したリムーバブル媒体が PSSu システムに接続されていること                         | 0  |

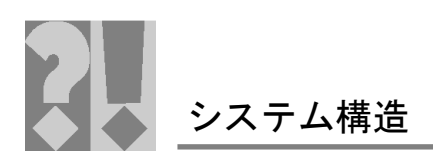

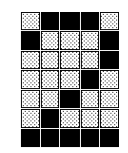

## 13 工場設定デフォルト

### 13.1 Ethernet パラメータ

PSSu システムの Ethernet パラメータは、出荷時に次のようにプリセットさ

れています。

| Parameters                                | Default setting                                                             |                                                                                                    | Meaning                                                                                                    |
|-------------------------------------------|-----------------------------------------------------------------------------|----------------------------------------------------------------------------------------------------|----------------------------------------------------------------------------------------------------|
| IP address<br>(no DHCP Server available)  | Just one PSSu system in the<br>network is in its delivery<br>condition      | 169.254.1.1                                                                                                    | If there is just one PSSu sys-<br>tem in the network that is<br>still in its delivery condition,<br>the PSSu system assigns it-<br>self the stated IP address.                                         |
|                                           | Several PSSu systems in<br>the network are in their de-<br>livery condition | 169.254.1.1<br>to<br>169.254.1.254                                                                                                    | If there are several PSSu<br>systems in the network that<br>are still in their delivery con-<br>dition, each PSSu system<br>assigns itself an unused IP<br>address from the stated ad-<br>dress range. |
| Subnet mask<br>(no DHCP Server available) | 255.255.0.0                                                                 | The PSSu system assigns itself the stated subnet mask.                                                                                                    |                                                                                                    |
| Standard Gateway address                  | Deactivated (0.0.0.0)                                                       | Can be configured as an op-<br>tion, when SafetyNET p is<br>divided into subnetworks<br>through Gateways and,<br>from the point of view of the<br>communications partner,<br>the product is behind a<br>Gateway |                                                                                                    |
| Address of preferred DNS<br>Server        | Deactivated (0.0.0.0)                                                       |                                                                                                    | Can be configured as an op-<br>tion, when the Domain                                                                                                    |
| Address of alternative DNS<br>Server      |                                                                             |                                                                                                    | Name Service is used                                                                                                    |

## 13.2 各種サービスのポート番号

各種サービスのデフォルトのポート番号を以下に示します。

| Service      |                           | Default setting | Meaning                                |
|--------------|---------------------------|-----------------|----------------------------------------|
| SafetyNET p  |                           | 4000            | SafetyNET p Protocol                   |
| DNS          |                           | 53              | Domain Name Service Pro-<br>tocol      |
| OPC via DCOM | Connection setup (server) | 135             | Distributed Component Ob-              |
|              | Communication (server)    | Dynamic         | ject Model Protocol                    |
| DHCP         |                           | 67, 68          | Dynamic Host Configuration<br>Protocol |
| Modbus/TCP   |                           | 502             | Modbus over TCP                        |
| SNTP         |                           | 123             | Simple Network Time Proto-<br>col      |

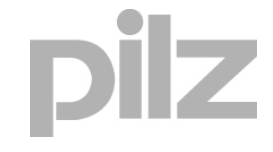

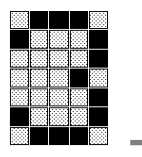

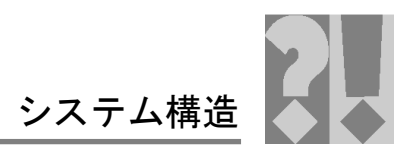

## 14 セレクションガイド/概要

## 14.1 セレクションガイド: ヘッドモジュール

|                      |         | コネクタセット             |                     |          |  |
|----------------------|---------|---------------------|---------------------|----------|--|
|                      | 型式      | PSSu A<br>Con 1/4 S | PSSu A<br>Con 2/4 C |          |  |
|                      | 计立要只    | 212 110             | 242 444             |          |  |
|                      | 注义留亏    | 313 110             | 313 111             | <u>.</u> |  |
| ヘッドモジュール             |         |                     |                     |          |  |
| PSSu H PLC1 FS SN SD | 312 070 | •                   | •                   | -        |  |
| PSSu H PLC1 DP SN SD | 312 071 | •                   | •                   |          |  |
| PSSu H m F DP SN SD  | 312 065 | •                   | •                   |          |  |
| PSSu H m F DP ETH SD | 312 060 | •                   | •                   |          |  |
| PSSu H FS SN SD      | 312 085 | •                   | •                   |          |  |
| PSSu H FS SN SD      |         | •                   | •                   |          |  |

## 14.2 セレクションガイド: 電源用ベースユニット

電源用ベースユニット

|                   |         |                  | リフレッシュ<br><b>電</b> 源 |                  | リフレッシュ<br><b>電</b> 源 |
|-------------------|---------|------------------|----------------------|------------------|----------------------|
|                   | 型式      | PSSu BS<br>1/8 C | PSSu BS-R<br>1/8 C   | PSSu BS<br>2/8 C | PSSu BS-R<br>2/8 C   |
|                   |         | PSSu BS<br>1/8 S | PSSu BS-R<br>1/8 S   | PSSu BS<br>2/8 S | PSSu BS-R<br>2/8 S   |
|                   | 注文番号    | 312 651          | 312 653              | 312 657          | 312 655              |
|                   |         | 312 650          | 312 652              | 312 656          | 312 654              |
| 電源                |         |                  |                      |                  |                      |
| PSSu E F PS(-T)   | 312 190 | •                | •                    |                  |                      |
| PSSu E F PS1(-T)  | 312 191 |                  |                      | •                | •                    |
| PSSu E F PS-P(-T) | 312 191 | •                |                      |                  |                      |
| PSSu E F BWS(-T)  | 312 230 |                  |                      | •                |                      |

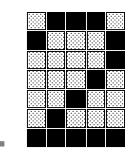

## 14.3 セレクションガイド:周辺機器用ベースユニット

|                       |         | 周辺機器用ペースユニット (入出力) |                     |                      |                   |
|-----------------------|---------|--------------------|---------------------|----------------------|-------------------|
|                       |         |                    | C レール               |                      |                   |
|                       | 型式      | PSSu BP<br>1/8 C   | PSSu BP-C<br>1/12 C | PSSu BP-C1<br>1/12 C | PSSu BP<br>2/16 C |
|                       |         | PSSu BP<br>1/8 S   | PSSu BP-C<br>1/12 S | PSSu BP-C1<br>1/12 S | PSSu BP<br>2/16 S |
|                       | 注文番号    | 312 601            | 312 621             | 312 623              | 312 629           |
|                       |         | 312 600            | 312 620             | 312 622              | 312 628           |
| 電圧配電                  |         |                    |                     |                      |                   |
| PSSu E PD(-T)         | 312 195 | •                  |                     | •                    |                   |
| PSSu E S PD-D         | 312 197 | •                  |                     | •                    |                   |
| PSSu E PD1            | 312 196 |                    |                     |                      | •                 |
| PSSu E PS-P 5V        | 312 590 | •                  |                     | •                    |                   |
| PSSu E PS-P +/-10V    | 312 591 | •                  |                     | •                    |                   |
| PSSu E PS-P +/-15V    | 312 592 | •                  |                     | •                    |                   |
| デジタル入出力 (一般)          |         |                    |                     |                      |                   |
| PSSu E S 4DI(-T)      | 312 400 | •                  |                     | <b>♦</b>             |                   |
| PSSu E S 4DI-D        | 312 401 | •                  |                     | •                    |                   |
| PSSu E S 4DO 0.5(-T)  | 312 405 | •                  |                     | •                    |                   |
| PSSu E S 4DO 0.5D     | 312 406 | •                  |                     | •                    |                   |
| PSSu E S 2DO 2(-T)    | 312 410 | •                  |                     | •                    |                   |
| PSSu E S 2DO 2-D      | 312 411 | •                  |                     | •                    |                   |
| PSSu E S 2DOR 2(-T)   | 312 511 | •                  |                     | •                    |                   |
| PSSu E S 2DOR 10(-T)  | 312 510 |                    |                     |                      | •                 |
| デジタル入出力 (フェイル・        | セーフ)    |                    |                     |                      |                   |
| PSSu E F 4DI(-T)      | 312 200 | •                  |                     | •                    |                   |
| PSSu E F 4DO 0.5(-T)  | 312 210 | •                  |                     | •                    |                   |
| PSSu E F 2DO 2(-T)    | 312 215 | •                  | -                   | •                    |                   |
| PSSu E F 2DOR 8(-T)   | 312 225 |                    | -                   |                      | •                 |
| PSSu E F DI OZ 2(-T)  | 312 220 | •                  |                     | •                    |                   |
| アナログ入出力 (一般)          |         |                    | -                   |                      |                   |
| PSSu E S 2AI I se(-T) | 312 450 | •                  | •                   |                      |                   |
| PSSu E S 4AI U(-T)    | 312 445 | •                  | •                   |                      |                   |
| PSSu E S 2AI U(-T)    | 312 440 | •                  | •                   |                      |                   |
| PSSu E S 2AO I(-T)    | 312 470 | •                  | •                   |                      |                   |
| PSSu E S 4AO U(-T)    | 312 465 | •                  | •                   |                      |                   |
| PSSu E S 2AO U(-T)    | 312 460 | •                  | •                   |                      |                   |
| PSSu E S 2AI RTD(-T)  | 312 490 |                    | •                   |                      |                   |
| アナログ入出力(フェイル・         | セーフ)    | <b>^</b>           | <b></b>             |                      |                   |
| PSSu E F Al I(-T)     | 312 260 | •                  | •                   |                      |                   |
| PSSu E F AI U(-T)     | 312 265 | •                  | •                   |                      |                   |
| カワンタ (一般)             |         | •                  |                     |                      |                   |
| PSSu E S ABS SSI      | 312 480 | •                  |                     | •                    |                   |
| PSSu E S INC          | 312 485 |                    |                     |                      | •                 |
| カワンタ (フェイルセーフ)        |         | •                  |                     | <b>A</b>             |                   |
| PSSu E F ABS SSI      | 312 275 | •                  |                     | •                    | •                 |
| PSSu E F INC          | 312 280 |                    |                     |                      | •                 |
| シリアルインタフェース           |         | •                  |                     |                      |                   |
| PSSu E S RS232(-T)    | 312 515 | •                  | •                   |                      |                   |
| PSSu E S RS485(-T)    | 312 516 | •                  | •                   |                      |                   |
| リンクモジュール              |         |                    |                     |                      |                   |
| PSSu WB S IDN         | 312 095 |                    |                     |                      | •                 |
| PSSu XB F-T           | 312 092 |                    |                     |                      | •                 |

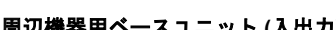

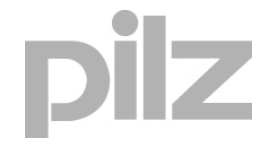

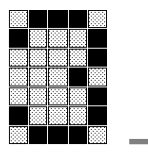

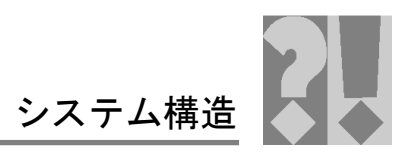

# 14.4 セレクションガイド: コンパクトモジュール用コネクタセット

|                      | コネクタ/ラベリングセット |                                  |                                  |                  |                                  |
|----------------------|---------------|----------------------------------|----------------------------------|------------------|----------------------------------|
|                      |               | ケージ式端子<br>付きコネクタ<br>1 列<br>10 ピン | ケージ式端子<br>付きコネクタ<br>3 列<br>30 ピン | ラベリングブ<br>ラケット   | ラベリングス<br>トリップ、<br>レーザプリン<br>タ対応 |
|                      | 型式            | PSSu A<br>Con<br>1/10 C          | PSSu A<br>Con<br>3/30 C          | PSSu A LC<br>0.1 | PSSu A<br>LAo                    |
|                      | 注文番号          | 313 115                          | 313 116                          | 312 966          | 312 958                          |
| コンパクトモジュール           |               |                                  |                                  |                  |                                  |
| PSSu K S 8DI 8DO 0.5 | 312 431       | •                                | •                                | •                | •                                |
| PSSu K S 16DI        | 312 430       | •                                | •                                | •                | •                                |
| PSSu K S 16 DO 0.5   | 312 432       | •                                | •                                | •                | •                                |

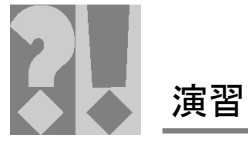

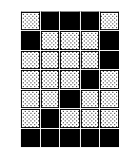

| 5                                                                                                    | 15 <u>プログラ</u> ミ  | : ングの演習 3: ST ユーザプログラム                         |                                  |
|----------------------------------------------------------------------------------------------------|-------------------|------------------------------------------------|----------------------------------|
| 쾨                                                                                                    | I. 演習の概要          |                                                |                                  |
| 텍                                                                                                    | [STAR]            | 「」およフド「STOP」ボタンは ドライブコンタ                       | クタの制御雷圧を供給                       |
| 텍                                                                                                    | するメー              | インコンタクタ 28K1 および 28K2 を駆動する <i>†</i>           | こめのものです。                         |
| 4                                                                                                    |                   |                                                | に配置されてしげた!                       |
| 텍                                                                                                    | 投入コー              | これでは、コンホーネントがスカステーション<br>こオンになり、コンポーネントが入力ステーシ | に配直されてしばらく<br>ョンから外されてすぐ         |
| 텍                                                                                                    | にオフレ              | こなります。                                         |                                  |
| 4                                                                                                    |                   |                                                |                                  |
| 텍                                                                                                    | <u>II. 設備の機能(</u> | <u>の説明</u>                                     |                                  |
| 印                                                                                                    | / ±⊃ #h           |                                                |                                  |
| 4                                                                                                    | 1. 起動機械           | ╯ ☞血.<br>のメインコンタクタは、起動ボタンでオンにで                 | き、停止ボタンでオフ                       |
| 4                                                                                                    | にで                | きます。                                           |                                  |
| 데                                                                                                    | 2. 投入<br>投入       | コンペヤ:<br>コンベヤは、最初の光線装置が遮断されてから                 | 2秒後にオンになり、                       |
|                                                                                                    | 2番                | 目の光線装置が遮断されてから1秒後にオフに                          | なります。                            |
| ᅨ                                                                                                    | <u>III. コンポーネ</u> | <u>ントの定義</u>                                   |                                  |
| 혜                                                                                                    |                   |                                                |                                  |
| 데                                                                                                    | 機能                | 機能の概要                                          | <b>义</b>                         |
| 데                                                                                                    | 起動/停止             | 機械のメインコンタクタは、起動ボタンでオン                          |                                  |
| 印                                                                                                    | 設備                | にでき、停止ボタンでオフにできます。                             |                                  |
| 텍                                                                                                    |                   | これらのコンタクタはメインコンタクタとし                           |                                  |
| 텍                                                                                                    | メインコンタクター         | て使用され、ドライブのコンタクタに直列で                           |                                  |
| 텍                                                                                                    |                   | 記線されています。ドライフを動作させるには、メインコンタクタをオンにする必要があ       | 28K1<br>CVICAD 22T<br>CVICAD 22T |
| 印                                                                                                    |                   | ります。                                           |                                  |
| 텍                                                                                                    |                   |                                                | S. T. Same                       |
| 텍                                                                                                    | 投人コンベヤ            | 投人コンペヤは、最初の光線装置が遮断され<br>てから2秒後にオンになり、2番目の光線装   |                                  |
| 텍                                                                                                    |                   | 置が遮断されてから1秒後にオフになります。                          |                                  |
| 텍                                                                                                    |                   |                                                |                                  |
| 텍                                                                                                    |                   |                                                |                                  |
| 日                                                                                                    | 光線装置1             | 最初の光線により、投入コンベヤの動作が開<br>始します                   |                                  |
| 印                                                                                                    |                   |                                                | 6 3 71                           |
|                                                                                                    |                   |                                                |                                  |
| a state of the second second s |                   |                                                |                                  |
|                                                                                                    |                   |                                                |                                  |

pilz

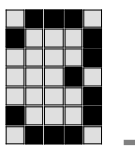

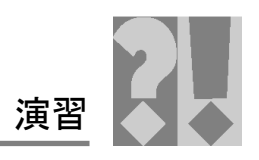

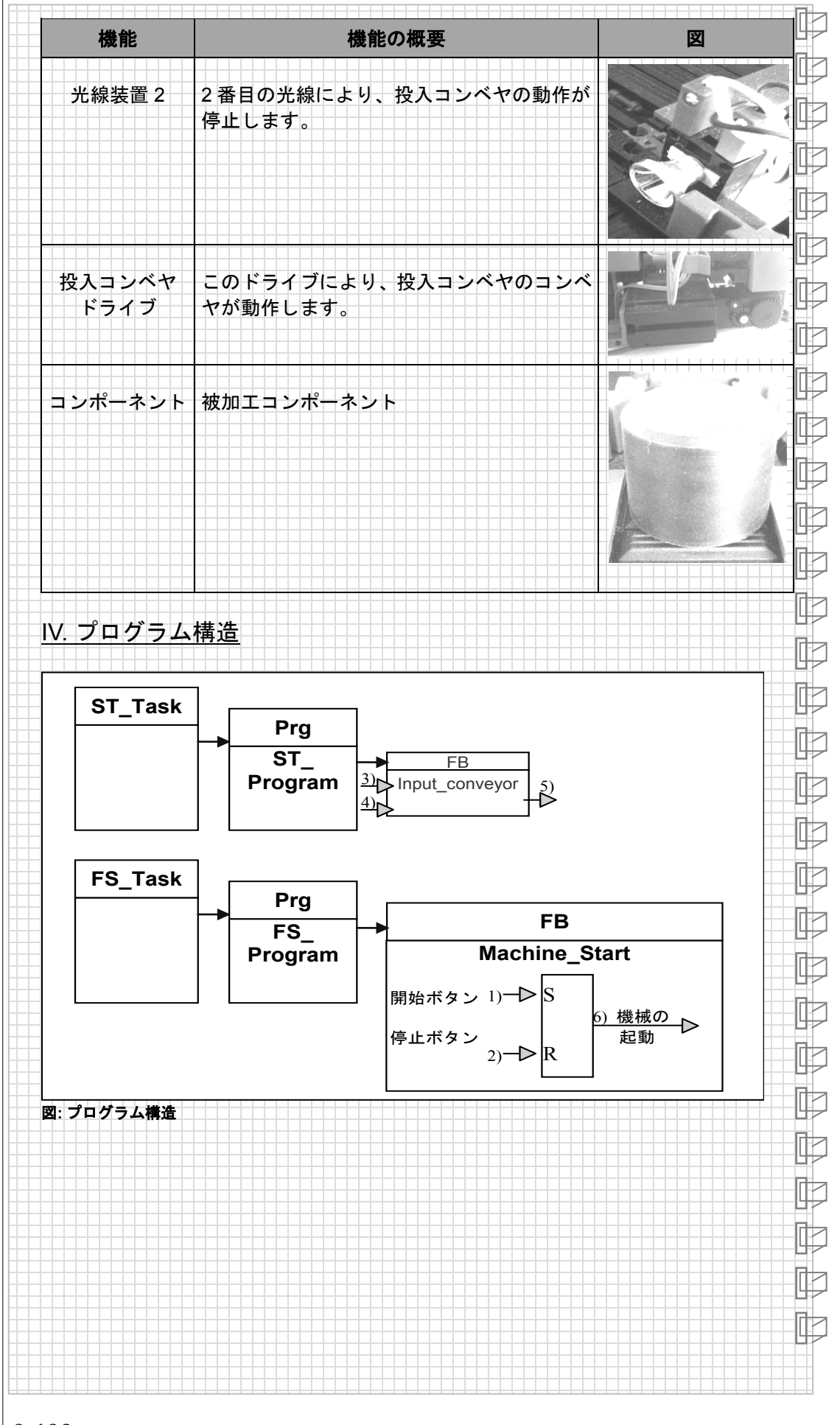

3-132

nilz

製品トレーニングコース PSSuniversal PLC - 基本オートメーションコース

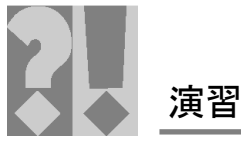

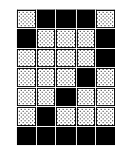

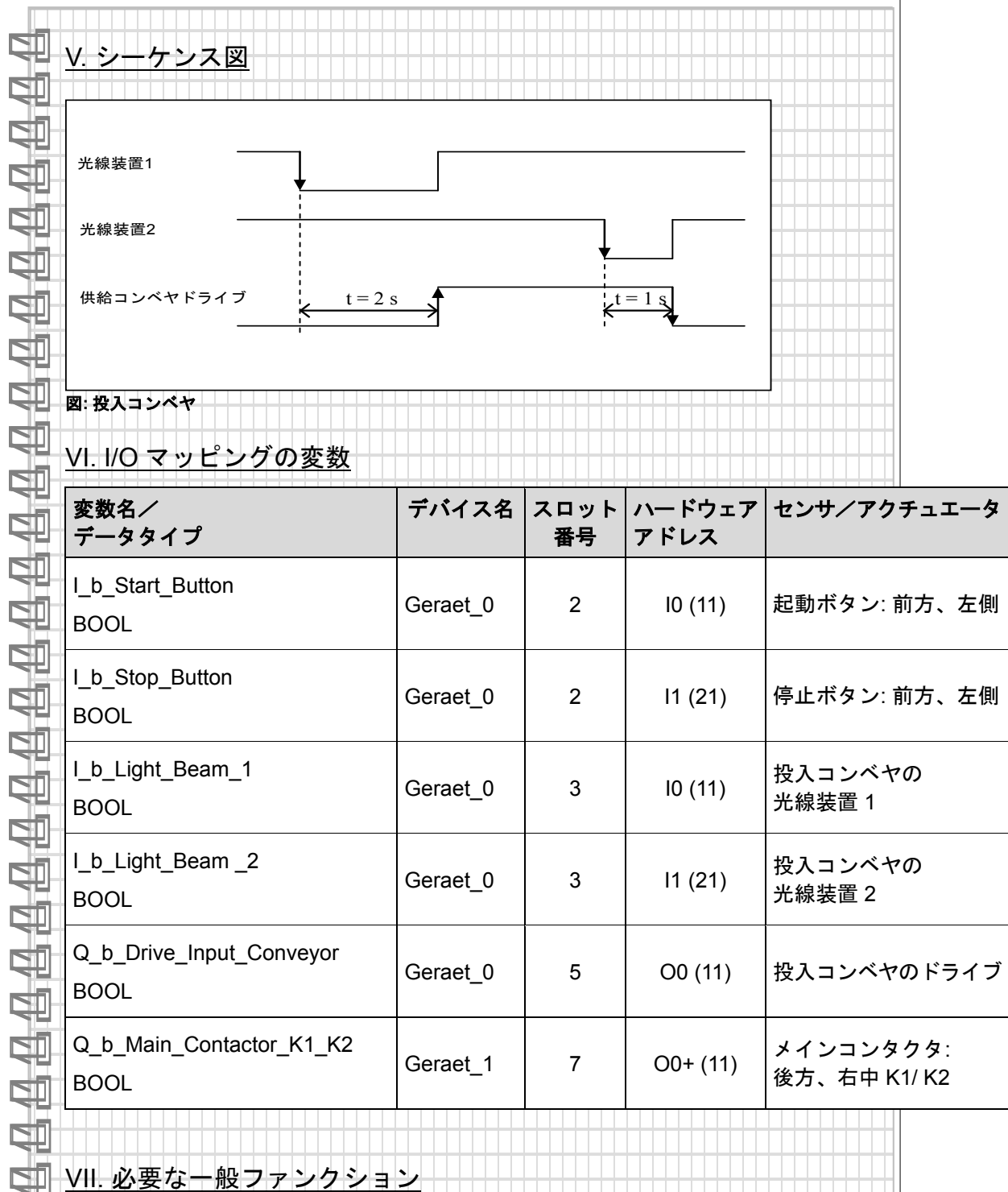

| インスタンス名          | スタンダード FB | 意味          |
|------------------|-----------|-------------|
| s_Machine_Start  | RS        | RS フリップフロップ |
| t_LB2_falling_Ed | F_TRIG    | 立下りでトリガ     |
| T_Conveyor_Delay | TON       | スイッチオンディレイ  |
| •••              |           |             |
|                  |           |             |
|                  |           |             |

ľ

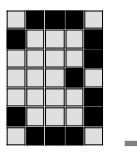

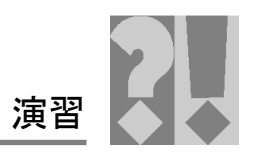

| <u></u> |                                                                         |
|---------|-------------------------------------------------------------------------|
|         |                                                                         |
| 1. 3    | 新規プロジェクトの作成 (myFirstProject)                                            |
| 2.      | プログラミング構造の作成                                                            |
|         | ○ フォルダの作成                                                               |
|         | FS_Program                                                              |
|         | <ul> <li>ST_Program</li> </ul>                                          |
|         | ○「ST_Program」フォルダでの作業内容                                                 |
|         | <ul> <li>新規 POU の作成</li> </ul>                                          |
|         | ● 名称: ST_Program                                                        |
|         | <ul> <li>フログラミング言語: IL: Instruction List</li> </ul>                     |
|         | <ul> <li>タイノ: ノロクラム</li> <li>DOUL (フェンカン・コンの信告: OT Deserver)</li> </ul> |
|         | ● POU/ファンクションの編集:SI_Program                                             |
|         |                                                                         |
|         | ● 名称: Input conveyor                                                    |
|         | <ul> <li>プログラミング言語: IL: Instruction List</li> </ul>                     |
|         | <ul> <li>タイプ:ファンクションブロック</li> </ul>                                     |
|         | <ul> <li>POU/ファンクションの編集: Input conveyor</li> </ul>                      |
|         | ○ 「FS_Program」フォルダでの作業内容                                                |
|         | <ul> <li>新規 POU の作成</li> </ul>                                          |
|         | ● 名称: FS_Program                                                        |
|         | ● プログラミング言語: IL: Instruction List                                       |
|         | ● タイプ: プログラム                                                            |
|         | <ul> <li>POU/ファンクションの編集: FS_Program</li> </ul>                          |
|         | ・ FB「Machine_Start」のインポート                                               |
|         | ■ 新規 POU の作成                                                            |
|         | <ul> <li>名称: Machine_Start</li> <li>プロビース、ビーモーリート・ション・ション</li> </ul>    |
|         | ● ノログラミング言語: IL: Instruction List                                       |
|         | ● ダイフ.ファンクションフロック<br>● DOLL/ファンクションの編集: Stort/ Stop                     |
| 2 1     | ● FOU/ファンファンの編集: Start/ Stop<br>HW コンフィグレーション                           |
|         | ○ ネットワークスキャン(使用可能なネットワーク内のデバイスの命名デ                                      |
|         | タの検査)                                                                   |
|         |                                                                         |
|         | HW への POU「SI_Program」および「FS_Program」の割り付け (展開)                          |
|         | $\tau \sim \mu^{2} / h$                                                 |
|         |                                                                         |
| 5. 3    | ST プログラムの構築、ダウンロード、テスト                                                  |
|         |                                                                         |
|         |                                                                         |
|         |                                                                         |
|         |                                                                         |

pilz

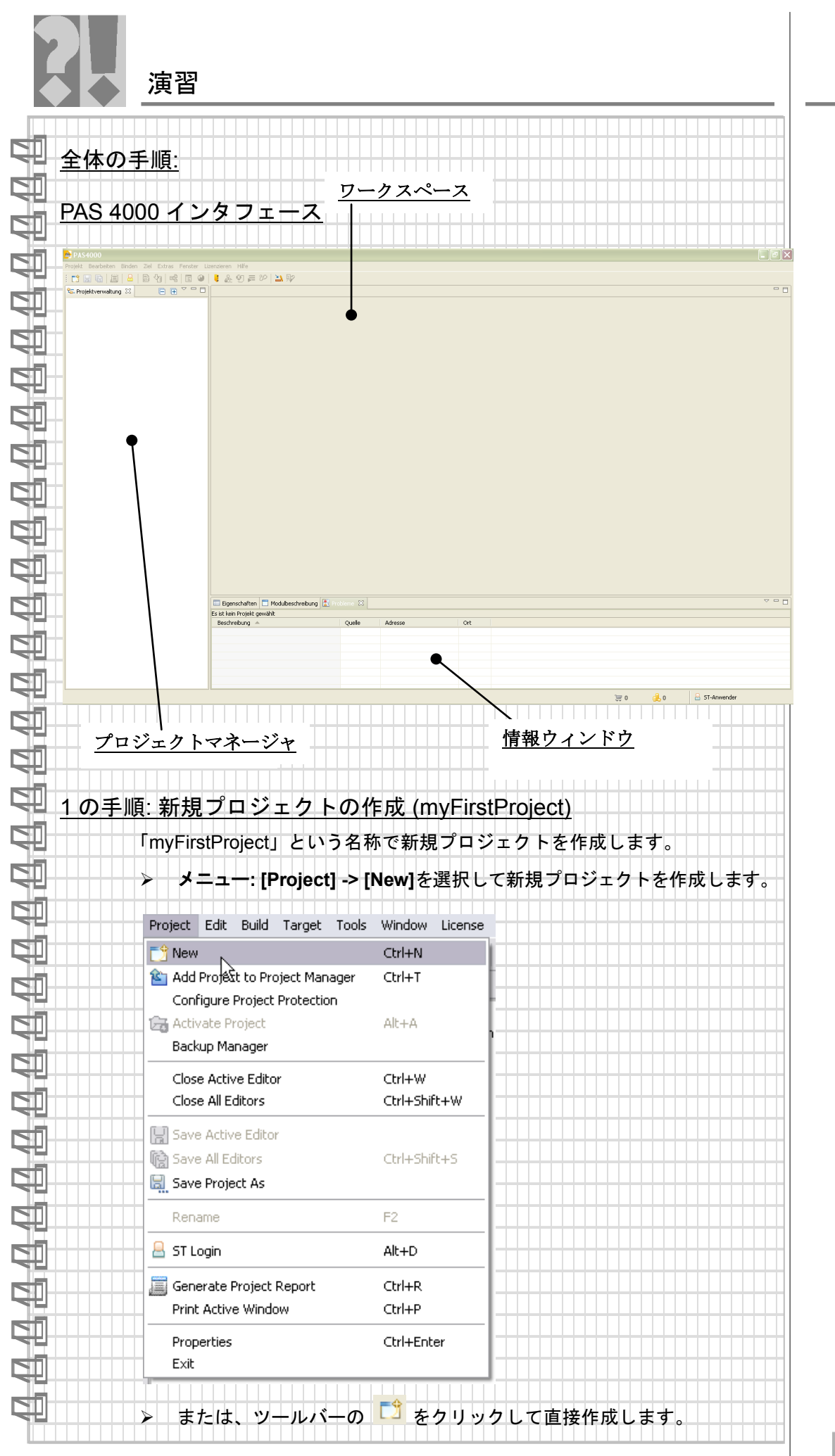

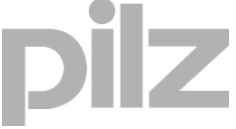

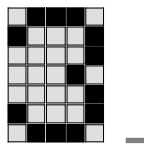

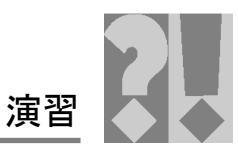

|    | Project Edit Build Target                                                                                                    |            |
|----|----------------------------------------------------------------------------------------------------|------------|
|    |                                                                                                    |            |
|    | Starter Manager 🔀                                                                                                    |            |
|    | >> プロジェクトディレクトリ [C:¥Pilz¥PSS 4000-Projekte] に<br>「myFirstProject」という名称でプロジェクトを作成します。                                                                                                    |            |
|    | Ereate New Project                                                                                                    | ╶────      |
|    | Create new project Click "OK" to finish the process.                                                                                                    |            |
|    | Name: <u>TwyFirstProjects</u>                                                                                                    |            |
|    | Directory: C:(Pli2)P554000-Pojects                                                                                                    |            |
|    | Author: kdeloon                                                                                                    |            |
|    | Comment:         Image: Comment in the image: Comment in the image: Comment in                            |            |
|    |                                                                                                    |            |
|    |                                                                                                    |            |
|    | Configure Project Protection                                                                                                    |            |
|    | ?         OK         Cancel                                                                                                    |            |
|    |                                                                                                    |            |
| 2  | の手順: プログラミング構造の作成                                                                                                    |            |
|    | いくつかのフォルダを作成して、プロジェクトの構造を作成します。                                                                                                    |            |
|    | プロジェクトマネージャのコンテキストメニューを使ってフォルダ<br>成します。                                                                                                    | を作り        |
|    | [IEC 61131 Programming] -> [New] -> [Folder for POUs]                                                                                                    |            |
|    | – FS_Program<br>– ST_Program                                                                                                    |            |
|    | C. Project Manager (2)                                                                                                    |            |
|    | Comparing     Miting and an and an an and an and an and an and an and an and an an an an an an an an an an an an an                                                                                                    |            |
|    | Construction of the second second secon |            |
|    | POU                                                                                                    |            |
|    | B S T     B S T     B S T     Delate     Delate                                                                                                    |            |
|    | Rename         F2         F3         F3 <th< th=""><th></th></th<>                                                                                                    |            |
|    | Compare     Compare     C |            |
|    | Restore Backup Copy Show Instance Tree                                                                                                    |            |
|    |                                                                                                    | - UP<br>Ra |
|    | ▶ 「ST_Program」フォルダでの作業内容                                                                                                    |            |
|    |                                                                                                    |            |
|    |                                                                                                    |            |
|    |                                                                                                    |            |
| 3- | 136 製品トレーニングコース PSSuniversal PLC - 基本オートメーションコ                                                                                                    | コース        |

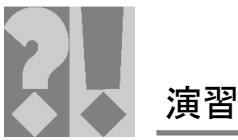

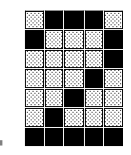

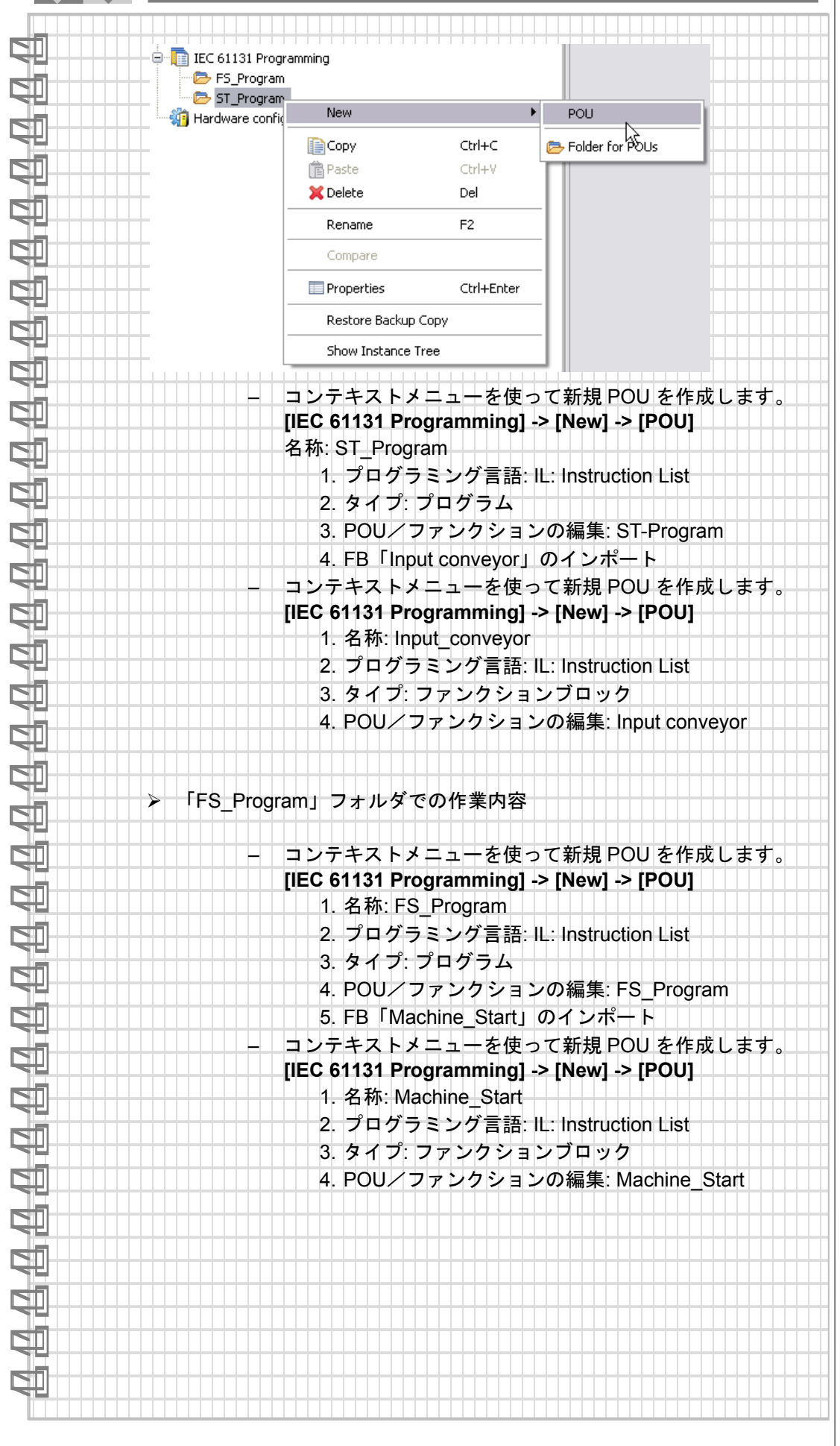

pilz

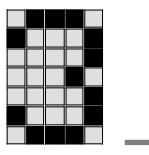

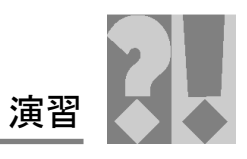

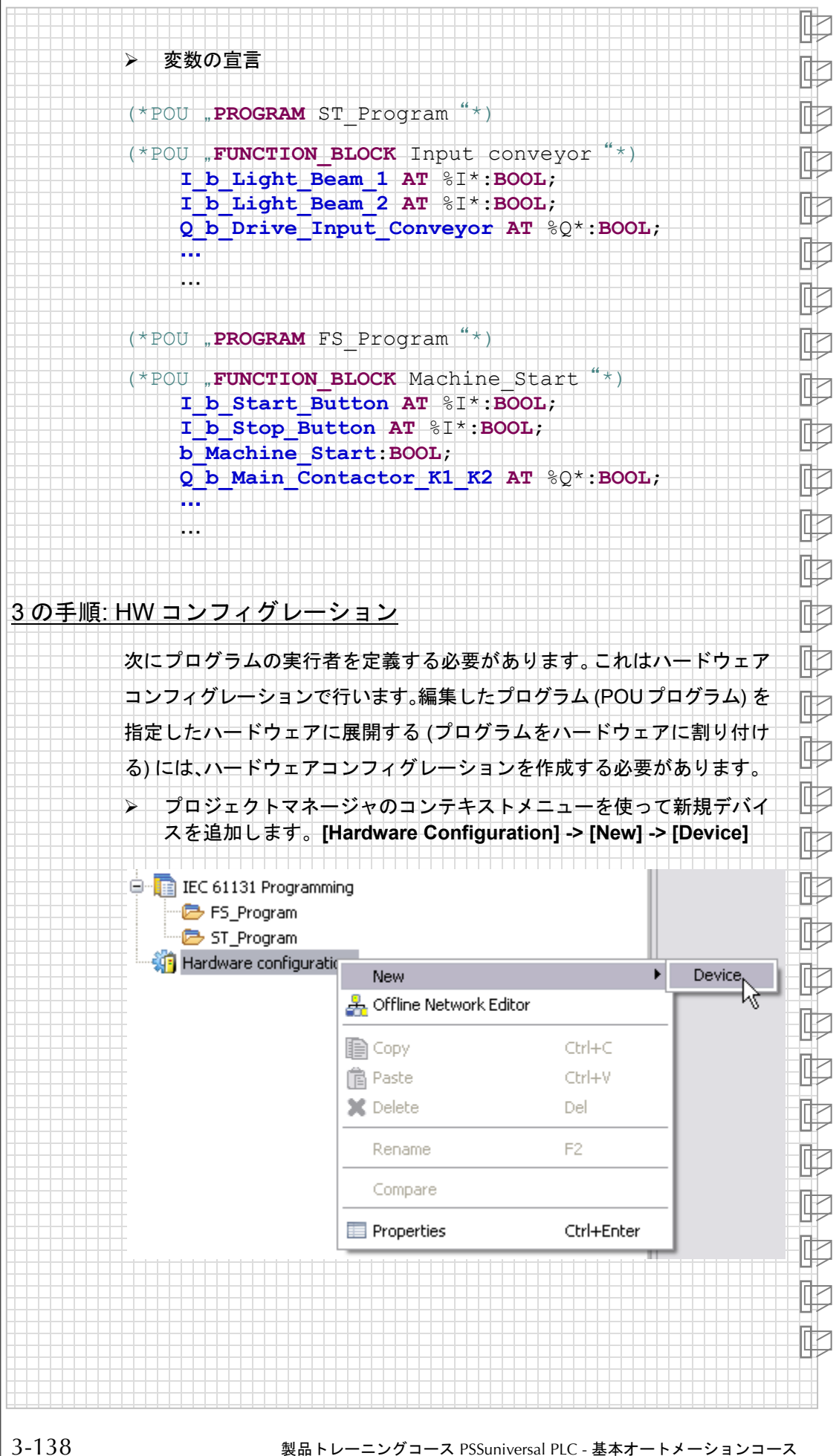

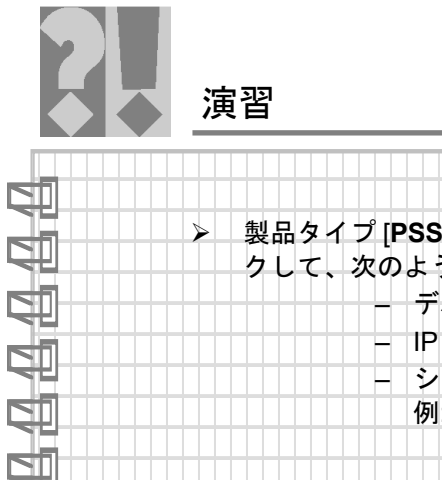

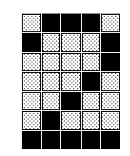

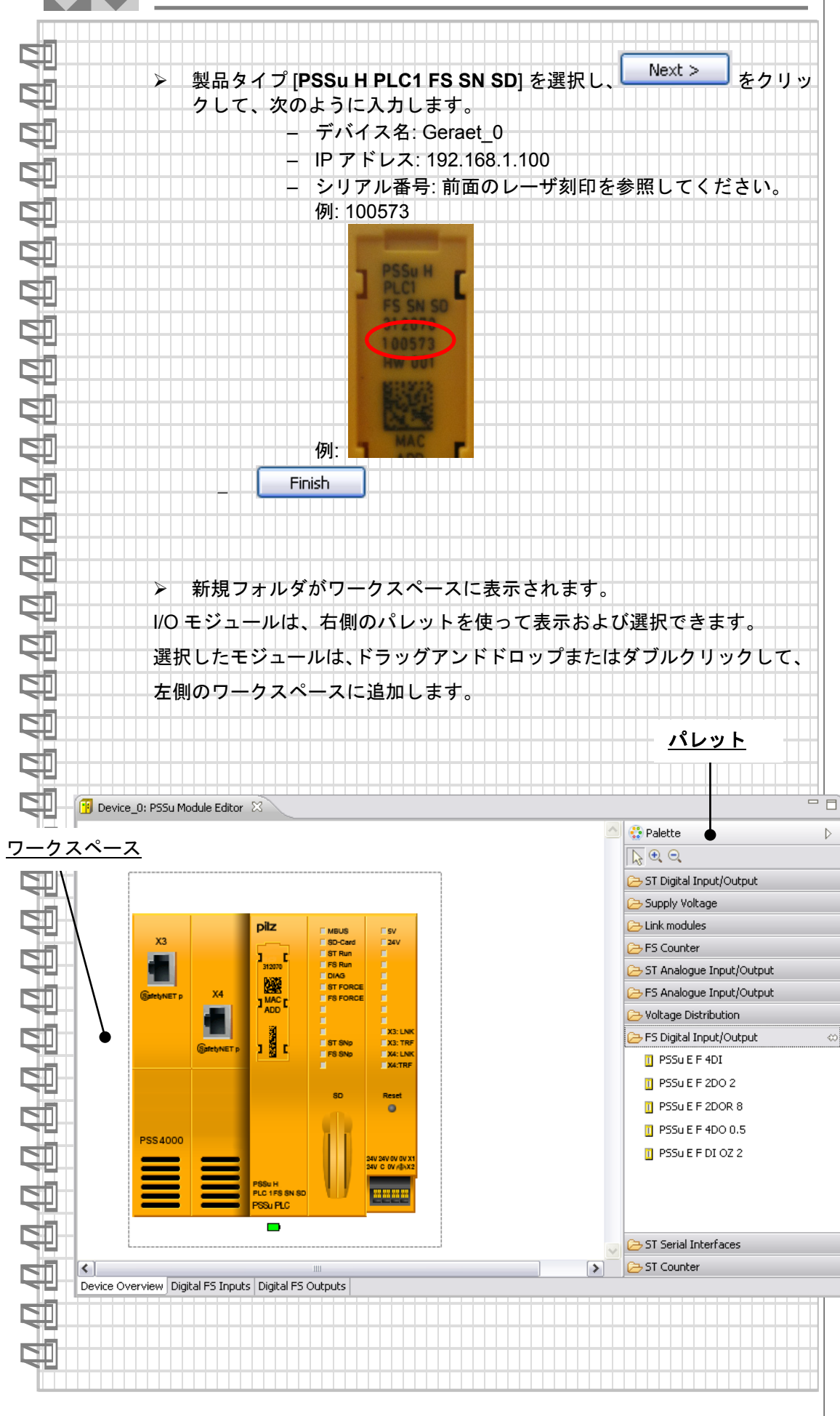

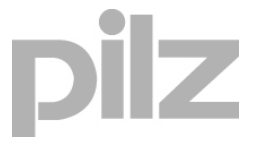

製品トレーニングマニュアル PSSuniversal PLC - 基本オートメーションコース

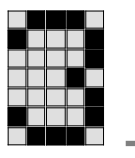

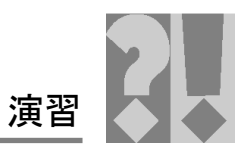

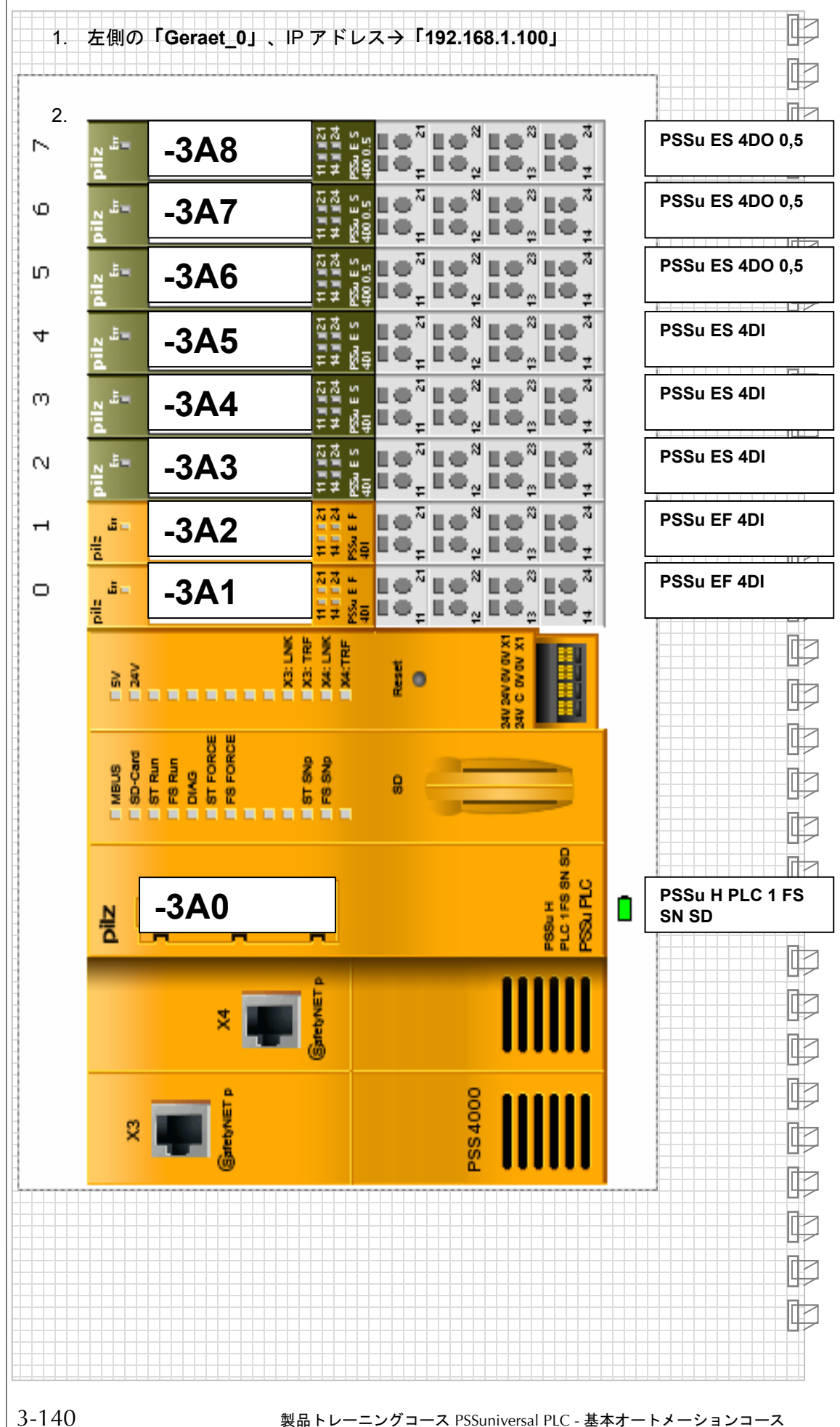

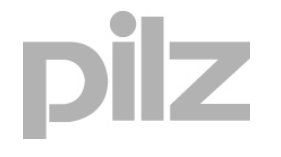

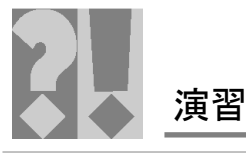

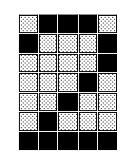

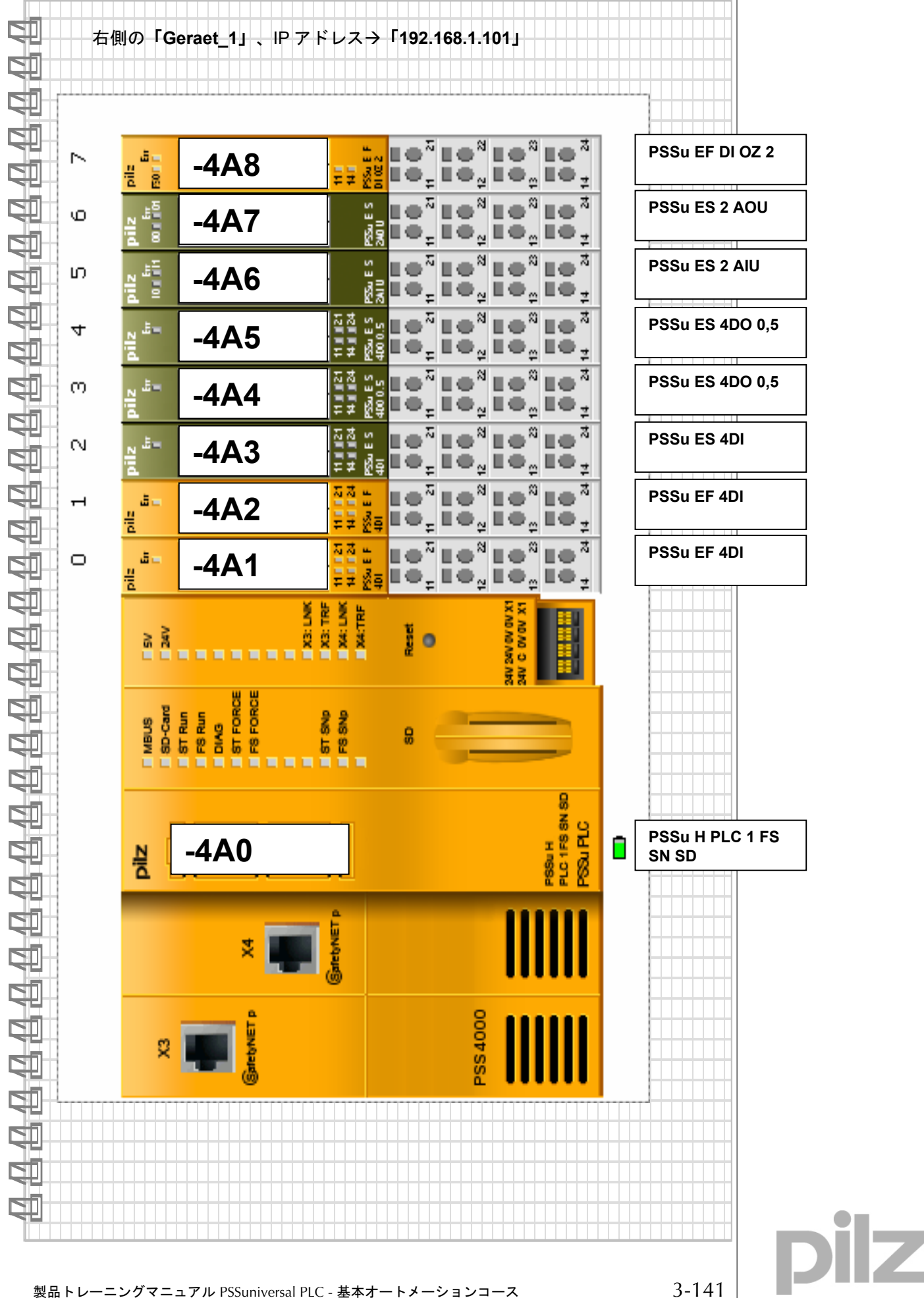

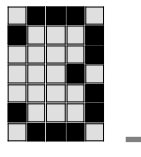

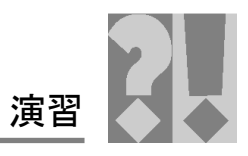

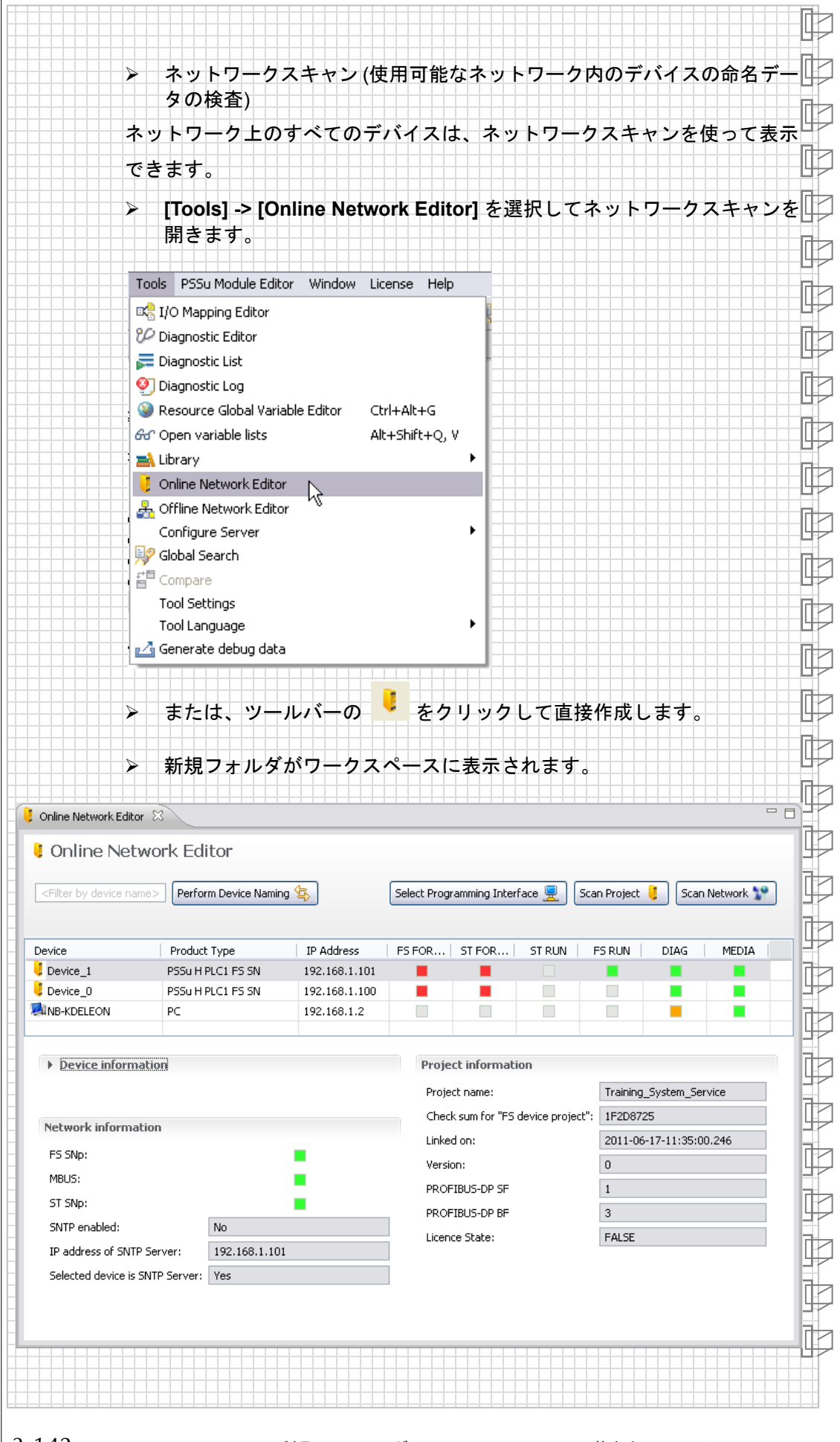

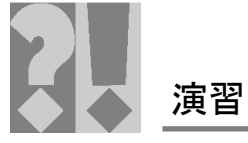

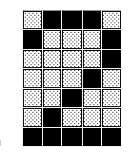

|             | プロジェクト内のデバイスの命名データは、ネットワーク上の命名                                                                                                    |
|-------------|----------------------------------------------------------------------------------------------------|
|             | データと同じでなければなりません。つまり、デバイス名と IP アド                                                                                                    |
|             | レスが一致する必要があります。                                                                                                    |
| <b>\$</b> 1 | > 命名データを変更する必要がある場合は、変更する必要のあるデバイスを                                                                                                    |
| si          | Online Network Editor で直接選択できます。コンテキストメニュー                                                                                                    |
| 5           | [Change haming data] を使うて変更しより。                                                                                                    |
| 51          | Device Product Type IP A                                                                                                    |
|             | Device_1 PSSu H PLC1 FS SN 192.                                                                                                    |
|             |                                                                                                    |
|             |                                                                                                    |
|             | Resource •                                                                                                    |
|             | Device ii     Start/Stop Device Identification                                                                                                    |
| ¢1          | 🖳 Change Naming Data                                                                                                    |
|             | - Show product modification <sup>®</sup>                                                                                                    |
|             | Load Firmware File                                                                                                    |
|             |                                                                                                    |
|             |                                                                                                    |
|             | Analyzian Analyzian Analyz |
|             | Change Naming Data                                                                                                    |
|             |                                                                                                    |
| ¢1          | IP address :         192         106         1         101           Subnet mask:         255         255         0         0                                                                                                    |
| CII         | IP address of Standard Gateway:         0         0         0           Device name :         Device 1         Device 1         Device 1                                                                                                    |
|             |                                                                                                    |
|             |                                                                                                    |
|             |                                                                                                    |
|             |                                                                                                    |
|             |                                                                                                    |
|             |                                                                                                    |
| <b>Ş</b>    |                                                                                                    |
| <b>4</b>    |                                                                                                    |
|             |                                                                                                    |
|             |                                                                                                    |
|             |                                                                                                    |
|             |                                                                                                    |
| 맨           |                                                                                                    |
|             |                                                                                                    |
|             |                                                                                                    |
|             |                                                                                                    |
|             |                                                                                                    |
|             |                                                                                                    |

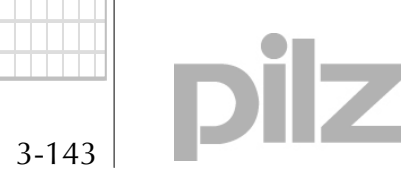

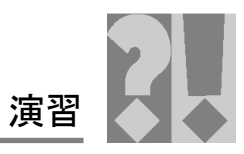

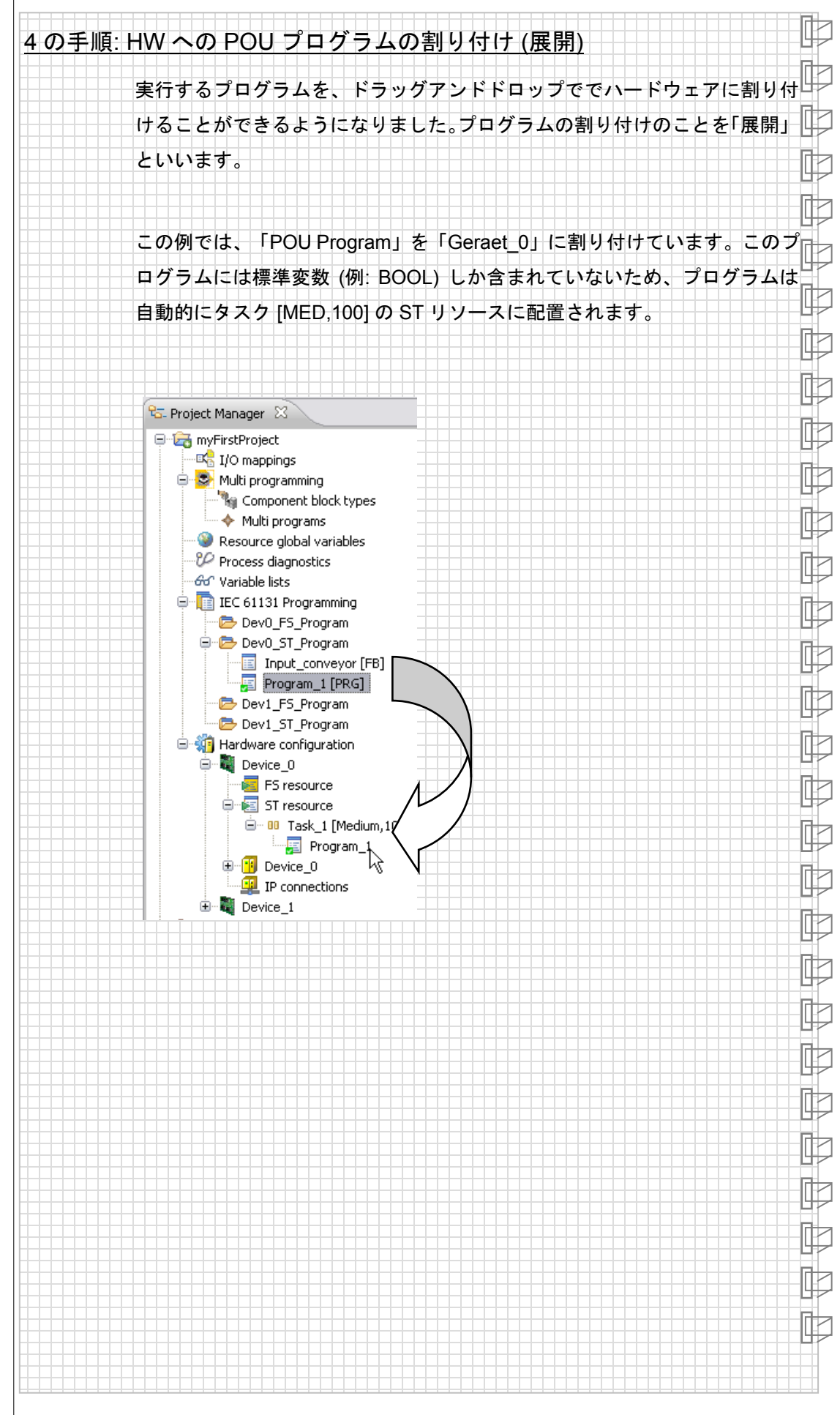

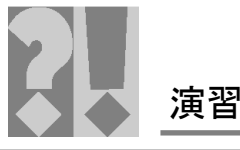

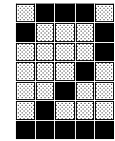

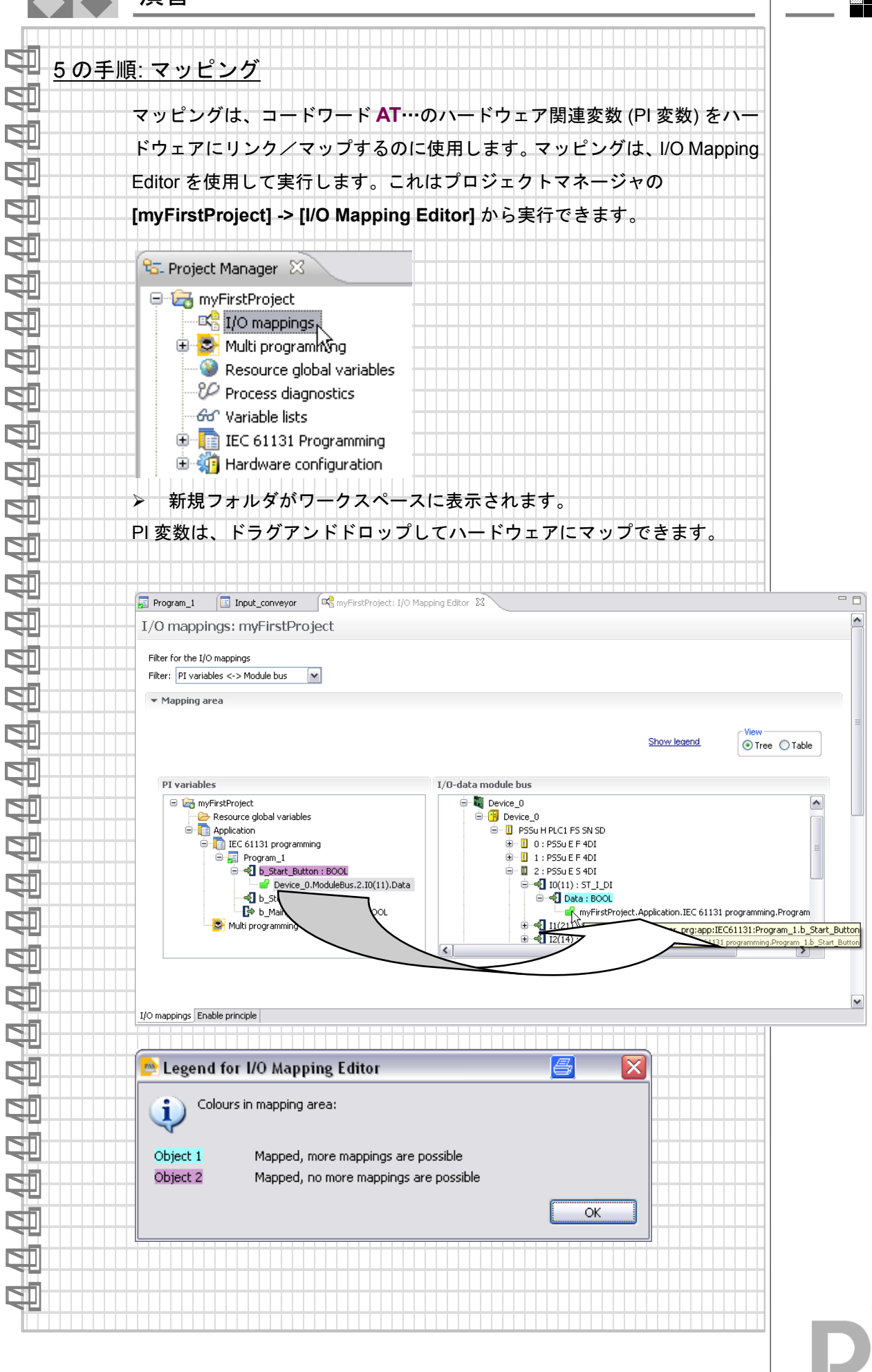

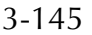

17

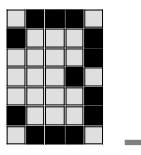

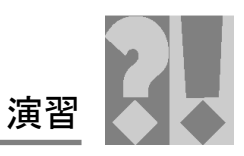

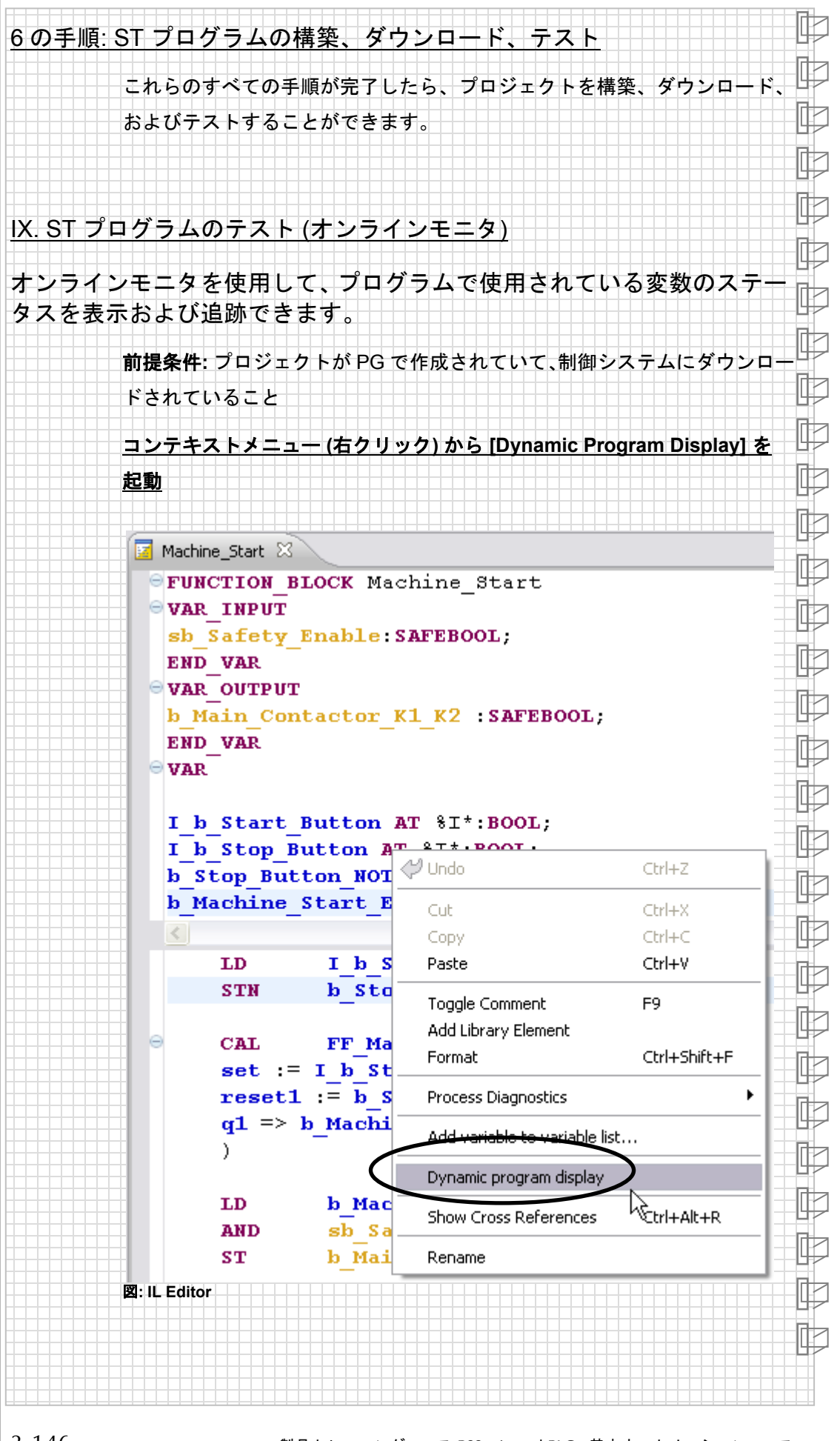

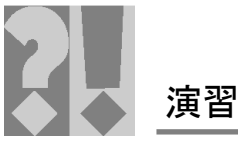

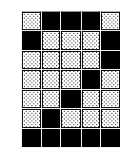

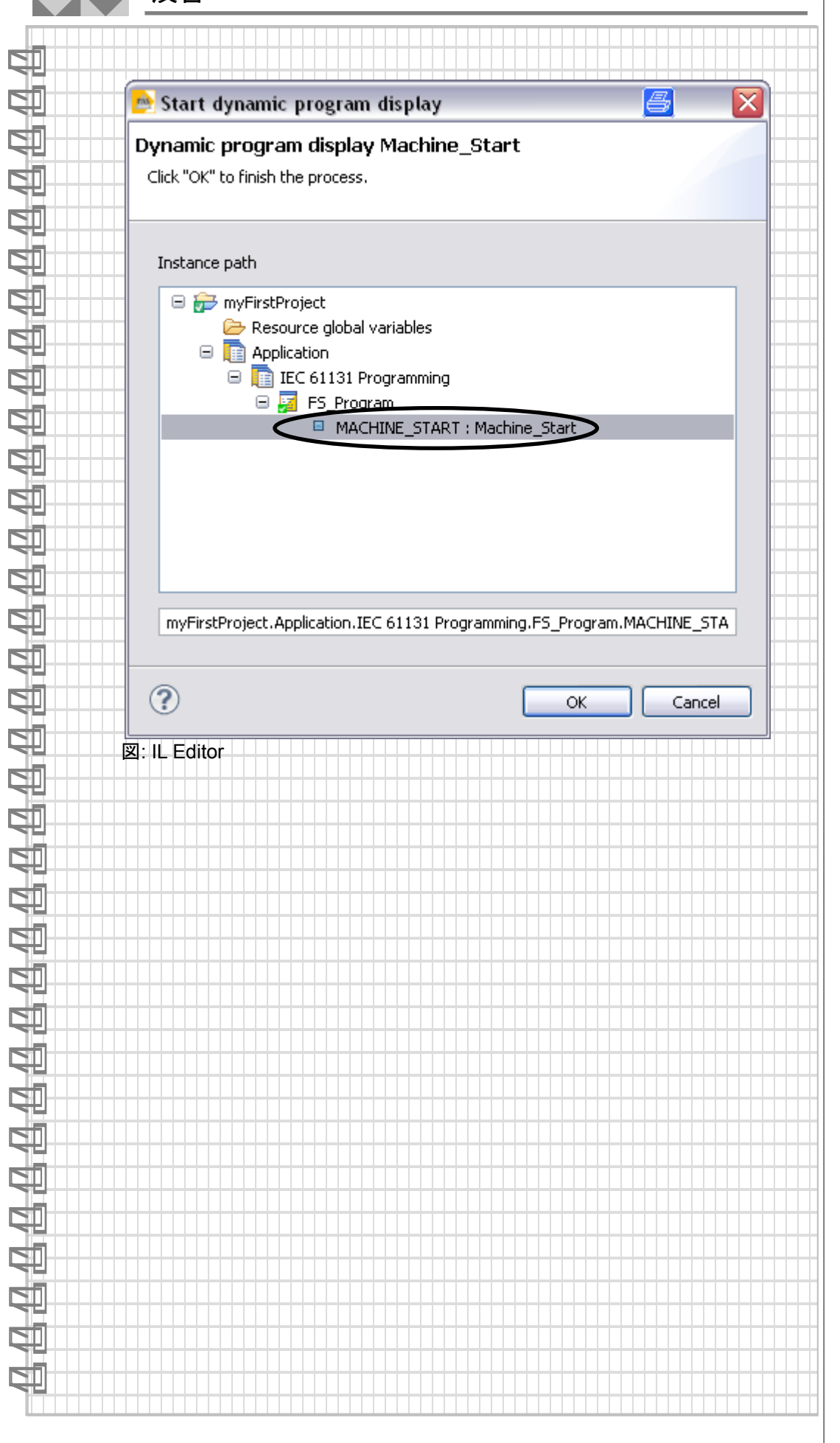

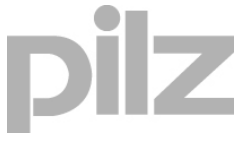
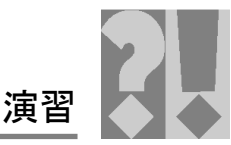

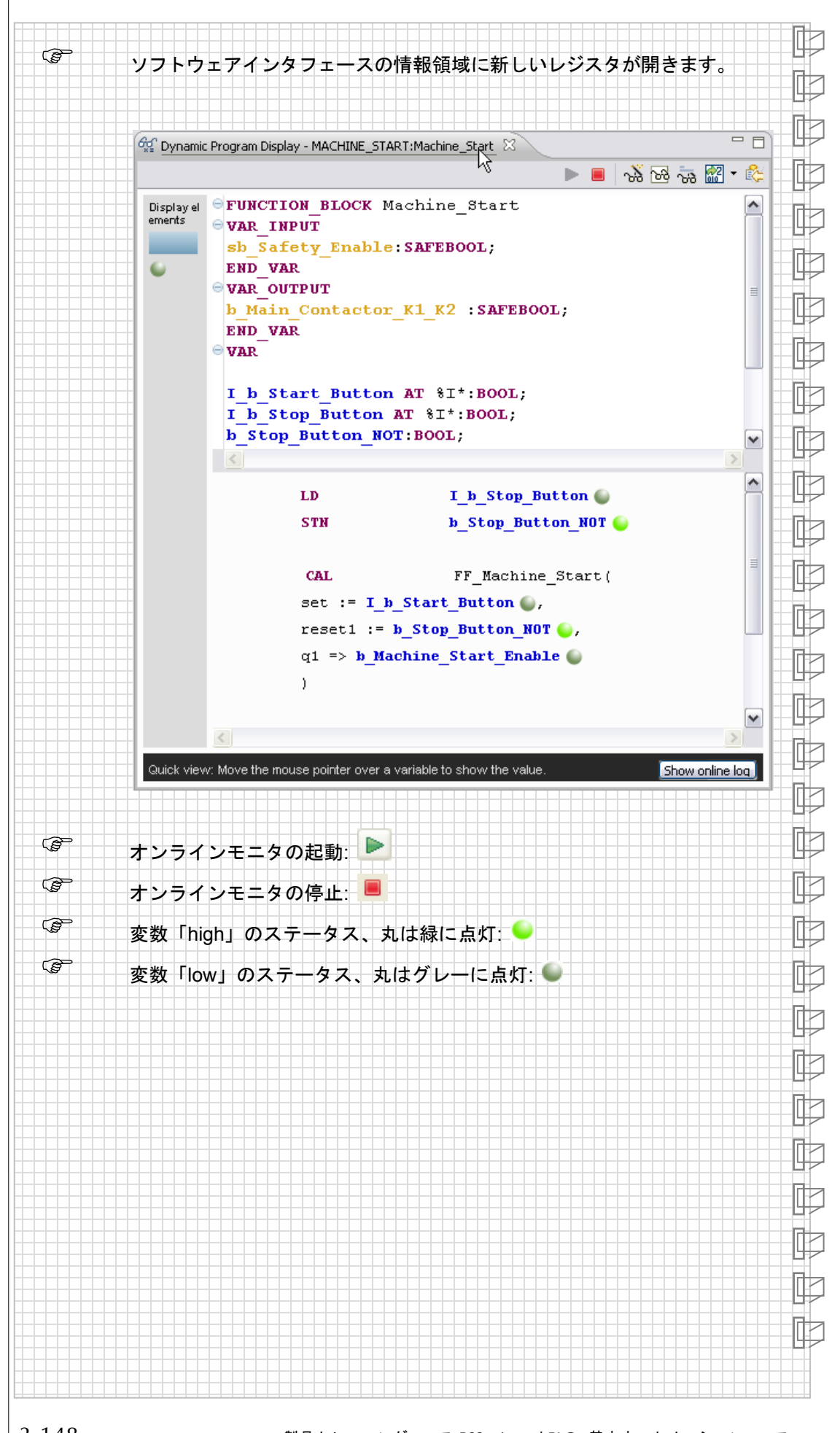

oilz

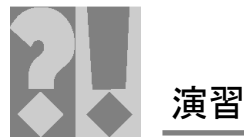

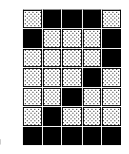

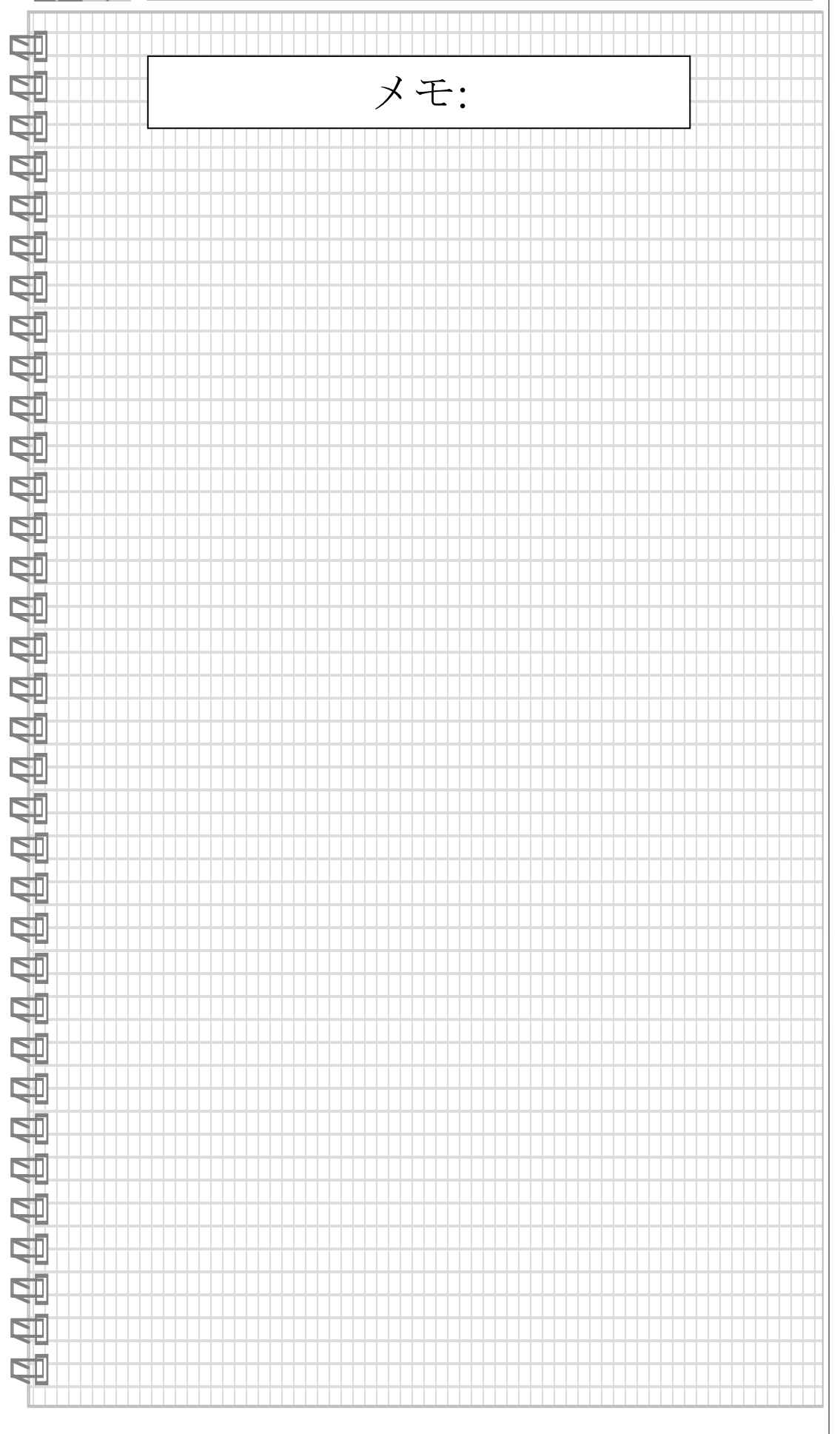

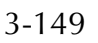

pilz

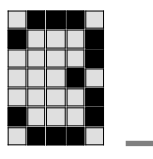

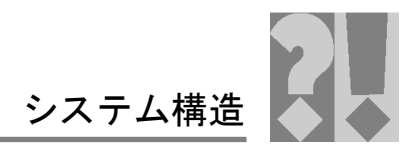

第3章の終わり

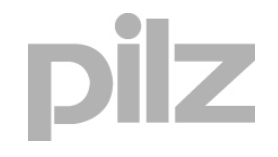